# 1.2.<u>基本操作</u>

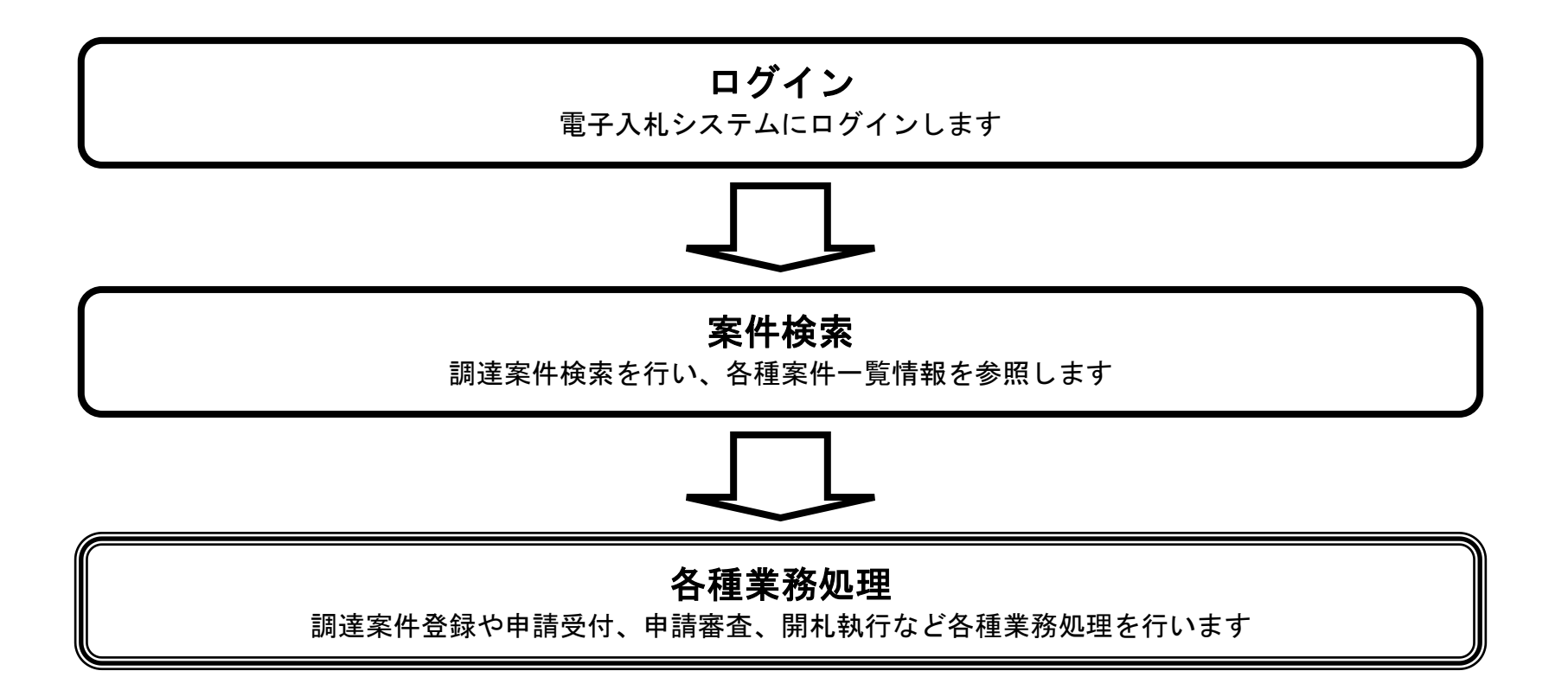

島根県電子入札システム 操作マニュアル(工事) — 発注者編—

# 1.2.1. <u>電子入札システムにログインするには?</u>

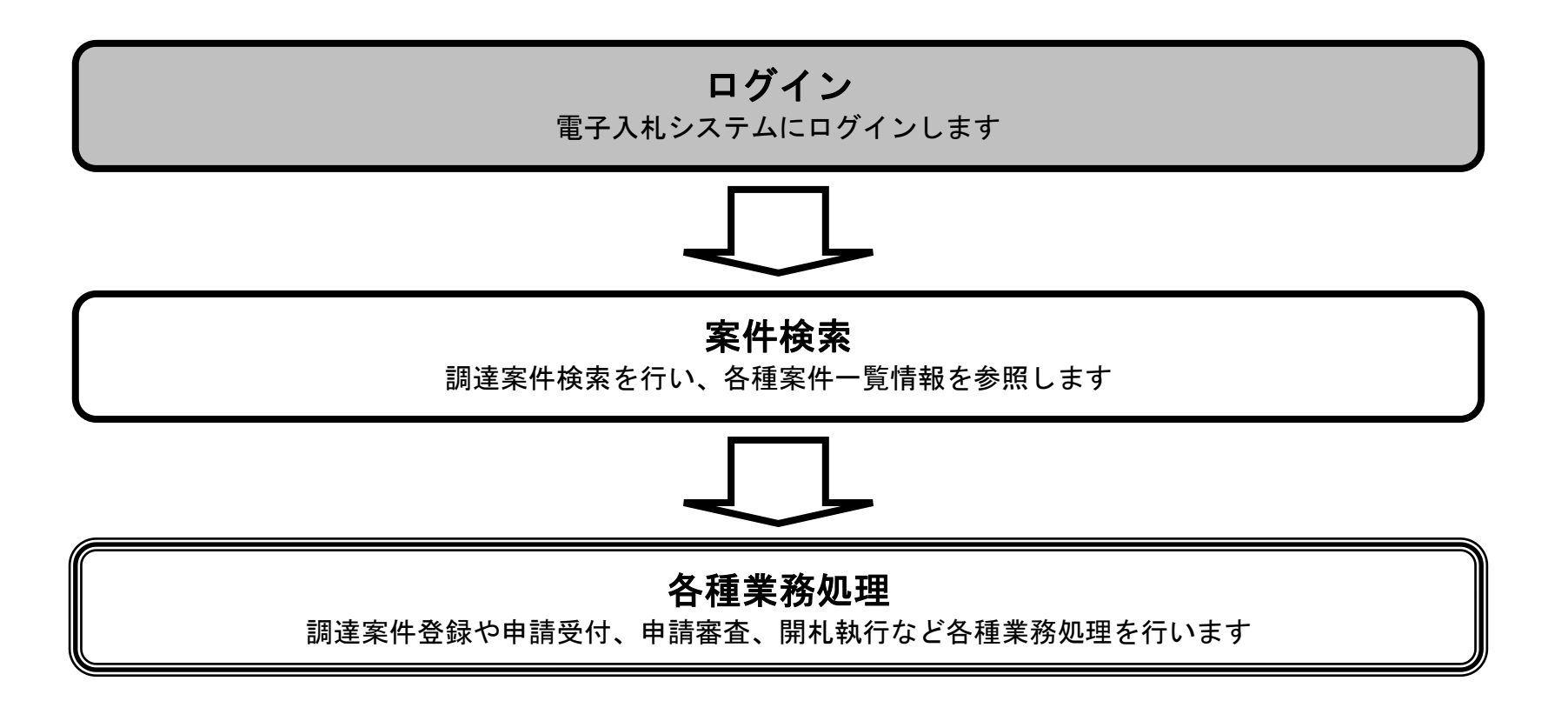

島根県電子入札システム 操作マニュアル(工事) — 発注者編—

| (画面説明)                                                                                                    |                                                                                                    |
|----------------------------------------------------------------------------------------------------|----------------------------------------------------------------------------------------------------|
| 工事調達のための電子入札システムを選択する画面です。                                                                                                    |                                                                                                    |
|                                                                                                    |                                                                                                    |
|                                                                                                    |                                                                                                    |
|                                                                                                    |                                                                                                    |
| 工事、業務リンク①をクリックします。                                                                                                    |                                                                                                    |
|                                                                                                    |                                                                                                    |
|                                                                                                    |                                                                                                    |
|                                                                                                    |                                                                                                    |
|                                                                                                    |                                                                                                    |
|                                                                                                    |                                                                                                    |
|                                                                                                    |                                                                                                    |
|                                                                                                    |                                                                                                    |
|                                                                                                    |                                                                                                    |
|                                                                                                    |                                                                                                    |
| ← →<br>                                                                                                    | - □ - ►                                                                                                    |
| ◆● ● ▲ http://choutatsusv01/CALS/Order/ タ・ 0 ▲ CALS/EC       島根県 電子調達       共同利用システム                                                                                       | - □ - ×<br>☆ ☆                                                                                                    |
| ◆● ● http://choutatsusv01/CALS/Order/                                                                                                    |                                                                                                    |
| ◆ ● ● http://choutatsusv01/CALS/Order/                                                                                                    | ×<br>☆☆♡<br>業務/物品、役務」選択画面(発注者用)                                                                                                    |
| ◆ ● http://choutatsusv01/CALS/Order/ ♀ ・ C ● CALS/EC           島根県 電子調達         共同利用システム             「工事、当                                                                 | ×     □ □ ×       ☆ ☺       業務/物品、役務」選択画面(発注者用)                                                                                                    |
| ◆ ● ▲ http://choutatsusv01/CALS/Order/ タ・ ○ ▲ CALS/EC            島根県 電子調達           共同利用システム        「工事、 第                                                                 | ×       □ □ ×         ☆ ☆         業務/物品、役務」選択画面(発注者用)         ①工事、業務         ①工事、業務         ①         ①         ①         ①         ①         ①         ①         ①         ①         ①         ①         ①         ①         ①         ①         ①         ①         ①         ①         ①         ①         ①         ①         ①         ②         ②         ②         ②         ②         ①         ③         ①         ③         ②         ②         ②         ②         ③         ③                                                                                                    |
| <ul> <li></li></ul>                                                                                                    | ★務/物品、役務」選択画面(発注者用) ① ① 葉 業務 ① 小品、役務                                                                                                    |
| ● ● http://choutatsusv01/CALS/Order/    ● -    ● ● ● CALS/EC            島根県 電子調達           共同利用システム        「工事、:                                                           | ×       ☆ ☆ ŵ          ★務 / 物品、役務」選択画面(発注者用)         ①       ①         ①       ①         ①       ①         ①       ①         ③       沙品、役務                                                                                                    |
| <ul> <li>              ● Attp://choutatsusv01/CALS/Order/</li></ul>                                                                                                    | ▲<br>★務/物品、役務」選択画面(発注者用)<br>①<br>①<br>①<br>①<br>①<br>①<br>①<br>1<br>①<br>⑦<br>①<br>1<br>①<br>1<br>①<br>1<br>①<br>1<br>①<br>1<br>①<br>1<br>①<br>1<br>①<br>1<br>①<br>1<br>①<br>1<br>①<br>1<br>②<br>1<br>1<br>①<br>1<br>1<br>②<br>1<br>1<br>1<br>②<br>1<br>1<br>1<br>1<br>1<br>③<br>1<br>1<br>1<br>1<br>1<br>1<br>1<br>1<br>1<br>1<br>1<br>1<br>1                                                                                                    |
| <ul> <li>              ● ● ● http://choutatsusv01/CALS/Order/ ● ● ● CALS/EC      </li> <li>             B根県電子調達             共同利用システム         </li> </ul>                   | ×       A       A |
| <ul> <li></li></ul>                                                                                                    | ×       A       A |
| <ul> <li>              ◆● http://choutatsusv01/CALS/Order/ ● - C ● CALS/EC      </li> <li>             B根県電子調達         </li> <li>             中国利用システム         </li> </ul> | ★         ★         ★         ★         ★         ★         ★         ★         ★         ★         ★         ★         ★         ★         ★         ★         ★         ★         ★         ★         ★         ★         ★         ★         ★         ★         ★         ★         ★         ★         ★         ★         ★         ★         ★         ★         ★         ★         ★         ★         ★         ★         ★         ★         ★         ★         ★         ★         ★         ★         ★         ★         ★         ★         ★        ★        ★                                                                                                    |

島根県電子入札システム 操作マニュアル(工事)―発注者編―

| 電子入札システムの入札業務を行うシステ          | ムを選択する画面です。                                                                                                    |       |
|------------------------------|----------------------------------------------------------------------------------------------------|-------|
|                              |                                                                                                    |       |
|                              |                                                                                                    |       |
|                              |                                                                                                    |       |
| <b>電子入札システムリンク</b> ①をクリックします |                                                                                                    |       |
|                              |                                                                                                    |       |
|                              |                                                                                                    |       |
|                              |                                                                                                    |       |
|                              |                                                                                                    |       |
|                              |                                                                                                    |       |
|                              |                                                                                                    |       |
|                              |                                                                                                    |       |
|                              |                                                                                                    |       |
|                              |                                                                                                    |       |
| 島根県 電子調達                     |                                                                                                    | W & # |
| 島根県 電子調達<br>共同利用システム         |                                                                                                    |       |
| 島根県 電子調達<br>共同利用システム         | 「利用者登録/電子入札」選択画面(発注者用)                                                                                                    |       |
| 島根県 電子調達<br>共同利用システム         | 「利用者登録/電子入札」選択画面(発注者用)<br>→<br>→<br>利用者登録                                                                                                    |       |
| 島根県 電子調達<br>共同利用システム         | 「利用者登録/電子入札」選択画面(発注者用)<br>利用者登録<br><sup>1</sup><br><sup>1</sup><br><sup>1</sup><br><sup>1</sup><br><sup>1</sup><br><sup>1</sup><br><sup>1</sup><br><sup></sup> |       |
| 島根県 電子調達<br>共同利用システム         | 「利用者登録/電子入札」選択画面(発注者用)<br>利用者登録<br>重子入札システム<br>①<br>業務実行中は、この画面を閉じないで下さい。                                                                                      |       |
| 島根県電子調達<br>共同利用システム          | 「利用者登録/電子入札」選択画面(発注者用)<br>利用者登録<br>重子入札システム<br>①<br>業務実行中は、この画面を閉じないで下さい。<br>業務画面よりも先にこの画面を閉じると、<br>アブリケーションが正常に終了してい、場合があります。                                 |       |
| 島根県電子調達<br>共同利用システム          | 「利用者登録/電子入札」選択画面(発注者用)<br>利用者登録<br>重工人札システエ<br>①                                                                                                    |       |
| 島根県電子調達<br>共同利用システム          |                                                                                                    |       |
| 島根県電子調達<br>共同利用システム          | 「利用者登録/電子入札」選択画面(発注者用)                                                                                                    |       |
| 島根県 電子調達<br>共同利用システム         |                                                                                                    |       |
| 島根県 電子調達<br>共同利用システム         |                                                                                                    |       |

島根県電子入札システム 操作マニュアル(工事)―発注者編―

| 画面説明                                                |                                           | 前石です                                    |                                                                                                    |                                     |                 |            |
|-----------------------------------------------------|-------------------------------------------|-----------------------------------------|----------------------------------------------------------------------------------------------------|-------------------------------------|-----------------|------------|
|                                                     | ムレフロ ク イ マ 径 11 フ µ                       | 画                                       |                                                                                                    |                                     | J               |            |
| 操作手順                                                |                                           |                                         |                                                                                                    |                                     |                 |            |
| 高フォリンマン                                             |                                           |                                         |                                                                                                    |                                     |                 |            |
| 電子入礼システム                                            | ①を押下します。                                  |                                         |                                                                                                    |                                     |                 |            |
|                                                     |                                           |                                         |                                                                                                    |                                     |                 |            |
|                                                     |                                           |                                         |                                                                                                    |                                     |                 |            |
|                                                     |                                           |                                         |                                                                                                    |                                     |                 |            |
|                                                     |                                           |                                         |                                                                                                    |                                     |                 |            |
|                                                     |                                           |                                         |                                                                                                    |                                     |                 |            |
| Attp://choutatsusv01/ -                             | CALS/EC - Internet Explore                | r                                       |                                                                                                    |                                     |                 | 0 <b>X</b> |
| ⊘ http://choutatsusv01/ -                           | CALS/EC - Internet Explore                | r<br>2013年11月2                          | 1日 17時50分                                                                                                | <b>CALS/EC</b> 電子入札システム             |                 | o ×        |
| ⊘ http://choutatsusv01/ -<br>島根県 電子調達<br>共同利用システム   | CALS/EC - Internet Explored<br>入札情報サービス 《 | 2013年11月2<br>電子入札システム 検証機能              | 1日 17時50分<br>質問回答                                                                                        | <i>CALS/EC</i> 電子入札システム             | <u>ー</u><br>ヘルプ | o ×        |
| ⊘ http://choutatsusv01/ -<br>島根県 電子調達<br>共同利用システム   | CALS/EC - Internet Explored<br>入札情報サービス ( | 7<br>2013年11月2<br>重子入札システム<br>①         | 1日 17時50分<br>質問回答<br>必要なファイルを読み込んでいますので<br>時刻表示がされるまで、操作をしないでくだ                                          | <i>CALS/EC</i> 電子入札システム<br>で<br>ざい。 | ヘルプ             | e ×        |
| ⊘ http://choutatsusv01/ -<br>島根県 電子調達<br>共同利用システム   | CALS/EC - Internet Explored<br>入札情報サービス ( | r<br>2013年11月2<br>電子入札システム<br>1         | 1日 17時50分<br>質問回答<br>必要なファイルを読み込んでいますので<br>時刻表示がされるまで、操作をしないでくださ                                         | <i>CALS/EC</i> 電子入札システム<br>で<br>さい。 | <u>ー</u><br>ヘルプ | o ×        |
| ⊘ http://choutatsusv01/ -<br>島根県 電子調達<br>共同利用システム   | CALS/EC - Internet Explored<br>入札情報サービス ( | r<br>2013年11月2<br>電子入札システム<br>食証機能<br>① | 1日 17時50分<br>質問回答<br>必要なファイルを読み込んでいますので<br>時刻表示がされるまで、操作をしないでくだ                                          | <i>CALS/EC</i> 電子入札システム<br>で<br>さい。 | <u>~</u> k7     |            |
| ⊘ http://choutatsusv01/ -<br>島根県 電子調達<br>共同利用システム   | CALS/EC - Internet Explored<br>入札信報サービス ( | 2013年11月2<br>電子入札システム 検証機能<br>①         | 1日 17時50分<br>質問回答<br>必要なファイルを読み込んでいますので<br>時刻表示がされるまで、操作をしないでくださ                                         | <i>CALS/EC</i> 電子入札システム<br>で<br>さい。 | <u>。</u><br>へルプ |            |
| ⊘ http://choutatsusv01/ -<br>島根県 電子調達<br>共同利用システム   | CALS/EC - Internet Explored<br>入札信報サービス ( | 2013年11月2<br>電子入札システム 検証機能<br>①         | 1日 17時50分<br>質問回答<br>必要なファイルを読み込んでいますので<br>時刻表示がされるまで、操作をしないでくださ                                         | <i>CALS/EC</i> 電子入札システム<br>だ        | <u>。</u>        |            |
| ⊘ http://choutatsusv01/ -<br>島根県 電子調達<br>共同利用システム   | CALS/EC - Internet Explored<br>入札信報サービス ( | 2013年11月2<br>電子入札システム 検証機能<br>①         | 1日 17時50分<br>質問回答<br>必要なファイルを読み込んでいますので<br>時刻表示がされるまで、操作をしないでくた                                          | CALS/EC 電子入札システム<br>だ<br>さい。        | <u>。</u>        |            |
| ● http://choutatsusv01/ -     島根県 電子調達     共同利用システム | CALS/EC - Internet Explored<br>入札信報サービス ( | r<br>2013年11月2<br>登子入札システム<br>①         | 1日 17時50分<br>質問回答<br>必要なファイルを読み込んでいますので<br>時刻表示がされるまで、操作をしないでくださ<br><i>CALS/EC 電子入札シス</i> ラ<br>発注者クライアント | CALS/EC 電子入札システム<br>ここでですべい。        | <u>へ</u> ルプ     |            |
| ⊘ http://choutatsusv01/ -<br>島根県 電子調達<br>共同利用システム   | CALS/EC - Internet Explored<br>入札信報サービス ( | 2013年11月2<br>電子入札システム<br>後証機能<br>①      | 1日 17時50分<br>質問回答<br>必要なファイルを読み込んでいますので<br>時刻表示がされるまで、操作をしないでくだる<br><i>CALS/EC 電子入札シス</i> ラ<br>発注者クライアント | CALS/EC 電子入札システム<br>ぞれ。             | ~k3             |            |
| ● http://choutatsusv01/ -     島根県 電子調達     共同利用システム | CALS/EC - Internet Explored<br>入札信報サービス ( | 2013年11月2<br>電子入札システム<br>全証機能<br>①      | 1日 17時50分<br>質問回答<br>必要なファイルを読み込んでいますので<br>時刻表示かされるまで、操作をしないでくた。<br><i>CALS/EC 電子入札シス</i> ラ<br>発注者クライアント | CALS/EC 電子入札システム<br>こ               | <u>~</u> ∥⊅     |            |
| ● http://choutatsusv01/ -     島根県 電子調達     共同利用システム | CALS/EC - Internet Explored<br>入札信報サービス ( | 2013年11月2<br>電子入札システム<br>全証機能<br>①      | 1日 17時50分<br>質問回答<br>必要なファイルを読み込んでいますので<br>時刻表示がされるまで、操作をしないでくた<br><i>CALS/EC 電子入札シス</i> ラ<br>発注者クライアント  | CALS/EC 電子入札システム<br>こ               |                 |            |

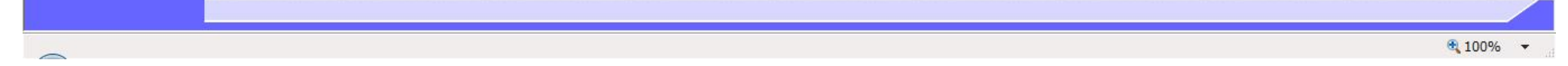

島根県電子入札システム 操作マニュアル(工事)―発注者編―

| 画面説明<br>電子入札システムの利用権限を確認する PIN 番号を入力する画面です。 |  |
|---------------------------------------------|--|
| 操作手順                                        |  |
| PIN 番号および担当者氏名を入力①、OK ボタン②を押下します。           |  |
|                                             |  |
|                                             |  |
|                                             |  |
|                                             |  |
|                                             |  |

| 🤗 http://choutatsusv01/ - CALS/ | /EC - Internet Explore | r |                    |       |              |       |
|---------------------------------|------------------------|---|--------------------|-------|--------------|-------|
| 島根県 電子調達<br>共同利用システム            | 3 41 44 48 11 12 ->    |   | 2013年11月21日 17時50分 |       | CALS/EC 電子入木 | 19274 |
|                                 | 人化情報サービス               |   | Q OK               | ×<br> | 4            |       |

€\_100% ·

島根県電子入札システム 操作マニュアル(工事) — 発注者編—

### メインメニュー

| 案件一覧の検索条件を設定する                                                                                                    | る画面です。                                                                                                    |                                                                                                    |                                                                                                    |                                                              |                                      |                   |
|----------------------------------------------------------------------------------------------------|----------------------------------------------------------------------------------------------------|----------------------------------------------------------------------------------------------------|----------------------------------------------------------------------------------------------------|--------------------------------------------------------------|--------------------------------------|-------------------|
| 操作手順                                                                                                    |                                                                                                    |                                                                                                    |                                                                                                    |                                                              |                                      |                   |
|                                                                                                    |                                                                                                    |                                                                                                    |                                                                                                    |                                                              |                                      |                   |
|                                                                                                    |                                                                                                    |                                                                                                    |                                                                                                    |                                                              |                                      |                   |
|                                                                                                    |                                                                                                    |                                                                                                    |                                                                                                    |                                                              |                                      |                   |
| o://choutatsusv01/ - CALS/EC - Internet Ex                                                                                                    | plorer                                                                                                    |                                                                                                    |                                                                                                    |                                                              |                                      |                   |
| ://choutatsusv01/ - CALS/EC - Internet Ex<br>引用システム<br>入札情報サービン                                                                                   | plorer<br>2013年11月<br>ス 電子入札システム 検証機能                                                                                                    | 21日 17時51分<br>質問回答                                                                                        |                                                                                                    | CALS/EC                                                      | : 電子入札システム                           | - 0<br>~k7        |
| ://choutatsusv01/ - CALS/EC - Internet Ex<br>現県 電子調達<br>利用システム<br>入札情報サービ                                                                         | plorer<br>2013年11月<br>ス 電子入札システム 検証機能                                                                                                    | 21日 17時51分<br>質問回答                                                                                        | 業務支援検索                                                                                                    | CALS/EC                                                      | :電子入札システム                            | - 0<br>~11.7      |
| ://choutatsusv01/ - CALS/EC - Internet Ex<br>良県 電子調達<br>利用システム<br>私情報サービ<br>私情報サービ<br>意案件検索<br>陸案件一覧                                              | plorer<br>2013年11月<br>ス 電子入札システム 検証機能<br>部局<br>課・事務所<br>担当者                                                                                  | 21日 17時51分<br>質問回答<br>土木部<br>土木総務課<br>担当 太郎                                                               | 業務支援検索                                                                                                    | CALS/EC                                                      | : 電子入札システム<br>最新表示                   | <u>ー</u> ロ<br>ヘルプ |
| :://choutatsusv01/ - CALS/EC - Internet Ex<br>限県 電子調達<br>利用システム<br>私情報サービ<br>私家件登録<br>速案件検索<br>速案件一覧<br>本本案件一覧<br>担当確認                            | plorer<br><u>2013年11月</u><br>ス 電子入札システム 検証機能<br>部局<br>課・事務所<br>担当者<br>検索日付(開始日付)<br>平成35年11月21日(木)                                           | 21日 17時51分<br>質問回答<br>土木部<br>土木総務課<br>担当 太郎<br>検索日付係                                                      | <b>業務支援検索</b><br><sup>終7日付)</sup><br>11月21日(木)                                                                                        | CALS/EC                                                      | : 電子入札システム                           | <u>ー</u> 🛛        |
| ://choutatsusv01/ - CALS/EC - Internet Ex<br>マリー 電子調達<br>利用システム<br>入札情報サービ:<br>読案件登録<br>読家件研究<br>達案件研究<br>建案件一覧<br>北案件一覧<br>担当確認<br>業者一覧<br>概業者一覧 | plorer<br>2013年11月<br>ス 電子入札システム 検証機能<br>部局<br>課・事務所<br>担当者<br>検索日付(開始日付)<br>平成35年11月21日(木)<br>正正                                            | 21日 178時51分<br>雪間回答<br>土木部<br>土木総務課<br>担当 太郎<br>検索日付係<br>平成25年1                                           | <b>業務支援検索</b><br><sup>終7日付)</sup>                                                                                                    | CALS/EC                                                      | : 電子入札システム                           | ~k3               |
| ://choutatsusv01/ - CALS/EC - Internet Ex<br>マ県 電子調達<br>利用システム<br>入札情報サービ<br>説案件登録<br>読文援検索<br>達案件一覧<br>札案件一覧<br>担当確認<br>業者一覧<br>低業者一覧<br>外部連携    | plorer<br>2013年11月<br>ス 電子入札システム 検証機能<br>部局<br>課・事務所<br>担当者<br>検索日付(開始日付)<br>平成25年11月21日(木)<br>実施予定案件                                        | 21日 17時51分<br>質問回答<br>土木部<br>土木総務課<br>担当 太郎<br>検索日付係<br>一<br>平成35年1                                       | <b>業務支援検索</b><br><sup>終7日付)</sup><br>11月21日(木)                                                                                        | CALS/EC                                                      | : 電子入札システム<br>最新表示                   | <u>。</u><br>へルプ   |
| ://choutatsusv01/ - CALS/EC - Internet Ex<br>限県 電子調達<br>利用システム<br>法案件登録<br>游支援検索<br>達案件一覧<br>北案件一覧<br>推動確認<br>業者一覧<br>新部連携                        | plorer<br>2013年11月<br>2 電子入札システム 検証機能<br>部局<br>課・事務所<br>担当者<br>検索日付(開始日付)<br>平成25年11月21日(木)<br>実施予定案件<br>申請書等締切予定案件                          | 21日 17時51分                                                                                                | <b>業務支援検索</b><br><sup>&amp;7日付)</sup><br>11月21日(木)<br>0 件 調達案件一覧                                                                      | CALS/EC<br>た回答案件数<br>入札説明書・案件内容                              | : 電子入札システム<br>最新表示<br>0件             | へルプ               |
| ://choutatsusv01/ - CALS/EC - Internet Ex<br>マリー 電子調達<br>利用システム<br>入札債報サービ<br>花菜件登録<br>務支援検索<br>遠菜件件検索<br>遠菜保件一覧<br>北菜件一覧<br>担当確認<br>業者一覧<br>外部連携 | plorer<br>2013年11月<br>2 電子入札システム 検証機能<br>部局<br>課・事務所<br>担当者<br>検索日付(開始日付)<br>平成25年11月21日(木)<br>正<br>実施予定案件<br>申請書等締切予定案件<br>入札書締切予定案件        | 21日 17時51分<br>質問回答<br>土木部<br>土木総務課<br>担当 太郎<br>従索日付係<br>平成乙年1<br>・<br>通問スケジュール<br>週間スケジュール                | 業務支援検索 ※7日付)<br>(1月21日(木)) 0件 調達案件一覧 0件 入札案件一覧                                                                                        | 未回答案件数         入礼説明書·案件内容         非指名等の理由説明                  | : 電子入札システム<br>最新表示<br>0件<br>0件       | □                 |
| ://choutatsusv01/ - CALS/EC - Internet Ex<br>現県 電子調達<br>利用システム<br>入札債報サービ:                                                                        | plorer<br>2013年11月<br>2 電子入札システム 検証機能<br>部局<br>課・事務所<br>担当者<br>検索日付(開始日付)<br>平成否年11月21日(木)<br>定施予定案件<br>申請書等締切予定案件<br>月礼予定案件<br>開札予定案件       | 21日 178時51分<br>雪間回答<br>土木部<br>土木部<br>土木総務課<br>担当 太郎<br>縦索日付係<br>平成の年1<br>夏間スケジュール<br>週間スケジュール<br>週間スケジュール | 業務支援検索         &?日付)         11月21日(木)         0 件 調達案件一覧         0 件 入札案件一覧         0 件 入札案件一覧         0 件 入札案件一覧                    | 未回答案件数         入札説明書·案件内容         非指名等の理由説明         非落札者理由説明 | : 電子入札システム<br>最新表示<br>0件<br>0件<br>0件 | <u>.</u> 0        |
| ://choutatsusv01/ - CALS/EC - Internet Ex<br>限県 電子調達<br>利用システム<br>入札情報サービ:<br>規案件登録<br>認案件一覧<br>建案件一覧<br>推進捗一覧<br>担当確認<br>業者一覧<br>外部連携            | plorer<br>2013年11月<br>2 電子入札システム 検証機能<br>部局<br>課・事務所<br>担当者<br>検索日付(開始日付)<br>平成25年11月21日(木)<br>定<br>実施予定案件<br>申請書等締切予定案件<br>開札予定案件<br>現札予定案件 | 21日 17時51分<br>室間回答<br>土木部<br>土木総務課<br>担当 太郎<br>通間スケジュール<br>週間スケジュール<br>週間スケジュール                           | 業務支援検索         &7日付)         1月21日(木)         0件       調達案件一覧         0件       入札案件一覧         0件       入札案件一覧                         | た回答案件数<br>入札説明書・案件内容<br>非指名等の理由説明<br>非落札者理由説明                | : 電子入札システム<br>最新表示<br>0件<br>0件<br>0件 | □                 |
| b://choutatsusv01/ - CALS/EC - Internet Ex<br>現県 電子調達<br>可利用システム<br>新規案件登録<br>総務支援検索<br>弾達案件一覧<br>社業件一覧<br>批案件一覧<br>純業者一覧<br>外部連携                 | plorer<br>2013年11月<br>2 電子入札システム 検証機能<br>部局<br>課・事務所<br>担当者<br>検索日付開始日付)<br>平成25年11月21日(木)<br>定施予定案件<br>申請書等締切予定案件<br>開礼予定案件<br>現礼予定案件       | 21日 17時51分<br>重問回答<br>土木部<br>土木総務課<br>担当 太郎<br>様索日付総<br>平成조年1<br>・<br>通聞スケジュール<br>週間スケジュール<br>週間スケジュール    | 業務支援検索         &?日付)         1月21日(木)         0件       調達案件一覧         0件       入札案件一覧         0件       入札案件一覧         0件       入札案件一覧 | た回答案件数<br>入札説明書・案件内容<br>非指名等の理由説明<br>非落札者理由説明                | : 電子入札システム<br>最新表示<br>0件<br>0件<br>0件 | 。<br>へルプ          |

島根県電子入札システム 操作マニュアル(工事) — 発注者編—

1.2-7

# 1.2.2. <u>案件の検索を行うには?</u>

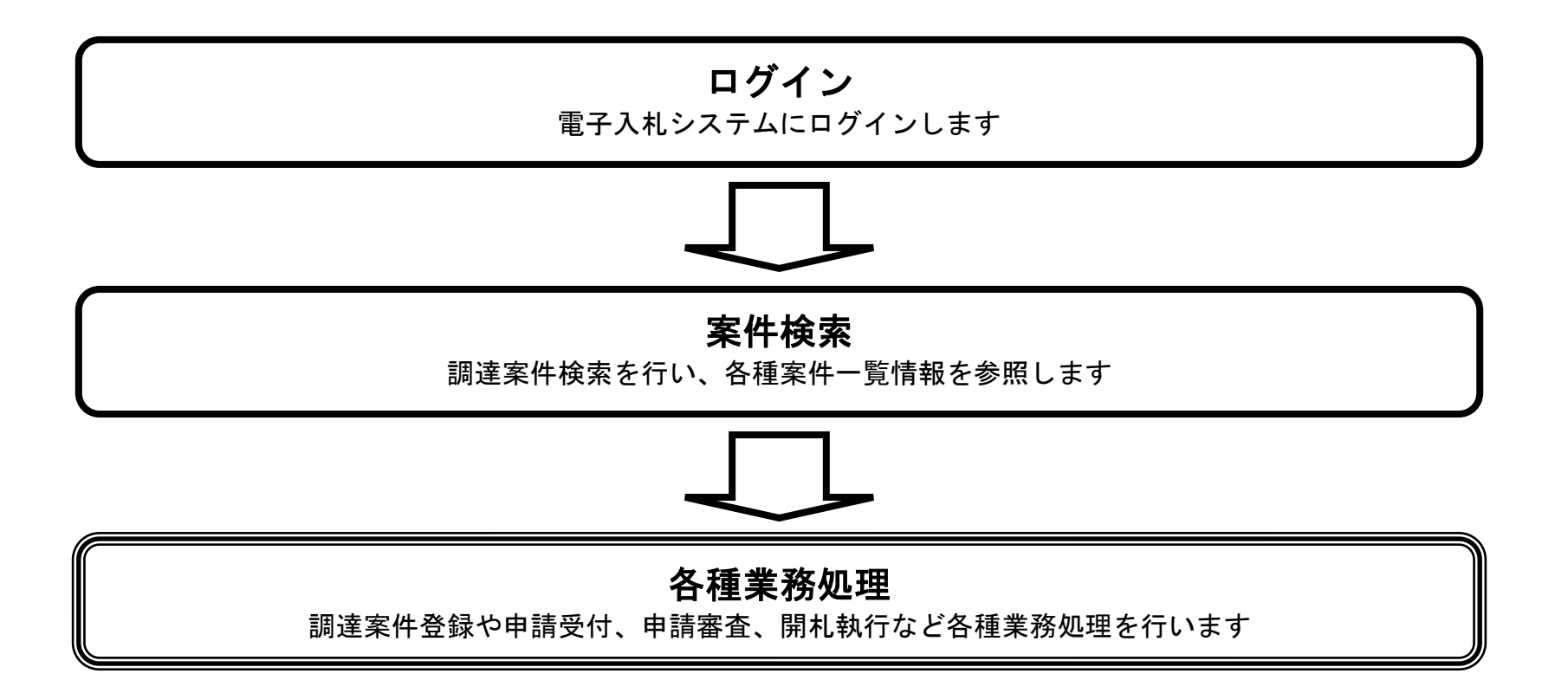

島根県電子入札システム 操作マニュアル(工事) — 発注者編—

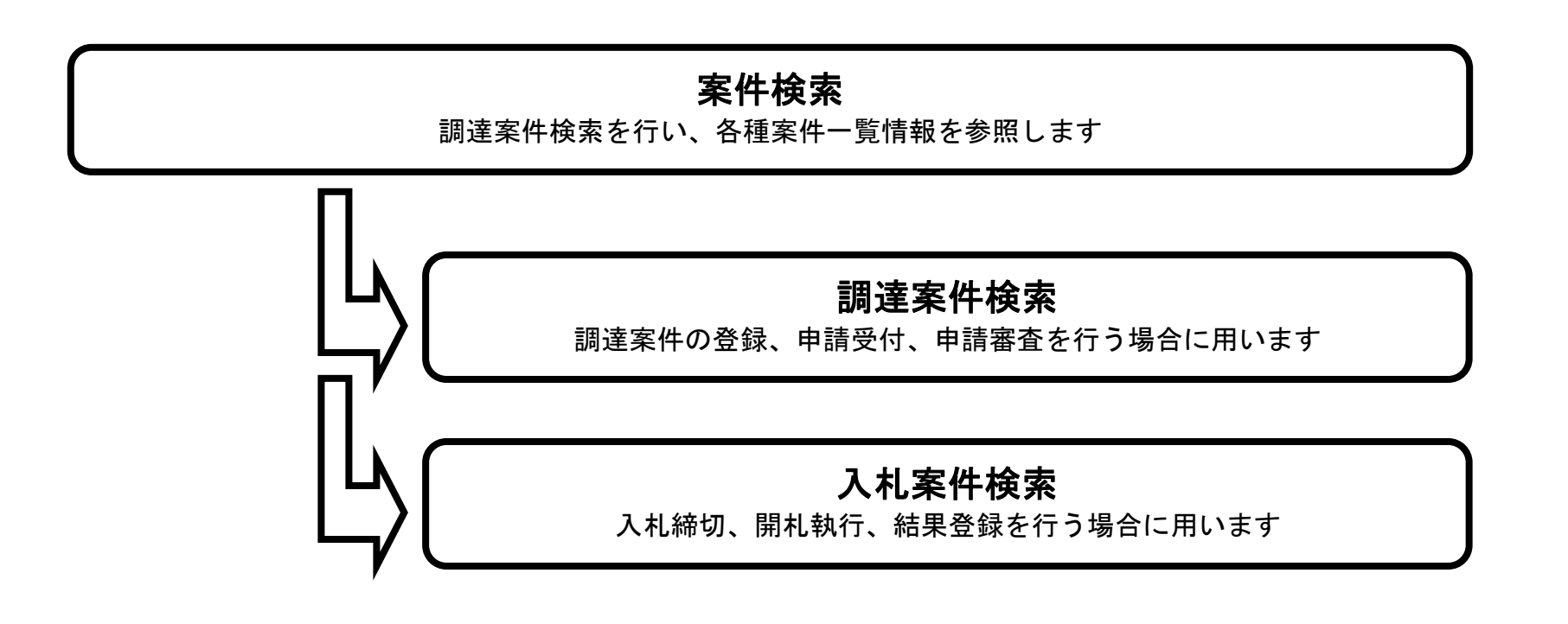

島根県電子入札システム 操作マニュアル(工事) —発注者編—

## 1.2.2.1. <u>調達案件を検索するには?</u>

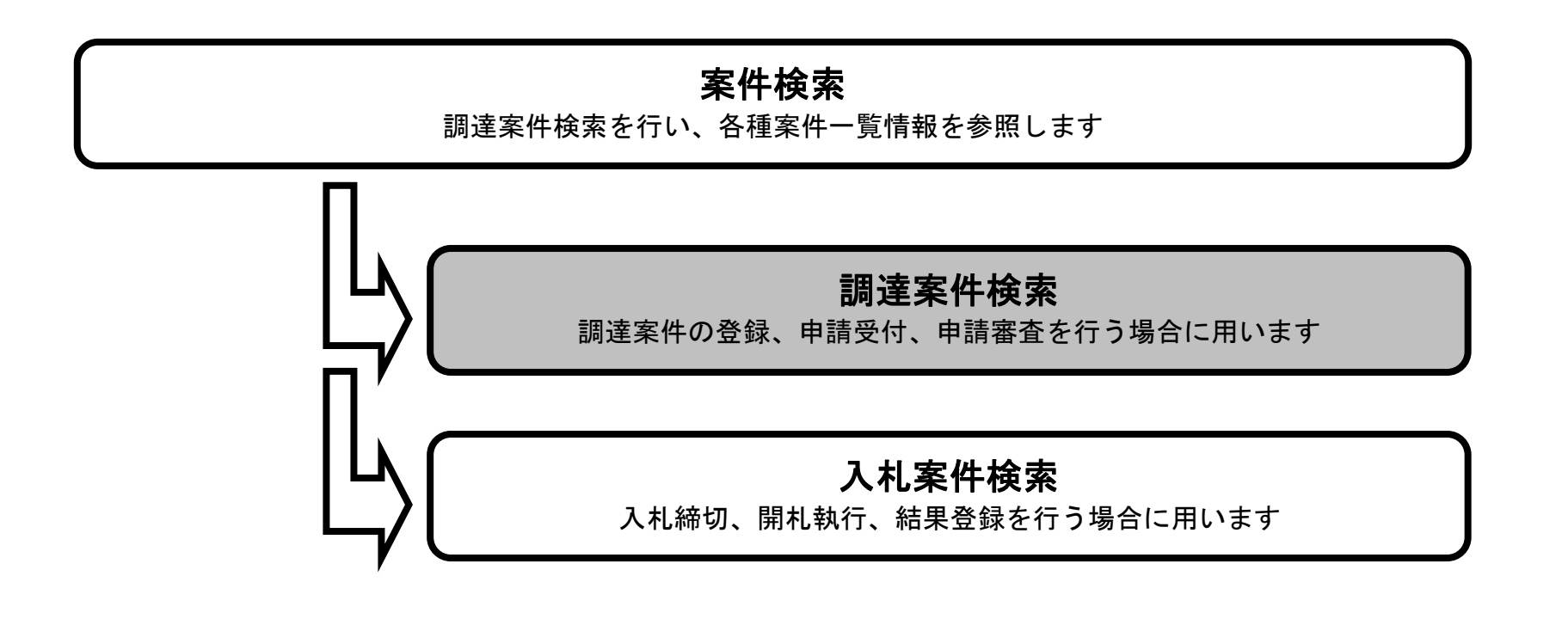

島根県電子入札システム 操作マニュアル(工事) — 発注者編—

| <b>画面説明</b><br>調達案件一覧を表示するための                                                    | 検索条件を設定する画面です。                                                                                                    |                          |                       |             |              |
|----------------------------------------------------------------------------------|----------------------------------------------------------------------------------------------------|--------------------------|-----------------------|-------------|--------------|
| 操作手順<br>各種検索条件を入力後、 <b>調達案</b> (                                                 | <b>牛一覧ボタン①</b> を押下します。                                                                                                    |                          |                       |             |              |
|                                                                                  |                                                                                                    |                          |                       |             |              |
| ttp://choutatsusv01/ - CALS/EC - Internet Expl<br>諸根県 電子調達<br>:同利用システム<br>新規案件登録 | orer<br>2013年11月21日 17時51分<br>電子入札システム 検証機能 質問回答                                                                                       | 業務支援検索                   | CALS/EC               | 電子入札システム    | - 0 - 2<br>( |
| 業務支援検索<br>調達案件検索<br>調達案件一覧<br>入札案件一覧<br>2<br>集件進捗一覧<br>担当確認<br>業者一覧              | 部局 土木部<br>課·事務所 土木総務課<br>担当者 担当 太郎<br>検索日付(開始日付) 検索日付<br>平成25年11月21日(木) ~ 平成25<br>平成25年11月21日(木) ~ ~ ~ ~ ~ ~ ~ ~ ~ ~ ~ ~ ~ ~ ~ ~ ~ ~ ~ | †條了日付)<br>∓11月21日(木)     |                       | <b>鼓新表示</b> |              |
| 外部連携                                                                             | 実施予定案件<br>申請書等締切予定案件 <u>週間スケジュール</u>                                                                                                   | 0件 調達案件一覧                | 未回答案件数<br>入札説明書·案件内容  | 0件          |              |
|                                                                                  | 入札書締切予定案件 週間スケジュール<br>開札、予定案件 週間スケジュール                                                                                                 | 0 件 入札案件一覧<br>0 件 入札案件一覧 | 非指名等の理由説明<br>非落礼者理由説明 | 0件          |              |
|                                                                                  |                                                                                                    |                          |                       |             |              |

島根県電子入札システム 操作マニュアル(工事) —発注者編—

1.2 - 11

### 調達案件一覧画面

| <b>画面説明</b><br>検索条件をも                             | とに調達案件の一覧を表示                                                                    | 、する画面です。                                                              |                 |                    |                      |          |                  |          |
|---------------------------------------------------|---------------------------------------------------------------------------------|-----------------------------------------------------------------------|-----------------|--------------------|----------------------|----------|------------------|----------|
| 操作手順                                              |                                                                                 |                                                                       |                 |                    |                      |          |                  |          |
| 【補足説明】<br>・ページインラ<br>ページインデ<br>例:表示件数が<br>・案件表示順序 | デックスについて<br>ックスリンク①押下により<br>い 10 件で <b>3 リンク</b> 押下時に<br>家について<br>ンの畑下に トの選択された | 表示件数×ページインデックス番<br>よ31 から 40 件までが表示されま <sup></sup><br>客供表示順京にて再度客供が絵索 | 号の案件が表示され<br>す。 | れます。               |                      |          |                  |          |
| ※ページインラ                                           | デックスリンク①押下では                                                                    | 案件表示順序を再選択しても、選                                                       | 択内容は無効にな        | ります。               |                      |          |                  |          |
|                                                   |                                                                                 |                                                                       |                 |                    |                      |          |                  |          |
|                                                   |                                                                                 |                                                                       |                 |                    |                      |          |                  |          |
| http://choutatsusv01/                             | - CALS/EC - Internet Exp <mark>lore</mark> r                                    |                                                                       |                 |                    |                      |          |                  | X        |
| 島根県電子調達                                           |                                                                                 | 2013年11月21日 18時34分                                                    |                 |                    | CALS/EC              | 電子入札システム |                  | Ø        |
| 共同利用システム                                          | 入札情報サービス 電子入                                                                    | れシステム 検証機能 質問回答                                                       |                 |                    | in the second second |          | ヘルプ              |          |
| o 新規案件登録                                          |                                                                                 |                                                                       | 調達案件一覧          |                    |                      |          |                  | ^        |
| ○ 業務支援検索                                          | 入札方 <sub>今十十</sub>                                                              | 安林代海・今て小安体代的                                                          |                 |                    |                      |          |                  |          |
| <ul> <li>調達案件検索</li> <li>調達家供一覧</li> </ul>        | 式: <sup>主力</sup> 环<br>検索日 <sub>检索条件11</sub>                                     | *IT11/1/L・主 CV/未IT1//22                                               |                 |                    |                      |          | 表示案件 1-10        | )        |
| • 利述案件一覧<br>• 入札案件一覧                              | 付: <sup>12.未来</sup> 叶 <sup>400</sup><br>案件番                                     | <b>主/4</b> ₩h · 10/4                                                  |                 |                    |                      |          | 全案件数 10          | )        |
| <ul> <li>家件進捗一覧</li> </ul>                        | 号:<br>案件名                                                                       | ያረን ነበተ <u>አ</u> ጸ ፦ 101 <del>ተ</del>                                 |                 |                    |                      |          |                  |          |
| <ul> <li>担当確認</li> </ul>                          | 称:                                                                              |                                                                       |                 |                    |                      |          | $\frown$         |          |
| <ul> <li>業者一覧</li> <li>紙業者一覧</li> </ul>           | 案件表示順序:案件番号                                                                     | ●降嶋                                                                   |                 |                    |                      | (2)      | 最新表示             | <b>)</b> |
| • 外部連携                                            | 担当者 担当太郎                                                                        |                                                                       |                 |                    |                      | 最新更新日時   | 2013.11.21 18:3  | 34       |
|                                                   | ₩<br>号                                                                          | 調達案 件名称                                                               | 入礼方式            | 入扎状況               | 変更等                  | 申請受付一覧   | 申諸確認/指名/<br>選定一覧 |          |
|                                                   | 1 〇〇〇〇十日 1 〇〇〇〇日 1 〇〇〇〇日 1 〇〇〇〇日 1 〇〇〇〇日 1 日 1                                  |                                                                       | 一般競争            | 申請受付中              | 変更/削除                | 表示       | 表示               |          |
|                                                   | 2 00工事                                                                          |                                                                       | 指名競争            | 案件登録および<br>公示/公告済み | 変更/削除                | 表示       | 表示               |          |
|                                                   | 3 〇〇業務委託                                                                        |                                                                       | 標準<br>プロポーザル    | 案件登録および<br>公示/公告済み | 変更/削除                | 表示       | 表示               |          |
|                                                   | 4 〇〇工事                                                                          |                                                                       | 随意契約            | 案件登録および<br>公示/公告済み | 変更/削除                | 表示       | 表示               |          |
|                                                   | 5 00工事                                                                          |                                                                       | 一般競争            | 案件登録および<br>公示/公告済み | 変更/削除                | 表示       | 表示               |          |
|                                                   | 6 <u>Q口工事</u>                                                                   |                                                                       | 指名競争            | 案件登録および<br>公示/公告済み | 変更/削除                | 表示       | 表示               |          |
|                                                   |                                                                                 |                                                                       | 簡易型一般競争。        | 案件登録および            | 亦百/削除                |          |                  | 0.0      |

島根県電子入札システム 操作マニュアル(工事) ― 発注者編―

1.2 - 12

# 1.2.2.2. 入札案件を検索するには?

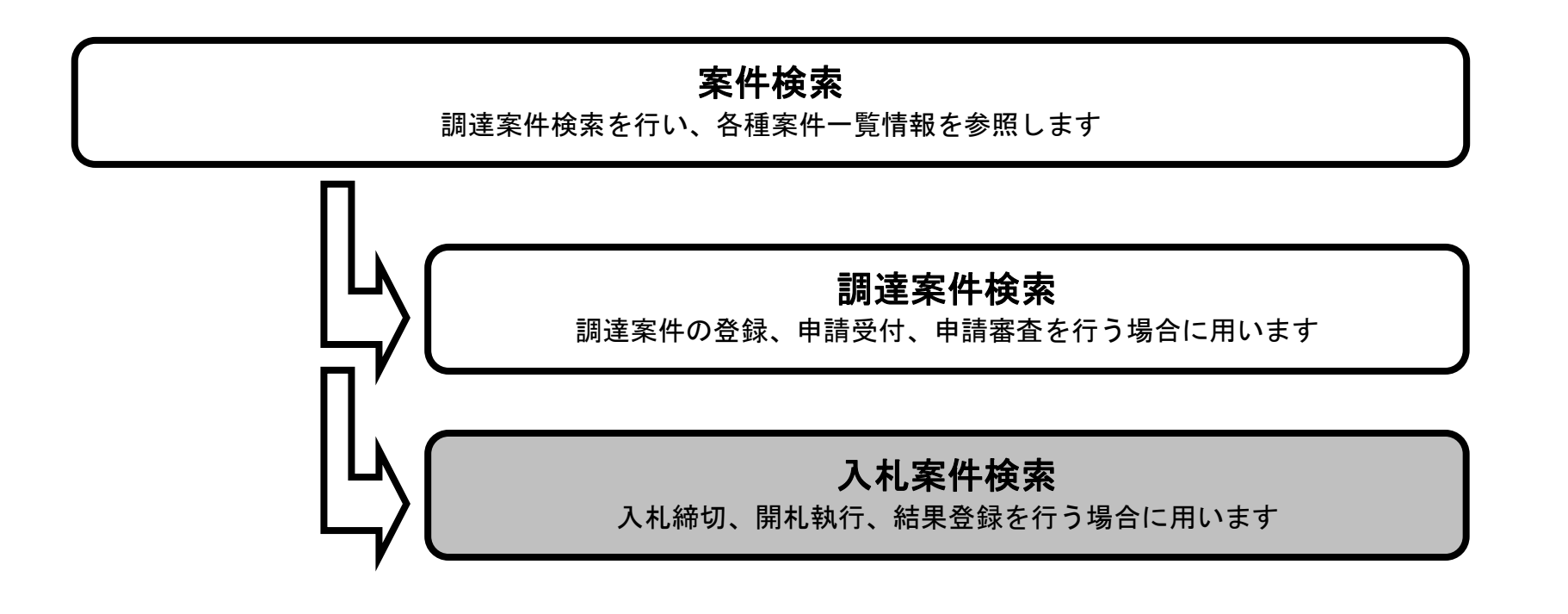

島根県電子入札システム 操作マニュアル(工事) — 発注者編—

 $1.2 \cdot 13$ 

## 入札案件を検索するには?

| 画面説明<br>入札案件一覧を表示するための検索                                                           | 条件を設定する画面です。                                  |                      |           |          |      |
|------------------------------------------------------------------------------------|-----------------------------------------------|----------------------|-----------|----------|------|
| 操作手順                                                                               |                                               |                      |           |          |      |
| 各種検索条件を入力後、 <b>入札案件一</b> 5                                                         | <b>覧ボタン①</b> を押下します。                          |                      |           |          |      |
|                                                                                    |                                               |                      |           |          |      |
|                                                                                    |                                               |                      |           |          |      |
|                                                                                    |                                               |                      |           |          |      |
|                                                                                    |                                               |                      |           |          |      |
| http://choutatsusv01/ - CALS/EC - Internet Explorer                                |                                               |                      | _         |          |      |
| 島根県 電子調達<br>共同利用システム                                                               | 2013年11月21日 17時51分                            |                      | CALS/EC   | 電子入札システム | 0    |
|                                                                                    | 「子八化ジスナム 改善強能 其回出音                            | 業政士怪校志               |           |          | ~160 |
| <ul> <li>5 新規案件登録</li> <li>5 業務支援検索</li> <li>6 調達案件検索</li> <li>6 調達案件一覧</li> </ul> | 部局 土木部<br>課·事務所 土木総務課<br>担当者 担当 太郎            | <b>木仍又饭</b> 伊 术      |           | 最新表示     |      |
| <ul> <li>○ 入札案件一覧</li> <li>○ 案件進捗一覧</li> <li>○ 担当確認</li> <li>○ 業者一覧</li> </ul>     | 検索日付開始日付) 検索日付<br>平成25年11月21日(木) ~ 平成25<br>   | 寸終了日付)<br>年11月21日(木) |           |          |      |
| <ul> <li>         紙業者一覧     </li> <li>         外部連携     </li> </ul>                |                                               |                      |           |          |      |
|                                                                                    | 実施予定案件                                        | ○ 件 調達案件一覧           |           |          |      |
|                                                                                    | ★ 日日 マリリックリンと未日 毎日ハン・オン<br>入札書締切予定室件 週間スケジュール | 0件 入札案件一覧            | 非指名等の理由證明 | <br>     |      |
|                                                                                    | 開札予定案件 週間スケジュール                               | 0 件 入札案件一覧           | 非落札者理由説明  | 0件       |      |
|                                                                                    | 表示件数 10 ♥ 件                                   |                      |           |          |      |
|                                                                                    | 案件表示順序 ┃ 開札日付 ✓                               | 〇昇順                  |           |          |      |
|                                                                                    |                                               | ● 降離川頁               |           |          |      |
|                                                                                    |                                               |                      |           |          |      |

島根県電子入札システム 操作マニュアル(工事)―発注者編―

1.2 - 14

## 入札案件を検索するには?

| <b>画面説明</b><br>検索条件をも                                                            | とに入札案件の一覧                                                                | を表示する画面です。                                                   |                                          |                                     |              |                                              |            |                          |
|----------------------------------------------------------------------------------|--------------------------------------------------------------------------|--------------------------------------------------------------|------------------------------------------|-------------------------------------|--------------|----------------------------------------------|------------|--------------------------|
| 操作手順                                                                             |                                                                          |                                                              |                                          |                                     |              |                                              |            |                          |
| 【補足説明】<br>・ページインデ<br>ページインデ。<br>例:表示件数が<br>・案件表示順月<br><b>最新表示ボタ</b> ン<br>※ページインラ | デックスについて<br>ックスリンク①押下は<br>ド10件で3リンク押<br>字について<br>ン②押下により選択さ<br>デックスリンク①押 | こより表示件数×ページ<br>下時は 31 から 40 件ま<br>された案件表示順序にて<br>下では案件表示順序を再 | インデックス番<br>でが表示されま<br>再度案件が検索<br>選択しても、選 | 号の案件が表示さ<br>す。<br>されます。<br>択内容は無効にな | れます。<br>ります。 |                                              |            |                          |
| 🥌 http://choutatsusv01/ -                                                        | - CALS/EC - Internet Exp <mark>lore</mark> r                             |                                                              |                                          |                                     |              |                                              |            |                          |
| 島根県 電子調達 共同利用システム                                                                |                                                                          | 2013年11月                                                     | 21日 18時43分                               |                                     |              | CALS/E                                       | 5 電子入札システム |                          |
|                                                                                  | 入礼情報サービス                                                                 | 電子入札システム 検証機能                                                | 質問回答                                     |                                     |              |                                              |            | へルブ                      |
| <ul> <li>新規案件登録</li> <li>業務支援検索</li> </ul>                                       |                                                                          |                                                              |                                          | 入札案件一覧                              |              |                                              |            |                          |
| • 調達案件検索                                                                         | 入札方<br>式: 全方式                                                            | 案件状况:全                                                       | ての案件状態                                   |                                     |              |                                              |            | <b>末三安供 1</b> 10         |
| <ul> <li>調達案件一覧</li> <li>入札案件一覧</li> </ul>                                       | 検索日 検索条件なし<br>付: 検索条件なし<br>案件番                                           |                                                              |                                          |                                     |              |                                              |            | 表示集件 1-10<br>全案件数 10     |
| o 案件進捗一覧                                                                         | 号:<br>案件名                                                                | 表示件数:101                                                     | <del>1</del>                             |                                     |              |                                              |            |                          |
| <ul> <li>担当確認</li> <li>業素一覧</li> </ul>                                           | 称:                                                                       |                                                              |                                          |                                     |              |                                              | 2          | 最新表示                     |
| ○ 紙業者一覧                                                                          | 案件表示順序: 案件番号                                                             | ✓ ○昇順<br>●降順                                                 | >                                        |                                     |              |                                              |            | 連続開札                     |
| ○ 外部連携                                                                           | 担当者 担当 太郎                                                                |                                                              |                                          |                                     |              |                                              | 最新更新日時     | 建統者名<br>2013.11.21 18:42 |
|                                                                                  | <b>#</b>                                                                 | 調速案件名                                                        | <b>4</b>                                 |                                     | 入札状況         | 受付 四部 日本 日本 日本 日本 日本 日本 日本 日本 日本 日本 日本 日本 日本 |            | 日時<br>見获書<br>人社/対象       |

|    |               |                    |    |           | 開札 |           | 結  | 果                      | -        | 入礼/       | 公開                |  |
|----|---------------|--------------------|----|-----------|----|-----------|----|------------------------|----------|-----------|-------------------|--|
| 番号 | 調達案件名称        | 入礼状況 受作            |    | 内訳書<br>提出 | 個別 | ▼全て<br>連続 | 個別 | <mark>▼全て</mark><br>連統 | 日時<br>変更 | 見被書<br>印刷 | 対<br>む<br>業<br>登録 |  |
| 1  | O×一般競争入札.工事   | 入札(見積)<br>受付       | 表示 |           |    |           |    |                        | 表示       | 表示        | 15.1250<br>5.1250 |  |
| 2  |               | 案件登録および<br>公示/公告済み | 表示 |           |    |           |    |                        | 表示       | 表示        |                   |  |
| з  | <u>○○業務委託</u> | 案件登録および<br>公示/公告済み | 表示 |           |    |           |    |                        | 表示       | 表示        |                   |  |
| 4  |               | 案件登録および<br>公示/公告済み | 表示 |           |    |           |    |                        | 表示       | 表示        |                   |  |
| 5  |               | 案件登録および<br>公示/公告済み | 表示 |           |    |           |    |                        | 表示       | 表示        |                   |  |

×

^

島根県電子入札システム 操作マニュアル(工事) ― 発注者編―

1.2 - 15

# 1.2.3. 業務支援検索を行うには?

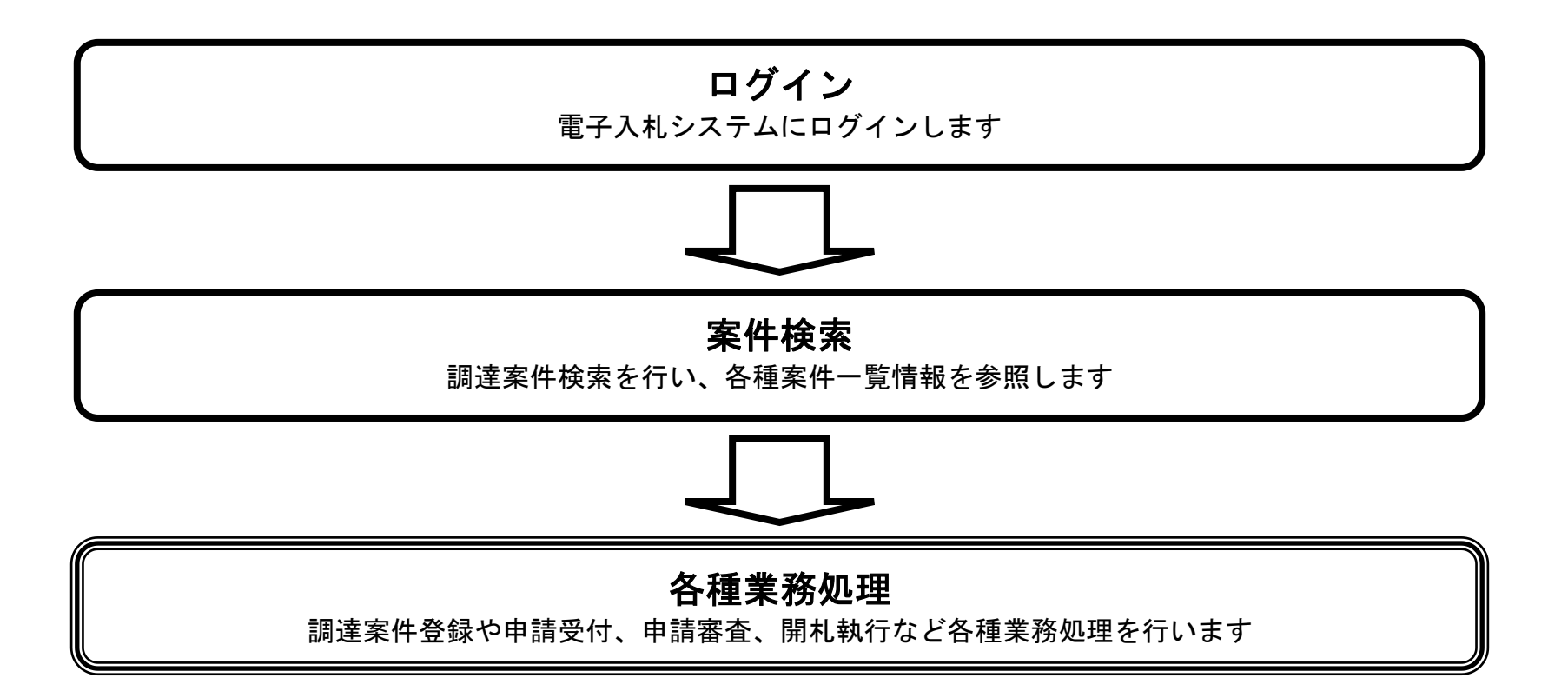

島根県電子入札システム 操作マニュアル(工事) — 発注者編—

## 1.2.3.1. 申請書等締切予定案件を検索するには?

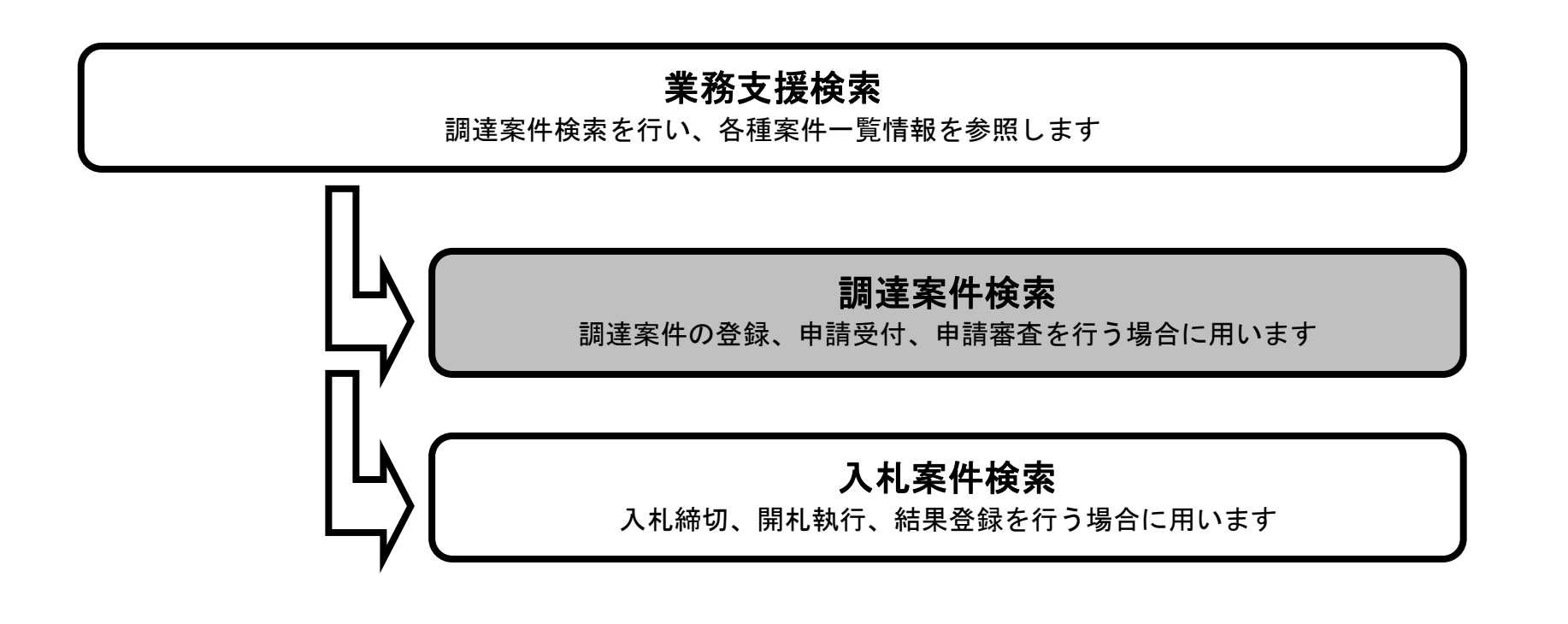

島根県電子入札システム 操作マニュアル(工事) — 発注者編—

#### 申請書締切予定案件を検索するには?

画面説明

実施予定案件数、未回答案件数を表示する画面です。 操作手順 検索条件を入力後、最新表示ボタン①を押下します。 検索日付項目:入力は、 XXXX/XX/XX \* または \* 平成 XX 年 XX 月 XX 日 \* の形式で入力となります。(デフォルト:現在日時) e http://choutatsusv01/ - CALS/EC - Internet Explorer 島根県 電子調達 Ø CALS/EC 電子入札システム 共同利用システム 入札情報サービス 電子入札システム 検証機能 質問回答 へルプ 新規案件登録 業務支援検索 業務支援検索 部局 土木部 ○ 調達案件検索 課·事務所 土木総務課 最新表示 1 ○ 調達案件一覧 担当者 担当 太郎 入札案件一覧 検索日付開始日付) 検索日付(終了日付) ○ 案件進捗一覧 平成25年11月21日(木) 平成25年11月21日(木) 4 担当確認
4 7 7 業者一覧 ○ 紙業者一覧 ◎ 外部連携 実施予定案件 未回答案件数 週間スケジュール 調達案件一覧 申請書等締切予定案件 0件 入札説明書·案件内容 0件 入札書締切予定案件 週間スケジュール 入札案件一覧 非指名等の理由説明 0件 0件 週間スケジュール 0件 入札案件一覧 非落札者理由説明 0件 開札予定案件 10 ¥件 表示件数 〇昇順 案件表示順序 開札日付 ~ ●降順

🔍 100% 🛛 🔻

島根県電子入札システム 操作マニュアル(工事) — 発注者編—

### 申請書締切予定案件を検索するには?

| <b>画面説明</b><br>実施予定案件数、                                                                                                    | 未回答案件数を表                  | そ示する画面です。                                          |                                                                        |                                       |            |          |     |
|----------------------------------------------------------------------------------------------------|---------------------------|----------------------------------------------------|------------------------------------------------------------------------|---------------------------------------|------------|----------|-----|
| <b>操作手順</b><br>表示条件を入力後                                                                                                    | (美、調達案件一覧ボ                | <b>タン</b> ①を押下します。                                 |                                                                        |                                       |            |          |     |
| ⊘ http://choutatsusv01/ -<br>鳥根県 雷子調達                                                                                                    | CALS/EC - Internet Explor | er                                                 |                                                                        |                                       | CHSEC      | @71427=/ |     |
| 共同利用システム                                                                                                    | 入札情報サービス                  | 2013年11月<br>電子入札システム 検証機能                          | 21日 17時51分<br>質問回答                                                     |                                       | CALS/EC    | 电子入札ンステム | ~kJ |
| <ul> <li>新規案件登録</li> <li>業務支援検索</li> <li>調達案件検索</li> <li>調達案件一覧</li> <li>利札案件一覧</li> <li>入札案件一覧</li> <li>案件進捗一覧</li> <li>担当確認</li> <li>業者一覧</li> <li>紙業者一覧</li> </ul> |                           | 部局<br>課·事務所<br>担当者<br>検索日付(開始日付)<br>平成25年11月21日(木) | 土木部<br>土木総務課<br>担当 太郎<br>検索日付<br>一一一一〇一一一〇一一一一一一一一一一一一一一一一一一一一一一一一一一一一 | <b>業務支援検索</b><br>1條7日付)<br>F11月21日(木) |            | 展新表示     |     |
| ○ 外部連携                                                                                                    |                           | 実施予定案件                                             |                                                                        | 1                                     | 未回答案件数     |          |     |
|                                                                                                    |                           | 申請書等締切予定案件                                         | 週間スケジュール                                                               | 0 件 調達案件一覧                            | 入札説明書·案件内容 | 0件       |     |
|                                                                                                    |                           | 入札書締切予定案件                                          | 週間スケジュール                                                               | 0件 入札案件一覧                             | 非指名等の理由説明  | 0件       |     |
|                                                                                                    |                           | 開札予定案件<br>表示件数 10 ✔                                | <u>週間スケジュール</u><br>件                                                   | 0件 入札案件一覧                             | 非落札者理由説明   | 0件       |     |

🔩 100% 🔻

島根県電子入札システム 操作マニュアル(工事) —発注者編—

## 申請書締切予定案件を検索するには?

| 画面説明<br>検索条件をもとに調達案件の一覧を表示する画面です。                     |   |
|-------------------------------------------------------|---|
| 操作手順                                                  |   |
|                                                       |   |
|                                                       |   |
|                                                       |   |
|                                                       |   |
|                                                       |   |
|                                                       |   |
|                                                       |   |
|                                                       |   |
|                                                       |   |
| 🧉 http://choutatsusv01/ - CALS/EC - Internet Explorer |   |
| 島根県 電子調達<br>2013年11月21日 18時34分<br>共同利用システム            | Ø |

|                                                                  |                                         | 2013年                 | 11月21日 18時34分 |                    |                    | CALD/EC | 电子ハルンヘノム |                  | S    |
|------------------------------------------------------------------|-----------------------------------------|-----------------------|---------------|--------------------|--------------------|---------|----------|------------------|------|
| 共同利用システム                                                         | 入札情報サービス                                | 電子入札システム 検証           | 機能 質問回答       |                    |                    |         |          | へルプ              |      |
| ○ 新規案件登録<br>○ 業務支援検索                                             |                                         |                       |               | 調達案件一覧             |                    |         |          |                  | î    |
| ○ 調達案件検索                                                         | 入札方<br>式:  全方式                          | 案件状況                  | !: 全ての案件状態    |                    |                    |         |          |                  |      |
| o 調達案件一覧                                                         | 検索日<br>付: 検索条件なし                        |                       |               |                    |                    |         |          | 表示案件 1-10        |      |
| <ul> <li>○ 入札案件一覧</li> <li>○ 案件進捗一覧</li> </ul>                   | 案件番<br>号:<br>案件名<br>珎·                  | 表示件對                  | 1: 10件        |                    |                    |         |          |                  |      |
| <ul> <li>         ・ 担当確認         ・         ・         ・</li></ul> | <sup>11) ·</sup><br>案件表示順序:<br>案件番号     | · ○昇세<br>• 译세<br>● 译세 | ģ             |                    |                    |         |          | 最新表示             |      |
| 0 外部連携                                                           | 担当者 担当太郎                                |                       |               |                    |                    |         | 最新更新日時   | 2013.11.21 18:34 |      |
|                                                                  | 番号                                      | 調速案件名称                |               | 入札方式               | 入扎状況               | 変更等     | 申諸受付一覧   | 申諸確認/指名/<br>選定→覧 |      |
|                                                                  | 1 〇〇〇〇日日日日日日日日日日日日日日日日日日日日日日日日日日日日日日日日日 | 1.工事                  |               | 一般競争               | 申請受付中              | 変更/削除   | 表示       | 表示               |      |
|                                                                  | 2 〇口工事                                  |                       |               | 指名競争               | 案件登録および<br>公示/公告済み | 変更/削除   | 表示       | 表示               |      |
|                                                                  | 3 〇〇業務委託                                |                       |               | 標準<br>プロポーザル       | 案件登録および<br>公示/公告済み | 変更/削除   | 表示       | 表示               |      |
|                                                                  | 4 00工事                                  |                       |               | 随意契約               | 案件登録および<br>公示/公告済み | 変更/削除   | 表示       | 表示               |      |
|                                                                  | 5 00工事                                  |                       |               | 一般競争               | 案件登録および<br>公示/公告済み | 変更/削除   | 表示       | 表示               |      |
|                                                                  | 6 <u>ODI</u>                            |                       |               | 指名競争               | 案件登録および<br>公示/公告済み | 変更/削除   | 表示       | 表示               |      |
|                                                                  | 7 <u>OAT</u>                            |                       |               | 簡易型一般競争<br>(事後審査型) | 案件登録および<br>公示/公告済み | 変更/削除   |          |                  | ~    |
|                                                                  |                                         |                       |               |                    |                    |         |          |                  | 1994 |

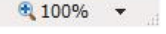

島根県電子入札システム 操作マニュアル(工事) — 発注者編—

1.2-20

## 1.2.3.2. 入札書締切予定案件を検索するには?

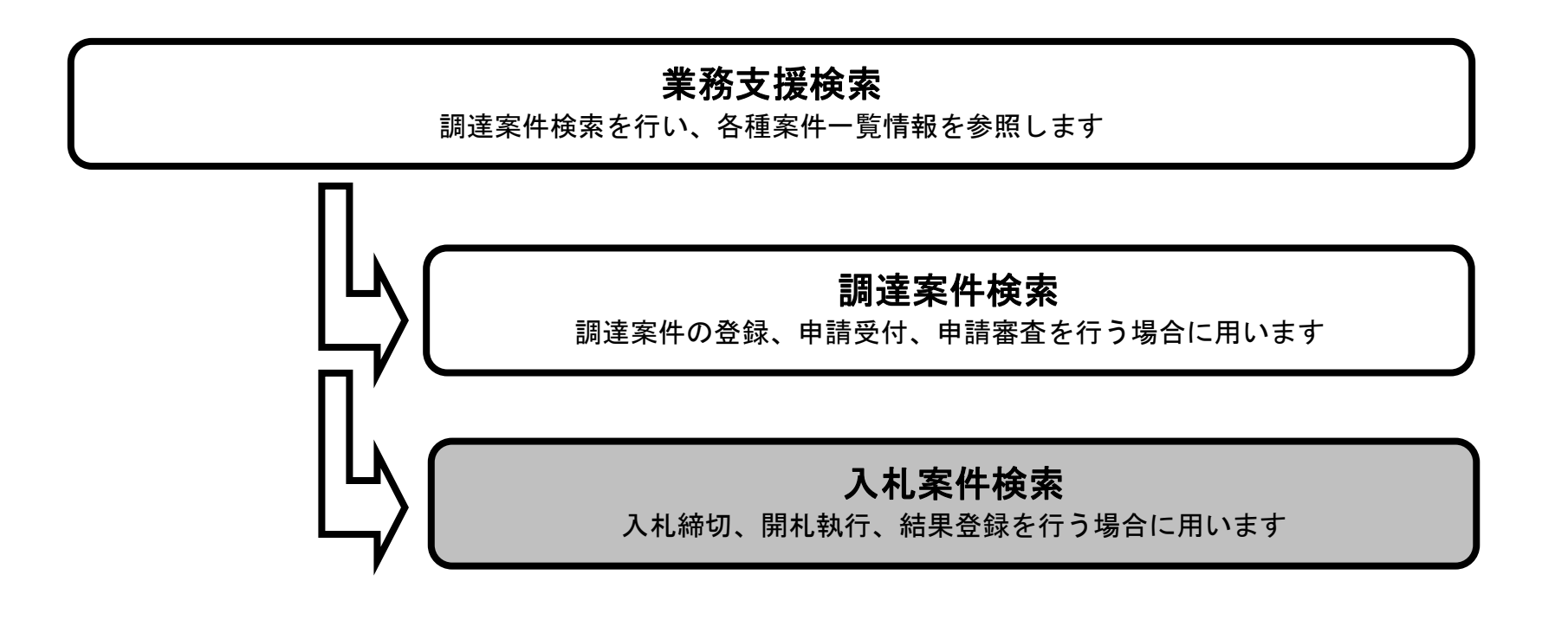

島根県電子入札システム 操作マニュアル(工事) — 発注者編—

### 入札書締切予定案件を検索するには?

| <b>画面説明</b><br>実施予定案件数、                                                                                              | 未回答案件数を表示す                                                  | る画面です。                                                                                   |                                                                           |                              |                            |                                               |                    |                    |
|----------------------------------------------------------------------------------------------------|-------------------------------------------------------------|------------------------------------------------------------------------------------------|---------------------------------------------------------------------------|------------------------------|----------------------------|-----------------------------------------------|--------------------|--------------------|
| 操作手順<br>検索条件を入力後<br>検索日付項目:入                                                                                         | を、最新表示ボタン①を排<br>、カは、 <sup>*</sup> XXXX/XX/XX <sup>*</sup> ま | 甲下します。<br>Eたは゛平成 XX 年 X                                                                  | X 月 XX 日゛の飛                                                               | ⁄式で <b>入力と</b>               | <b>:</b> なります。             | (デフォルト:現在日時)                                  |                    |                    |
| <ul> <li>http://choutatsusv01/ -</li> <li>島根県電子調達<br/>共同利用システム</li> <li>              新規案件登録             『</li></ul> | CALS/EC - Internet Explorer<br>入礼情報サービス 電子.                 | 2013年11月<br>入札システム 検証機能<br>部局<br>課・事務所<br>担当者<br>検索日付開始日付)                               | 21日 17時51分<br>質問回答<br>土木部<br>土木総務課<br>担当 太郎<br>検索日(<br>原本本                | ★務支                          | ∠援検索                       | CALS/E                                        | C 電子入札システム<br>最新表示 | - 0 ×<br>()<br>へルプ |
| <ul> <li> 担当確認 </li> <li> 業者一覧 </li> <li> 紙業者一覧 </li> <li> 外部連携 </li> </ul>                                          |                                                             | 平成35年11月21日(木)<br>実施予定案件<br>申請書等締切予定案件<br>入札書締切予定案件<br>開札予定案件<br>表示件数 10 ✓<br>案件表示順序 開札日 | 平成25:       週間スケジュール       週間スケジュール       週間スケジュール       週間スケジュール       月 | 年11月21日(木)<br>0件<br>0件<br>○件 | 調達案件一覧<br>入札案件一覧<br>入札案件一覧 | 未回答案件数<br>入札説明書・案件内容<br>非指名等の理由説明<br>非落札者理由説明 | 0件<br>0件<br>0件     |                    |

島根県電子入札システム 操作マニュアル(工事) — 発注者編—

1.2-22

### 入札書締切予定案件を検索するには?

| 実施予定案件数、未回答案件数を                                                                                                    | 表示する画面です。                                                                                                    |                                                                                                    |                                                              |                                    |                                       |
|----------------------------------------------------------------------------------------------------|----------------------------------------------------------------------------------------------------|----------------------------------------------------------------------------------------------------|--------------------------------------------------------------|------------------------------------|---------------------------------------|
|                                                                                                    |                                                                                                    |                                                                                                    |                                                              |                                    |                                       |
| 操作手順                                                                                                    |                                                                                                    |                                                                                                    |                                                              |                                    |                                       |
| 表示条件を入力後、 <b>入札案件一覧</b> を                                                                                                    | <b>ボタン①</b> を押下します。                                                                                                    |                                                                                                    |                                                              |                                    |                                       |
|                                                                                                    |                                                                                                    |                                                                                                    |                                                              |                                    |                                       |
|                                                                                                    |                                                                                                    |                                                                                                    |                                                              |                                    |                                       |
|                                                                                                    |                                                                                                    |                                                                                                    |                                                              |                                    |                                       |
|                                                                                                    |                                                                                                    |                                                                                                    |                                                              |                                    |                                       |
|                                                                                                    |                                                                                                    |                                                                                                    |                                                              |                                    |                                       |
|                                                                                                    |                                                                                                    |                                                                                                    |                                                              |                                    |                                       |
|                                                                                                    |                                                                                                    |                                                                                                    |                                                              |                                    |                                       |
|                                                                                                    |                                                                                                    |                                                                                                    |                                                              |                                    |                                       |
| http://choutatsusv01/ - CALS/EC - Internet Expl                                                                                                    | orer                                                                                                    |                                                                                                    |                                                              |                                    |                                       |
| 自相囘 電子調達                                                                                                    |                                                                                                    |                                                                                                    |                                                              |                                    | C C C C C C C C C C C C C C C C C C C |
| 島根県 電子調達<br>共同利用システム                                                                                                    | 2013年11月21日 17時51分<br>電子入札システム 検証機能 質問回答                                                                                                    |                                                                                                    | CALS/EC                                                      | 電子入札システム                           | ~#J                                   |
| 島根県 電子調達<br>共同利用システム<br><sup>• 新規案件登録</sup>                                                                                                    | 2013年11月21日 17時51分<br>電子入札システム 検証機能 質問回答                                                                                                    | 業務支援検索                                                                                                    | CALS/EC                                                      | 電子入札システム                           | <b>0</b><br>~#7                       |
| 島根県 電子調達<br>共同利用システム<br><sup>0</sup> 新規案件登録<br><sup>0</sup> 新規案件登録<br><sup>2</sup> 調達案件検索                                                                                                 | 2013年11月21日 17時51分<br>電子入札システム 検証機能 質問回答<br>部局 土木部<br>課・事務所 土木総務課                                                                                                    | 業務支援検索                                                                                                    | CALS/EC                                                      | 電子入札システム                           | 0<br>~~~7                             |
| 島根県 電子調達<br>共同利用システム<br><sup>3</sup> 新規案件登録<br><sup>3</sup> 新規案件登録<br><sup>3</sup> 調達案件検索<br><sup>3</sup> 調達案件一覧<br><sup>3</sup> 入札案件一覧                                                   | 2013年11月21日 17時51分         電子入札システム       検証機能       質問回答         部局       土木部         課・事務所       土木総務課         担当者       担当 太郎                                                                                                    | 業務支援検索                                                                                                    | CALS/EC                                                      | 電子入札システム                           | 00<br>~167                            |
| <ul> <li>島根県電子調達<br/>共同利用システム</li> <li>新規案件登録</li> <li>業務支援検索</li> <li>調達案件検索</li> <li>調達案件一覧</li> <li>入札案件一覧</li> <li>ス札案件一覧</li> <li>第注 案件</li> </ul>                                   | 2013年11月21日 17時51分         電子入札システム 検証機能 質問回答         部局       土木部         課・事務所       土木総務課         担当者       担当 太郎         検索日付(開始日付)       検索日付         平成25年11月21日(木)       平成25年11月21日(木)                                                                                                    | <b>業務支援検索</b><br>(終7日付)<br>=11月21日(木)                                                                                                    | (1)                                                          | 電子入札システム                           | 00<br>~167                            |
| <ul> <li>島根県電子調達<br/>共同利用システム</li> <li>新規案件登録</li> <li>業務支援検索</li> <li>調達案件検索</li> <li>調達案件一覧</li> <li>入札案件一覧</li> <li>ス札案者一覧</li> <li>新業者一覧</li> <li>新業者一覧</li> </ul>                    | 2013年11月21日 17時51分         電子入札システム       検証機能       質問回答         部局       土木部         課・事務所       土木総務課         担当者       担当 太郎         検索日付(開始日付)       検索日付         平成25年11月21日(木)       平成25年                                                                                                    | <b>業務支援検索</b><br>(終了日付)<br>■11月21日(木)                                                                                                    | CALS/EC                                                      | 電子入札システム                           | 0<br>~~~?                             |
| <ul> <li>島根県電子調達</li></ul>                                                                                                    | 2013年11月21日 17時51分         電子入札システム 検証機能 質問回答         部局 土木部         課・事務所 土木総務課         担当者 担当 太郎         検索日付開始日付)       検索日付         平成25年11月21日(木)       イア成25年11月21日(木)         実施予定案件                                                                                                    | <b>業務支援検索</b><br>(終了日付)<br>至11月21日(木)                                                                                                    | CALS/EC<br>①                                                 | 電子入札システム                           | ©<br>~163                             |
| <ul> <li>島根県電子調達</li></ul>                                                                                                    | 空子入札システム       検証機能       質問回答         部局       土木部         課・事務所       土木総務課         担当者       担当、太郎         検索日付(開始日付)       検索日付         平成25年11月21日(木)       (平成25年11)         正       実施予定案件         申請書等締切予定案件       週間スケジュール                                                                                                    | <b>業務支援検索</b><br>(終7日付)<br>町11月21日(木)<br>0件 調達案件一覧                                                                                                    | ①       ①         未回答案件数       入札説明書·案件内容                    | 電子入札システム                           | NU 7                                  |
| <ul> <li>島根県電子調達<br/>大同利用システム         入札情報サービス     </li> <li>新規案件登録</li> <li>第茨支援検索</li> <li>調達案件検索</li> <li>調達案件一覧</li> <li>入札案件一覧</li> <li>派者一覧</li> <li>紙業者一覧</li> <li>新部連携</li> </ul> | 2013年11月21日 17時51分         電子入札システム       検証機能       質問回答         部局       土木部         課・事務所       土木総務課         担当者       担当 太郎         検索日付(開始日付)       検索日付         平成広年11月21日(木)       イ         ア成       平成本年         実施予定案件          申請書等締切予定案件       週間スケジュール         入札書締切予定案件       週間スケジュール                                                                                                    | 業務支援検索 (除了日付) 11月21日(木) 0 件 調達案件一覧 0 件 入札案件一覧                                                                                                    | 未回答案件数         入札説明書·案件内容         非指名等の理由説明                  | 電子入札システム<br>新表示<br>0件<br>0件        | N. 7                                  |
| <ul> <li>島根県電子調達<br/>入札情報サービス     </li> <li>新規案件登録</li> <li>第茨支援検索</li> <li>調達案件検索</li> <li>調達案件一覧</li> <li>入札案件一覧</li> <li>ス札案件一覧</li> <li>第4一覧</li> <li>紙業者一覧</li> <li>外部連携</li> </ul>  | 2013年11月21日 17時51分         電子入札システム       検証機能       質問回答         部局       土木部         課・事務所       土木総務課         担当者       担当 太郎         検索日付開始日付)       検索日付         平成25年11月21日(木)       (秋索日付         正       一         実施予定案件       週間スケジュール         人札書締切予定案件       週間スケジュール         開札予定案件       週間スケジュール                                                                                                    | 業務支援検索         (約7日付)         町1月21日(木)         0件 調達案件一覧         0件 入札案件一覧         0件 入札案件一覧         0件 入札案件一覧                                                                                                    | 未回答案件数         入札説明書·案件内容         非指名等の理由説明         非落札者理由説明 | 電子入札システム<br>新表示<br>0件<br>0件<br>0件  | NU 3                                  |
| 島根県電子調達<br>大同利用システム<br>入札情報サービス                                                                                                    | ごろうろうろう       ごろうろうろう         電子入れシステム       後証機能       質問回答         部局       土木部         課・事務所       土木総務課         担当者       担当 太郎         検索日付(開始日付)       検索日付         平成25年11月21日(木)       (秋気の年)         ア成55年11月21日(木)       (秋気の年)         夏随子定案件       (日)         申請書等締切予定案件       週間スケジュール         八れ書締切予定案件       週間スケジュール         満れ予定案件       週間スケジュール                                                                                                    | 業務支援検索         (除了日付)         町(第7日付)         町(第7日付) <td< td=""><td>未回答案件数         入札説明書·案件内容         非指名等の理由説明         非落札者理由説明</td><td>電子入札システム<br/>#新表示<br/>0件<br/>0件<br/>0件</td><td>►<br/>~~~&gt;</td></td<> | 未回答案件数         入札説明書·案件内容         非指名等の理由説明         非落札者理由説明 | 電子入札システム<br>#新表示<br>0件<br>0件<br>0件 | ►<br>~~~>                             |
| <ul> <li>島根県電子調達<br/>共同利用システム</li> <li>新規案件登録</li> <li>第防支援検索</li> <li>調達案件検索</li> <li>調達案件一覧</li> <li>入札案件一覧</li> <li>派者一覧</li> <li>紙業者一覧</li> <li>外部連携</li> </ul>                       | 空子入れシステム       全証機能       質問回答         部局       土木部         課・事務所       土木総務課         担当者       担当 太郎         検索日付(開始日付)       検索日付         平成25年11月21日(木)       (平成25年11月21日(木))         ア       (平成25年11月21日(木))         ア       (平成25年11月21日(木))         ア       (平成25年11月21日(木))         ア       (平成25年11月21日(木))         ア       (平成25年11月21日(木))         ア       (平成25年11月21日(木))         ア       (平成25年11月21日(木))         ア       (平成25年11月21日(木))         ア       (平成25年11月21日(木))         日       (平成25年)         東施予定案件       (回間255)(1-4)         日       (日本)         日       (日本) | 業務支援検索         (約7日付)         11月21日(木)         0件       調達案件一覧         0件       入札案件一覧         0件       入札案件一覧         0件       入札案件一覧                                                                                                    | 未回答案件数         入札説明書·案件内容         非指名等の理由説明         非落札者理由説明 | 電子入札システム<br>新表示<br>0件<br>0件<br>0件  | N. 2                                  |

島根県電子入札システム 操作マニュアル(工事) — 発注者編—

1.2 - 23

## 入札書締切予定案件を検索するには?

| 検索条件をも                                                                                                    |                                                                                                    |                                                                                                    |                                                                                                    |                                                               |                                                                                                    |                                                  | $\overline{}$                                                                                                    |                              |
|----------------------------------------------------------------------------------------------------|----------------------------------------------------------------------------------------------------|----------------------------------------------------------------------------------------------------|----------------------------------------------------------------------------------------------------|---------------------------------------------------------------|----------------------------------------------------------------------------------------------------|--------------------------------------------------|----------------------------------------------------------------------------------------------------|------------------------------|
|                                                                                                    | とに調達案件の一覧を表述                                                                                                    | 示する画面です。                                                                                                    |                                                                                                    |                                                               |                                                                                                    |                                                  |                                                                                                    |                              |
|                                                                                                    |                                                                                                    |                                                                                                    |                                                                                                    |                                                               |                                                                                                    |                                                  |                                                                                                    |                              |
|                                                                                                    |                                                                                                    |                                                                                                    |                                                                                                    |                                                               |                                                                                                    |                                                  |                                                                                                    |                              |
| 操作手順                                                                                                    |                                                                                                    |                                                                                                    |                                                                                                    |                                                               |                                                                                                    |                                                  |                                                                                                    |                              |
|                                                                                                    |                                                                                                    |                                                                                                    |                                                                                                    |                                                               |                                                                                                    |                                                  |                                                                                                    |                              |
|                                                                                                    |                                                                                                    |                                                                                                    |                                                                                                    |                                                               |                                                                                                    |                                                  |                                                                                                    |                              |
|                                                                                                    |                                                                                                    |                                                                                                    |                                                                                                    |                                                               |                                                                                                    |                                                  |                                                                                                    |                              |
|                                                                                                    |                                                                                                    |                                                                                                    |                                                                                                    |                                                               |                                                                                                    |                                                  |                                                                                                    |                              |
|                                                                                                    |                                                                                                    |                                                                                                    |                                                                                                    |                                                               |                                                                                                    |                                                  |                                                                                                    |                              |
|                                                                                                    |                                                                                                    |                                                                                                    |                                                                                                    |                                                               |                                                                                                    |                                                  |                                                                                                    |                              |
|                                                                                                    |                                                                                                    |                                                                                                    |                                                                                                    |                                                               |                                                                                                    |                                                  |                                                                                                    |                              |
|                                                                                                    |                                                                                                    |                                                                                                    |                                                                                                    |                                                               |                                                                                                    |                                                  |                                                                                                    |                              |
|                                                                                                    |                                                                                                    |                                                                                                    |                                                                                                    |                                                               |                                                                                                    |                                                  |                                                                                                    |                              |
|                                                                                                    |                                                                                                    |                                                                                                    |                                                                                                    |                                                               |                                                                                                    |                                                  |                                                                                                    |                              |
| http://choutatsusv01/ -                                                                                                    | CALS/EC - Internet Explorer                                                                                                    |                                                                                                    |                                                                                                    |                                                               |                                                                                                    |                                                  |                                                                                                    |                              |
|                                                                                                    | and the second second second second second second second second second second second second second second second                                                                                                    |                                                                                                    |                                                                                                    |                                                               |                                                                                                    |                                                  |                                                                                                    |                              |
| 島根県 電子調達                                                                                                    |                                                                                                    | 2013年11月21日 18時43分                                                                                                    |                                                                                                    |                                                               | CALS/EC 電子入札:                                                                                                    | システム                                             |                                                                                                    | Ø                            |
| 島根県 電子調達<br>共同利用システム                                                                                                    | 入礼情報サービス 電子 )                                                                                                    | 2013年11月21日 18時43分<br>入札システム 検証機能 質問回答                                                                                    |                                                                                                    |                                                               | CALS/EC 電子入札:                                                                                                    | システム                                             | へルプ                                                                                                    | ©<br>^                       |
| 島根県 電子調達<br>共同利用システム<br><ul> <li>新規案件登録</li> <li>業務支援検索</li> </ul>                                                                                                    | 入礼情報サービス 電子                                                                                                    | 2013年11月21日 18時43分<br>入札システム 検証機能 質問回答                                                                                    | 入札案件一覧                                                                                                    |                                                               | CALS/EC 電子入札:                                                                                                    | システム                                             | <u>し</u> 世                                                                                                    | ©<br>^                       |
| 島根県 電子調達<br>共同利用システム<br>・新規案件登録<br>・業務支援検索<br>・調達案件検索                                                                                                    | 入札情報サービス         電子           入札方         全方式           式:         全方式                                                                                                    | 2013年11月21日 18時43分<br>入札システム 検証機能 質問回答<br>案件状況:全ての案件状態                                                                    | 入札案件一覧                                                                                                    |                                                               | CALS/EC 電子入札:                                                                                                    | システム                                             | 、<br>へルプ<br>表示案件 1-                                                                                                    | -10                          |
| 島根県 電子調達<br>共同利用システム<br><ul> <li>新規案件登録</li> <li>業務支援検索</li> <li>調達案件検索</li> <li>調達案件一覧</li> <li>入札案件一覧</li> </ul>                                                                                                    | 入札情報サービス     電子       入札方     全方式       式:     全方式       検索日     検索条件なし       案件番                                                                                                    | 2013年11月21日 18時43分<br>入札システム 検証機能 質問回答<br>案件状況:全ての案件状態<br>表示件教:10件                                                        | 入札案件一覧                                                                                                    |                                                               | CALS/EC 電子入札:                                                                                                    | システム                                             | ヘルプ<br>表示案件 1-<br>全案件数                                                                                                    | -10<br>10                    |
| 島根県 電子調達<br>共同利用システム<br><ul> <li>新規案件登録</li> <li>業務支援検索</li> <li>調達案件検索</li> <li>調達案件一覧</li> <li>入札案件一覧</li> <li>案件進捗一覧</li> </ul>                                                                                       | 入札情報サービス     電子       入札方     全方式       式:     全方式       検索日     検索条件なし       第件番     号:       案件名     称:                                                                                                    | 2013年11月21日 18時43分<br>入札システム 検証機能 質問回答<br>案件状況:全ての案件状態<br>表示件数:10件                                                        | 入札案件一覧                                                                                                    |                                                               | CALS/EC 電子入札:                                                                                                    | 9774<br>9774                                     | ヘルプ 表示案件 1-<br>全案件数 3 1                                                                                                    | -10<br>10                    |
| 島根県 電子調達<br>共同利用システム<br>• 新規案件登録<br>• 業務支援検索<br>• 調達案件検索<br>• 調達案件検索<br>• 調達案件一覧<br>• 入札案件一覧<br>• 案件進捗一覧<br>• 担当確認<br>• 業者一覧                                                                                             | 入札情報サービス     電子       入札方     全方式       式:     全方式       検索日     検索条件なし       案件番     号:       案件名     称:                                                                                                    | 2013年11月21日 18時43分<br>入札システム 検証機能 質問回答<br>案件状況:全ての案件状態<br>表示件数:10件                                                        | 入札案件一覧                                                                                                    |                                                               | CALS/EC 電子入札:                                                                                                    | システム                                             | ヘルプ<br>表示案件 1-<br>全案件数<br>④ 1                                                                                                    | -10<br>10                    |
| 島根県 電子調達<br>共同利用システム<br>新規案件登録 第務支援検索 調達案件検索 調達案件一覧 入札案件一覧 私業者一覧 紙業者一覧 紙業者一覧 の、公式連携                                                                                                    | 入札情報サービス     電子       入札方     全方式       式:     全方式       検索日     検索条件なし       宮件番        号:     案件名       称:     案件番号                                                                                                    | 2013年11月21日 18時43分<br>【礼システム 検証機能 質問回答<br>案件状況:全ての案件状態<br>表示件数: 10件<br>● 屛順<br>● 降順                                       | 入札案件一覧                                                                                                    |                                                               | CALS/EC 電子入札:                                                                                                    | 9774<br>                                         | 表示案件 1-<br>全案件数                                                                                                    | -10<br>10                    |
| 島根県 電子調達<br>共同利用システム<br>・新規案件登録<br>・業務支援検索<br>・調達案件検索<br>・調達案件一覧<br>・入札案件一覧<br>・入札案件一覧<br>・私業者一覧<br>・紙業者一覧<br>・紙業者一覧                                                                                                    | 入札店報サービス     電子       入札方     全方式       式:     全方式       検索日     検索条件なし       第件番号:     案件名       案件名     称:       案件表示順序:     案件番号       担当者     担当 太郎                                                                                                    | 2013年11月21日 18時43分         入札システム 検証機能 質問回答         案件状況:全ての案件状態         表示件数:10件         ○昇順         ③降順                 | 入札案件一覧                                                                                                    |                                                               | CALS/EC 電子入札:                                                                                                    | システム                                             | <ul> <li>ヘルプ</li> <li>表示案件 1-<br/>全案件数</li> <li>1</li> <li>最新表示<br/>連続開札</li> <li>連続署名</li> <li>2013.11.21 18</li> </ul>                                                                                                    | -10<br>10<br>20<br>842       |
| 島根県 電子調達<br>共同利用システム<br>新規案件登録 業務支援検索 調達案件検索 調達案件一覧 入札案件一覧 ス札案件一覧 紅半猪一覧 担当確認 紙業者一覧 紙業者一覧 外部連携                                                                                                    | 入札情報サービス     電子       入札方     全方式       式:     全方式       検索日     検索条件なし       案件番     号:       案件名     称:       案件表示順序:     案件番号       担当者     担当       費     日当                                                                                                    | 2013年11月21日 18時43分         X本システム 検証機能 質問回答         定件状況:全ての案件状態         法示件数:10件         ○昇順         ③降順                 | 入札案件一覧                                                                                                    | 受付課書                                                          | CALS/EC 電子入札:                                                                                                    | システム<br>最新更新日時<br>結果<br>1)別<br>【 <b>工全て</b>      | 本ルプ<br>表示案件 1-<br>全案件数<br>④ 1<br>最新表示<br>連続開札<br>連続署名<br>2013.11.21 18<br>日時<br>変更<br>入記し<br>見読書<br>公説<br>2013.11.21 18                                                                                                    | -10<br>10<br>842             |
| 島根県 電子調達<br>共同利用システム<br>新規案件登録 第務支援検索 調達案件検索 調達案件一覧 ス札案件一覧 私案件一覧 工当確認 紙業者一覧 紙業者一覧 所部連携                                                                                                    | 入札店報サービス     電子       入札方     全方式       式:     全方式       検索日     検索条件なし       第件番号:     案件番号       案件名     称:       案件表示順序:     案件番号       担当者     担当 太郎       #                                                                                                    | 2013年11月21日 18時43分         X社ジステム 検証機能 質問回答         法::::::::::::::::::::::::::::::::::::                                 | 入札案件一覧<br>入札状況<br>入札状況                                                                                    | 受付     内訳書       提出                                           | CALS/EC 電子入札:         間北         個別       ①全て、         連続       個別                                                                                                    | システム<br>最新更新日時<br>結果<br>1別<br><b>正全て</b><br>遠校   | ヘルプ 表示案件 1-<br>全案件数 2案件数 1 最新表示 達続開れ 達続開れ 達続開れ 達続開れ 達続開れ 達続開れ 達続開れ ジョン 5 2013.11.21 18 第 表示 表示 表示 表示                                                                                                    | -10<br>10<br>10<br>8422      |
| 島根県 電子調達<br>共同利用システム<br>新規案件登録 <ul> <li>新規案件登録</li> <li>業務支援検索</li> <li>調達案件検索</li> <li>調達案件検索</li> <li>調達案件一覧</li> <li>入札案件一覧</li> <li>ス札案件一覧</li> <li>狙当確認</li> <li>業者一覧</li> <li>紙業者一覧</li> <li>外部連携</li> </ul>       | 入札店       金方式       電子         六札方       全方式       全方式         検索日       検索条件なし       案件番号:         案件番号:       案件名         茶:       案件表示順序:       案件番号         担当者       担当 太郎       番号         1       〇×一般競争入札工事       2         2       〇口工事                                                              | 2013年11月21日 18時43分         14システム 検証機能 質問回答         定代状況:全ての案件状態         法示件数:10件         ○昇順         ③降順                 | 入札案件一覧<br>人札案件一覧<br>人札状況<br>入札(児穂)<br>受付<br>案件登録および<br>公示/公告済み                                            | 受付     内訳書書       表示                                          | CALS/EC 電子入札:<br>(周辺) (東京) (日) (日) (日) (日) (日) (日) (日) (日) (日) (日                                                                                                    | システム<br>最新更新日時<br>結果<br>1別<br><b>「全て</b> 」<br>遠校 | ヘルプ 表示案件 1-<br>全案件数 全案件数 引 1 最新表示 連続開札 連続開札 連続開札 連続開札 連続開札 連続開札 連続開札 連続開札 連続開札 連続開札 連続開札 連続開札 連続開札 連続署名 ろのののののののののののののののののののののののののののののののののののの                                                                                                    | -10<br>10<br>10<br>842       |
| 島根県 電子調達<br>共同利用システム<br><sup>•</sup> 新規案件登録<br><sup>•</sup> 業務支援検索<br><sup>•</sup> 調達案件検索<br><sup>•</sup> 調達案件一覧<br><sup>•</sup> 入札案件一覧<br><sup>•</sup> 和当確認<br><sup>•</sup> 無業者一覧<br><sup>•</sup> 紙業者一覧<br><sup>•</sup> | 入札信報サービス 電子         入札方 全方式         式:       全方式         検索日 検索条件なし、         案件番号:         案件名称:         案件表示順序:       案件番号         担当者 担当 太郎         費         1       〇×一般競争入札工事         2       〇口工事         3       〇×業務委託                                                                                | 2013年11月21日 18時43分         X札ジステム 検証機能 質問回答         定件状況:全ての案件状態         法示件数:10件         ○昇順         ③ 厚順         到技案件名称 | 入札案件一覧           入札、保積           入札、(見積)           受付           案件登録および、公示/公告済み           案件登録および、公示/公告済み | 受付         内訳書書           表示            表示                    | CALSJEC       電子入札:         個別       「全全て、」         道法前       「         「       「         「       「         「       「         「       「         「       「         「       「         「       「         「       「         「       「         「       「         「       「         「       「         「       「         「       「         「       「         」       「         」       」         」       」         」       」         」       」         」       」         」       」         」       」         」       」         」       」         」       」         」       」         」       」         」       」         」       」         」       」         」       」         」       」         」       」         」       」 | システム<br>最新更新日時<br>結果<br>J別 <u>「全て</u> 」          | 表示案件 1-<br>全案件数           夏新表示           夏新表示           連続開札           連続署名           2013.11.21 18           夏晴           泉流書           夏示更           人礼/<br>見続書           夏示東           表示           表示           表示           表示           表示           表示           表示                                     | -10<br>10<br>842<br>842      |
| 島根県 電子調達<br>共同利用システム<br>新規案件登録 第務支援検索 調達案件検索 調達案件一覧 入札案件一覧 末者一覧 紙業者一覧 新部連携                                                                                                    | 入札信報サービス 電子         入札方       全方式         式:       全方式         検索日       検索条件なし         案件番       -         号:       案件名         家件名       -         家件表示順序:       案件番号         担当者       担当 太郎         費       -         1       〇×一般競争入札工事         2       〇口工事         3       ○◇業務委託         4       ○◇工事 | 2013年11月21日 18時43分         X社ジステム 検証機能 質問回答         法::::::::::::::::::::::::::::::::::::                                 | 入札案件一覧<br>入札案件一覧<br>人札状況<br>人札状況<br>人札(見積)<br>愛付<br>第件登録および<br>公示/公告済み<br>案件登録および<br>公示/公告済み              | 受付     内訳書<br>提出       表示     「       表示     「       表示     「 | CALS/EC 電子入れ:<br>「開社」 「日の」 「注意で、「日の」」 「注意で、「日の」」 「注意で、「日の」」 「注意で、「日の」」 「注意で、「日の」」 「注意で、」「日の」」 「注意で、」「日の」」 「注意で、」「日の」」 「注意で、」「日の」」 「注意で、」「日の」」 「注意で、」」 「日の」」 「二の」」 「二の」」 「二の」」 「二の」」 「二の」」 「二の」」 「二の」」 「二の」」 「二の」」 「二の」」 「二の」」 「二の」」 「二の」」 「二の」」 「二の」」 「二の」」 「二の」」 「二の」」 「二の」」 「二の」」 「二の」」 「二の」」 「二の」」 「二の」」 「二の」」 「二の」」 「二の」」 「二の」 「二の                                                                                                    | システム<br>最新更新日時<br>結果<br>1別<br>「全て<br>達成          | 表示案件 1-<br>全案件数           表示案件 1-<br>全案件数           金属新表示           建線開札           連線第           2013.11 21 18           素示         表示           素示         表示           表示         表示           支示         表示           支示         表示           支示         表示           支示         表示           支示         表示 | -10<br>10<br>0<br>842<br>842 |

島根県電子入札システム 操作マニュアル(工事)一発注者編―

1.2 - 24

# 1.2.3.3. <u>開札予定案件を検索するには?</u>

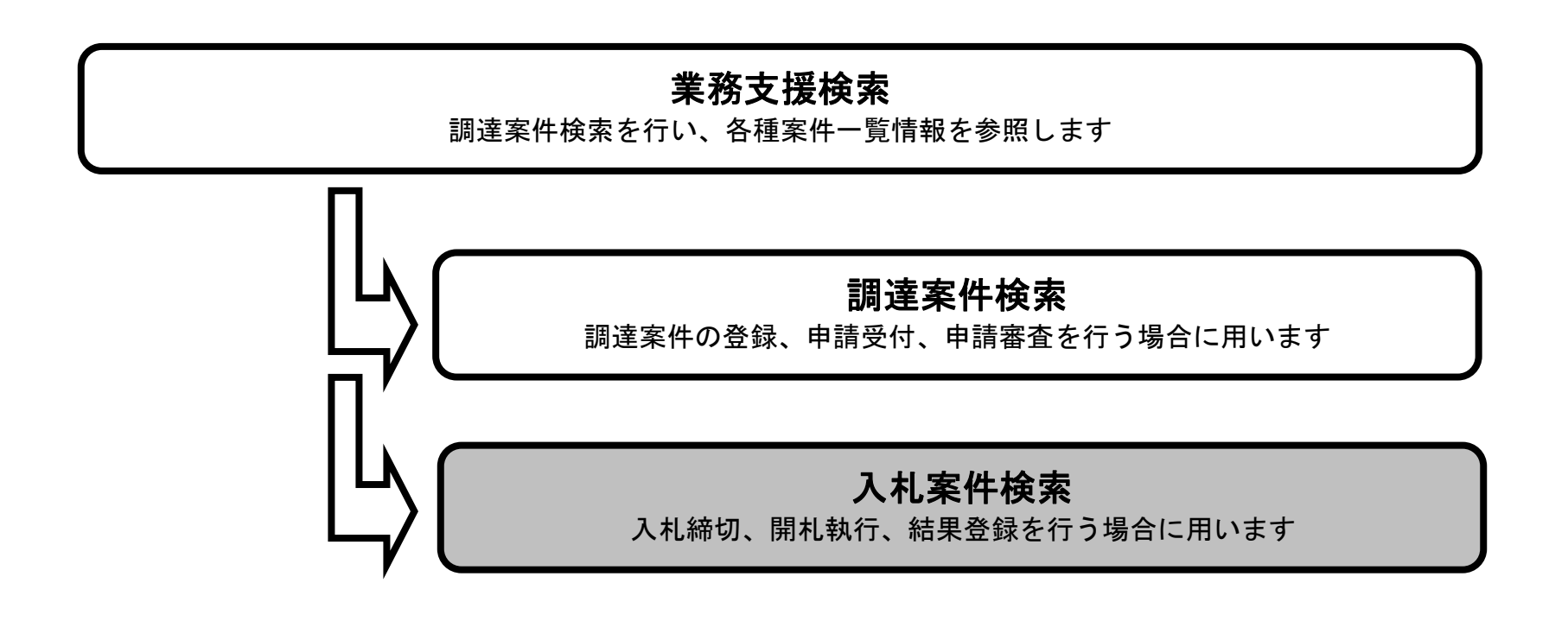

島根県電子入札システム 操作マニュアル(工事) — 発注者編—

### 開札予定案件を検索するには?

| 実施予定案件数、未回答案件                                                                                                    | 数を表示する画面です。                                                                                                    |                                                                                                    |
|----------------------------------------------------------------------------------------------------|----------------------------------------------------------------------------------------------------|----------------------------------------------------------------------------------------------------|
| 操作手順                                                                                                    |                                                                                                    |                                                                                                    |
| 検索条件を入力後、 <b>最新表示</b>                                                                                                    | ボタン①を押下します。                                                                                                    |                                                                                                    |
| 検索日付項目:入力は、 <sup>*</sup> XX                                                                                                    | XX/XX/XX゛または゛平成 XX 年 XX 月 XX 日゛の形式で <b>入力となります。(デフォルト:現在日</b>                                                                                                    | 時)                                                                                                    |
|                                                                                                    |                                                                                                    |                                                                                                    |
|                                                                                                    |                                                                                                    |                                                                                                    |
|                                                                                                    |                                                                                                    |                                                                                                    |
| http://choutatsusv01/ - CALS/EC - Internet                                                                                                    |                                                                                                    |                                                                                                    |
| nep // choucububvol/ cheb/ec incentee                                                                                                    | Explorer                                                                                                    |                                                                                                    |
| 島根県 電子調達                                                                                                    | Explorer<br>2013年11月21日 17時51分 CAL                                                                                                    | <u>ロ ロ ×</u><br>S/EC 電子入札システム                                                                                                    |
| 島根県 電子調達<br>共同利用システム<br>入札情報サ=                                                                                                    | Explorer<br>2013年11月21日 17時51分<br>ビス 電子入札システム 検証機能 質問回答                                                                                                    | <u>ロロ×</u><br>S/EC 電子入札システム<br>へルプ                                                                                                    |
| 島根県 電子調達<br>共同利用システム<br><u> </u>                                                                                                    | Explorer<br>2013年11月21日 17時51分<br>ビス 電子入札システム 検証機能 質問回答<br>業務支援検索                                                                                                    | <u>- 回 ×</u><br>S/EC 電子入札システム<br>ベルプ                                                                                                    |
| 島根県 電子調達<br>共同利用システム<br><sup>•</sup> 新規案件登録<br><sup>•</sup> 業務支援検索<br><sup>•</sup> 調達案件検索<br><sup>•</sup> 調達案件検索                                                                                                    | Explorer<br>2013年11月21日 17時51分<br>ごろ 電子入札システム 検証機能 質問回答<br>業務支援検索<br>部局 土木部<br>課・事務所 土木総務課<br>担当者 担当 太郎                                                                                                    | レーローズ<br>SIEC 電子入札システム<br>のルプ<br>最新表示<br>①                                                                                                    |
| 島根県 電子調達<br>共同利用システム<br>新規案件登録 第務支援検索 調達案件検索 調達案件一覧 入札案件一覧 ス札案件一覧 家件進捗一覧                                                                                                    | Explorer     CAL       2013年11月21日 17時51分     CAL       ごえ 電子入札システム 検証機能 質問回答        部局     土木部       課・事務所     土木総務課       担当者     担当 太郎       検索日付保時台付)     供索日付終了日付)       四世女伝知出日の日(本)     四世女伝知出日の日(本)                                                                                                    | <u> 日 回 ×</u><br>SJEC 電子入札システム<br>へルプ<br>最新表示 ①                                                                                                    |
| 島根県 電子調達<br>共同利用システム<br><sup>2</sup> 新規案件登録<br><sup>2</sup> 業務支援検索<br><sup>2</sup> 調達案件検索<br><sup>3</sup> 調達案件一覧<br><sup>3</sup> 入札案件一覧<br><sup>3</sup> 案件進捗一覧<br><sup>3</sup> 推当確認<br><sup>3</sup> 業者一覧               | Explorer       CAL         2013年11月21日 17時51分       CAL         ごろ 電子入札システム 検証機能 質問回答       質問回答         第局 土木部<br>課・事務所 土木総務課<br>担当者 担当 太郎       業務支援検索         検索日付開始日付)       検索日付終了日付)         平成35年11月21日(木)       平成35年11月21日(木)         平成35年11月21日(木)       平成35年11月21日(木)                                                                                                    | <u>ロ 回 ×</u><br>SIEC 電子入札システム<br>のルプ<br>単新表示 ①                                                                                                    |
| 島根県 電子調達<br>共同利用システム<br>新規案件登録 ※務支援検索 調達案件検索 調達案件検索 調達案件一覧 入札案件一覧 え札集都一覧 紙業者一覧 紙業者一覧                                                                                                    | Explorer<br>2013年11月21日 17時51分<br>2013年11月21日 17時51分<br>2013年11月21日 17時51分<br>定<br>2013年11月21日 17時51分<br>定<br>2013年11月21日 17時51分<br>定<br>2013年11月21日 (木)<br>平成25年11月21日 (木)<br>平成25年11月21日 (木)<br>平成25年11月21日 (木)<br>平成25年11月21日 (木)<br>平成25年11月21日 (木)<br>平成25年11月21日 (木)<br>平成25年11月21日 (木)                                                                                                    | <u>。</u> 回 ×<br>SJEC 電子入札システム<br>へルプ<br>最新表示 ①                                                                                                    |
| 島根県 電子調達<br>共同利用システム<br>シ 新規案件登録<br>シ 業務支援検索<br>シ 調達案件検索<br>シ 調達案件検索<br>シ 調達案件一覧<br>シ 入札案件一覧<br>シ 入札案件一覧<br>シ 推当確認<br>シ 推当確認<br>シ 推当確認<br>シ 推当確認<br>シ 推当確認<br>シ 推当確認                                                   | CAL         2013年11月21日 17時51分       CAL         23 電子入札システム 検証機能 質問回答       質問回答         第零務方式 土木部<br>課・事務所 土木総務課<br>担当者 担当 太郎       業務支援検索         検索日付開始日付)       検索日付除了日付)         平成3年11月21日(木)       平成3年11月21日(木)         実施予定案件       未回答案件数                                                                                                    | SJEC 電子入札システム<br>べルプ<br>最新表示 ①                                                                                                    |
| <ul> <li>島根県電子調達</li> <li>共同利用システム</li> <li>新規案件登録</li> <li>第務支援検索</li> <li>調達案件検索</li> <li>調達案件検索</li> <li>調達案件一覧</li> <li>入札案件一覧</li> <li>入札案件一覧</li> <li>担当確認</li> <li>業者一覧</li> <li>紙業者一覧</li> <li>外部連携</li> </ul> | Explorer       CAL         2013年11月21日 17時51分       CAL         23 電子入札システム 検証機能 質問回答                                                                                                    | 回 ×       SJEC 電子入札システム     ご       最新表示     ①                                                                                                    |
| <ul> <li>島根県電子調達</li> <li>共同利用システム</li> <li>新規案件登録</li> <li>業務支援検索</li> <li>調達案件検索</li> <li>調達案件検索</li> <li>調達案件一覧</li> <li>入札案件一覧</li> <li>ス札案者一覧</li> <li>紙業者一覧</li> <li>新部連携</li> </ul>                             | CAL         2013年11月21日 17時51分       CAL         注入       登日48       登回回答         建入私システム 後証機能 質問回答       登問回答         第初局       土木部       業務支援検索         部局       土木総務課       担当 太郎         検索目付限验目付       検索目付除了目付       伊成怎年11月21日(木)       平成怎年11月21日(木)         東施予定案件       未回答案件       未回答案件数         支施予定案件       週間スケジュール       0 件       調達案件一覧       入礼説明書·案件内容         入礼書締切予定案件       週間スケジュール       0 件       八礼案件一覧       決指名等の理由説明                                                                                                    | 回 ×       SJEC 電子入札システム     ご       風新表示     ①                                                                                                    |
| <ul> <li>島根県電子調達</li> <li>共同利用システム</li> <li>新規案件登録</li> <li>業務支援検索</li> <li>調達案件検索</li> <li>調達案件検索</li> <li>調達案件一覧</li> <li>入札案件一覧</li> <li>ス札案件一覧</li> <li>独当確認</li> <li>業者一覧</li> <li>紙業者一覧</li> <li>外部連携</li> </ul> | 2013年11月21日 17時51分       CAL         23<       電子入札システム       経証機能       質問回答       業務支援検索       第         第       専務所       土木部        業務支援検索       第       第       1       1       1       1       1       1       1       1       1       1       1       1       1       1       1       1       1       1       1       1       1       1       1       1       1       1       1       1       1       1 <th1< th=""> <th1< th="">       1       1&lt;</th1<></th1<> | SJEC 電子入札システム<br>べんづ<br>最新表示                                                                                                    |
| <ul> <li>島根県電子調達<br/>共同利用システム</li> <li>新規案件登録</li> <li>第務支援検案</li> <li>調達案件検案</li> <li>調達案件検案</li> <li>調達案件一覧</li> <li>入札案件一覧</li> <li>ス札案件一覧</li> <li>狙当確認</li> <li>業者一覧</li> <li>紙業者一覧</li> <li>外部連携</li> </ul>      | Explorer       CAL         2013年11月21日 17時51分       CAL         23 電子入札とスチム 韓延機種 質問回答       算問回答         第初、土木部<br>勝・事務所、土木部<br>勝・事務所、土木総務課<br>担当者 担当 太郎         検索日付開始日付)       検索日付除7日付)         平成35年11月21日(木)       平成35年11月21日(木)         ア       平成35年11月21日(木)         ア       平成35年11月21日(木)         ア       平成35年11月21日(木)         ア       平成35年11月21日(木)         ア       平成35年11月21日(木)         ア       (本)         日       中請書等締切予定案件         東施予定案件       週間27ジュール       0 件       八札案件一覧         月北市の予定案件       週間27ジュール       0 件       人札案件一覧         財批 予定案件       週間27ジュール       0 件       人札案件一覧         表示件数       10  件       10                                                                                                    | ○○○       SJEC 電子入札システム       ○小しづ       ○小しづ       風新表示     ①       ○/件     ○/件       ○/件     ○/件       ○/件     ○/件       ○/件     ○/件       ○/件     ○/件 |

島根県電子入札システム 操作マニュアル(工事) — 発注者編—

### 開札予定案件を検索するには?

| (画面説明                                                                                                    |                                         |                                                                                                    |                                                                                                    |                                                                                                    |                                                                                                    |                                                                                                    |                                                                                             |
|----------------------------------------------------------------------------------------------------|-----------------------------------------|----------------------------------------------------------------------------------------------------|----------------------------------------------------------------------------------------------------|----------------------------------------------------------------------------------------------------|----------------------------------------------------------------------------------------------------|----------------------------------------------------------------------------------------------------|---------------------------------------------------------------------------------------------|
| 実施予定案件数、表                                                                                                    | 未回答案件数を表示                               | する画面です。                                                                                                    |                                                                                                    |                                                                                                    |                                                                                                    |                                                                                                    |                                                                                             |
|                                                                                                    |                                         |                                                                                                    |                                                                                                    |                                                                                                    |                                                                                                    |                                                                                                    |                                                                                             |
| 操作手順                                                                                                    |                                         |                                                                                                    |                                                                                                    |                                                                                                    |                                                                                                    |                                                                                                    |                                                                                             |
| 表示条件を入力後、                                                                                                    | 入札案件一覧ボタン                               | ✔①を押下します。                                                                                                    |                                                                                                    |                                                                                                    |                                                                                                    |                                                                                                    |                                                                                             |
|                                                                                                    |                                         |                                                                                                    |                                                                                                    |                                                                                                    |                                                                                                    |                                                                                                    |                                                                                             |
|                                                                                                    |                                         |                                                                                                    |                                                                                                    |                                                                                                    |                                                                                                    |                                                                                                    |                                                                                             |
|                                                                                                    |                                         |                                                                                                    |                                                                                                    |                                                                                                    |                                                                                                    |                                                                                                    |                                                                                             |
|                                                                                                    |                                         |                                                                                                    |                                                                                                    |                                                                                                    |                                                                                                    |                                                                                                    |                                                                                             |
|                                                                                                    |                                         |                                                                                                    |                                                                                                    |                                                                                                    |                                                                                                    |                                                                                                    |                                                                                             |
|                                                                                                    |                                         |                                                                                                    |                                                                                                    |                                                                                                    |                                                                                                    |                                                                                                    |                                                                                             |
|                                                                                                    |                                         |                                                                                                    |                                                                                                    |                                                                                                    |                                                                                                    |                                                                                                    |                                                                                             |
|                                                                                                    |                                         |                                                                                                    |                                                                                                    |                                                                                                    |                                                                                                    |                                                                                                    |                                                                                             |
|                                                                                                    |                                         |                                                                                                    |                                                                                                    |                                                                                                    |                                                                                                    |                                                                                                    |                                                                                             |
| http://choutatsusv01/ - CALS/                                                                                                    | 'EC - Internet Explorer                 |                                                                                                    |                                                                                                    |                                                                                                    |                                                                                                    |                                                                                                    |                                                                                             |
| http://choutatsusv01/ - CALS/<br>島根県 電子調達                                                                                                    | /EC - Internet Explorer                 | 2013年11月                                                                                                    | 21日 17時51分                                                                                           |                                                                                                    | CALS/EC                                                                                                | 電子入札システム                                                                                                    |                                                                                             |
| http://choutatsusv01/ - CALS/<br>島根県 電子調達<br>共同利用システム                                                                                                    | /EC - Internet Explorer<br>入札情報サービス 電子。 | 2013年11月<br>入礼システム 検証機能                                                                                                    | 21日 17時51分<br>質問回答                                                                                   |                                                                                                    | CALS/EC                                                                                                | 電子入札システム                                                                                                    | - 0 ×<br>Ø                                                                                  |
| http://choutatsusv01/ - CALS/<br>島根県 電子調達<br>共同利用システム<br><sup>2</sup> 新規案件登録<br>2業務支援検索                                                                                                    | /EC - Internet Explorer<br>入札情報サービス 電子. | 2013年11月<br>入札システム 検証機能                                                                                                    | 21日 17時51分<br>質問回答                                                                                   | 業務支援検索                                                                                                    | CALS/EC                                                                                                | 電子入札システム                                                                                                    | - 0 ×                                                                                       |
| http://choutatsusv01/ - CALS/<br>島根県 電子調達<br>共同利用システム<br><sup>•</sup> 新規案件登録<br>• 業務支援検索<br>• 調達案件検索<br>• 調達案件検索                                                                                                    | /EC - Internet Explorer<br>入札情報サービス 電子・ | 2013年11月<br>入 <b>札システム</b> 検証機能<br>部局<br>課・事務所<br>担当者                                                                                                    | 21日 17時51分<br>質問回答<br>土木部<br>土木総務課<br>担当 太郎                                                          | 業務支援検索                                                                                                    | CALS/EC                                                                                                | 電子入札システム                                                                                                    | - 0 ×                                                                                       |
| http://choutatsusv01/ - CALS/<br>島根県 電子調達<br>共同利用システム<br>の新規案件登録<br>の業務支援検索<br>の調達案件検索<br>の調達案件一覧<br>の入札案件一覧                                                                                                    | /EC - Internet Explorer<br>入札情報サービス 電子. | <u>2013年11月</u><br>入札システム 検証機能<br>部局<br>課・事務所<br>担当者                                                                                                    | 21日 17時51分<br>質問回答<br>土木部<br>土木総務課<br>担当 太郎                                                          | 業務支援検索                                                                                                    | CALS/EC                                                                                                | 電子入札システム                                                                                                    | <u>ー 回 ×</u><br>必<br>へルプ                                                                    |
| http://choutatsusv01/ - CALS/<br>島根県 電子調達<br>共同利用システム<br><sup>2</sup> 新規案件登録<br><sup>2</sup> 業務支援検索<br><sup>2</sup> 調達案件検索<br><sup>3</sup> 調達案件一覧<br><sup>3</sup> 入札案件一覧<br><sup>3</sup> 案件進捗一覧<br><sup>3</sup> 担当確認                          | /EC - Internet Explorer<br>入礼情報サービス 電子. | 2013年11月<br>入札システム 検証機能<br>部局<br>課・事務所<br>担当者<br>検索日付(開始日付)<br>平成25年11月21日(木)                                                                                                    | 21日 17時51分                                                                                           | <b>業務支援検索</b><br>縦7日付)<br>11月21日(木)                                                                                                    | CALS/EC                                                                                                | 電子入札システム                                                                                                    | <u>ー ロ ×</u>                                                                                |
| http://choutatsusv01/ - CALS/<br>島根県 電子調達<br>共同利用システム<br>の新規案件登録<br>の業務支援検索<br>の調達案件検索<br>の調達案件一覧<br>の入札案件一覧<br>の入札案件一覧<br>の工当確認<br>の業者一覧<br>の新業者一覧                                                                                           | /EC - Internet Explorer<br>入札情報サービス 電子. | 2013年11月<br>入札システム 検証機能<br>部局<br>課・事務所<br>担当者<br>検索日付(開始日付)<br>平成25年11月21日(木)                                                                                                    | 21日 17時51分<br>質問回答<br>土木部<br>土木総務課<br>担当 太郎<br>検索日付の<br>平成35年                                        | <b>業務支援検索</b><br>総7日付)<br>11月21日(木)                                                                                                    | CALS/EC                                                                                                | 電子入札システム                                                                                                    | し<br>〇<br>へルプ                                                                               |
| <ul> <li>http://choutatsusv01/ - CALS/</li> <li>島根県電子調達</li> <li>共同利用システム</li> <li>新規案件登録</li> <li>第務支援検索</li> <li>調達案件検索</li> <li>調達案件一覧</li> <li>入札案件一覧</li> <li>案件道捗一覧</li> <li>進当確認</li> <li>業者一覧</li> <li>紙業者一覧</li> <li>外部連携</li> </ul> | /EC - Internet Explorer<br>入札情報サービス 電子, | 2013年11月<br>入札システム 検証機能<br>部局<br>課・事務所<br>担当者<br>検索日付(開始日付)<br>平成35年11月21日(木)<br>(平成35年11月21日(木)<br>実施予定案件                                                                                                    | 21日 17時51分                                                                                           | <b>業務支援検索</b><br>終7日付)<br>11月21日(木)                                                                                                    | CALS/EC                                                                                                | 電子入札システム                                                                                                    | レ<br>し<br>し<br>一<br>一<br>、<br>、<br>、<br>、<br>、<br>、<br>、<br>、<br>、<br>、<br>、<br>、<br>、      |
| http://choutatsusv01/ - CALS/         島根県電子調達         中国利用システム         新規案件登録         第規案件登録         調達案件検索         調達案件一覧         入札案件一覧         北美者一覧         紙業者一覧         外部連携                                                            | /EC - Internet Explorer<br>入札情報サービス 電子. | 2013年11月         入札システム 検証機能         部局         課・事務所         担当者         検索日付(開給日付)         平成25年11月21日(木)         正         実施予定案件         申請書等締切予定案件                                                                                | 21日 178寺51分<br>質問回答<br>土木部<br>土木総務課<br>担当 太郎<br>検索日付(<br>平成25年<br>週間スケジュール                           | <b>業務支援検索</b><br>終7日付)<br>11月21日(木)<br>(件 調達案件一覧                                                                                                    | CALS/EC         ①         木回答案件数         入礼説明書·案件内容                                                    | <ul> <li>電子入札システム</li> <li>最新表示</li> <li>0件</li> </ul>                                                                                                    | レ<br>()<br>へルプ                                                                              |
| http://choutatsusv01/ - CALS/         島根県 電子調達         共同利用システム         第規案件登録         第教技案件登録         調達案件検索         調達案件一覧         入札案件一覧         入札案件一覧         私業者一覧         紙業者一覧         外部連携                                           | /EC - Internet Explorer<br>入札情報サービス 電子. | 2013年11月         入札システム 検証機能         部局<br>課・事務所<br>担当者         検索日付(開始日付)         平成35年11月21日(木)         「」」         実施予定案件         申請書等締切予定案件         入札書締切予定案件                                                                      | 21日 17時51分                                                                                           | <b>業務支援検索</b><br>終7日付)<br>11月21日(木)<br>(件 調達案件一覧<br>0 件 入札案件一覧                                                                                                    | ①       未回答案件数         入札説明書・案件内容         非指名等の理由説明                                                    | 電子入札システム         最新表示         0件         0件                                                                                                    |                                                                                             |
| http://choutatsusv01/ - CALS/         島根県 電子調達         中国利用システム         新規案件登録         第教支援検索         調達案件検索         調達案件一覧         入札案件一覧         入札案件一覧         北楽音一覧         紙業者一覧         外部連携                                            | /EC - Internet Explorer<br>入礼情報サービス 電子. | 2013年11月         入札システム 検証機能         部局         課・事務所         担当者         検索日付(開始日付)         平成25年11月21日(木)         正元         実施予定案件         申請書等締切予定案件         人札書締切予定案件         開礼予定案件                                              | 21日 17時51分                                                                                           | 業務支援検索         終7日付)         11月21日(木)         (件)         明達案件一覧         0 件       入札案件一覧         0 件       入札案件一覧                                                                                                    | <ol> <li>CALS/EC</li> <li>① 未回答案件数</li> <li>入札説明書・案件内容</li> <li>非指名等の理由説明</li> <li>非落礼者理由説明</li> </ol> | 電子入札システム         最新表示         0件         0件         0件         0件         0件         0件                                                                                         | レ<br>の<br>小<br>よ<br>プ<br>、<br>、<br>、<br>、<br>、<br>、<br>、<br>、<br>、<br>、<br>、<br>、<br>、      |
| http://choutatsusv01/ - CALS/<br>島根県 電子調達<br>共同利用システム<br>3 新規案件登録<br>3 激速案件検索<br>3 調達案件検索<br>3 調達案件一覧<br>3 入札案件一覧<br>3 入札案件一覧<br>3 進当確認<br>3 業者一覧<br>3 紙業者一覧<br>3 新意業者一覧                                                                      | /EC - Internet Explorer<br>入札情報サービス 電子. | 2013年11月<br>入札システム 検証機能<br>部局<br>課・事務所<br>担当者<br>検索日付(開始日付)<br>平成25年11月21日(木)<br>定<br>実施予定案件<br>申請書等締切予定案件<br>入札書締切予定案件<br>開札予定案件                                                                                                    | 21日 17時51分                                                                                           | 業務支援検索         終7日付)         11月21日(木)         件 調達案件一覧         0 件 入札案件一覧         0 件 入札案件一覧         0 件 入札案件一覧                                                                                                    | <ol> <li>CALS/EC</li> <li>未回答案件数</li> <li>入札説明書・案件内容</li> <li>非指名等の理由説明</li> <li>非落礼者理由説明</li> </ol>   | 電子入札システム         最新表示         〇件         〇件         〇件         〇件         〇件         〇件         〇件         〇件         〇件         〇件         〇件         〇件         〇件         〇件 | レ<br>の<br>ル<br>プ<br>、<br>、<br>、<br>、<br>、<br>、<br>、<br>、<br>、<br>、<br>、<br>、<br>、           |
| http://choutatsusv01/ - CALS/         島根県 電子調達         中国利用システム         新規案件登録         第務支援検索         調達案件検索         調達案件検索         調達案件一覧         入札案件一覧         入札案件一覧         北案者一覧         紙業者一覧         外部連携                             | /EC - Internet Explorer<br>入礼情報サービス 電子. | 2013年11月         入札システム 検証機能         部局         課・事務所         担当者         検索日付(開始日付)         平成25年11月21日(木)         正元         実施予定案件         申請書等締切予定案件         規札予定案件         規札予定案件         表示件数       10          案件表示順序       開札日 | 21日 178寺51分<br>質問回答<br>土木部<br>土木部<br>土木総務課<br>担当 太郎<br>(平成조年<br>一一一一一一一一一一一一一一一一一一一一一一一一一一一一一一一一一一一一 | 業務支援検索         終7日付)         11月21日(木)         (件)         (本)         (本)         (*)         (*)         (*)         (*)         (*)         (*)         (*) <tr< td=""><td><ol> <li>         ・<br/>・<br/>・</li></ol></td><td><ul> <li>電子入札システム</li> <li>最新表示</li> <li>0件</li> <li>0件</li> <li>0件</li> <li>0件</li> </ul></td><td>レ<br/>の<br/>ル<br/>よ<br/>フ<br/>、<br/>し<br/>し<br/>し<br/>し<br/>し<br/>し<br/>し<br/>し<br/>し<br/>し<br/>し<br/>し<br/>し</td></tr<> | <ol> <li>         ・<br/>・<br/>・</li></ol>                                                              | <ul> <li>電子入札システム</li> <li>最新表示</li> <li>0件</li> <li>0件</li> <li>0件</li> <li>0件</li> </ul>                                                                                      | レ<br>の<br>ル<br>よ<br>フ<br>、<br>し<br>し<br>し<br>し<br>し<br>し<br>し<br>し<br>し<br>し<br>し<br>し<br>し |

島根県電子入札システム 操作マニュアル(工事) — 発注者編—

### 開札予定案件を検索するには?

| 画面説明                                                              |                                            |                     |                               |    |         |              |       |       |                          |   |
|-------------------------------------------------------------------|--------------------------------------------|---------------------|-------------------------------|----|---------|--------------|-------|-------|--------------------------|---|
| 検索条件をもと                                                           | とに調達案件の一覧を                                 | 表示する画面です。           |                               |    |         |              |       |       |                          |   |
|                                                                   |                                            |                     |                               |    |         |              |       |       |                          |   |
| 操作手順                                                              |                                            |                     |                               |    |         |              |       |       |                          |   |
|                                                                   |                                            |                     |                               |    |         |              |       |       |                          |   |
|                                                                   |                                            |                     |                               |    |         |              |       |       |                          |   |
|                                                                   |                                            |                     |                               |    |         |              |       |       |                          |   |
|                                                                   |                                            |                     |                               |    |         |              |       |       |                          |   |
|                                                                   |                                            |                     |                               |    |         |              |       |       |                          |   |
|                                                                   |                                            |                     |                               |    |         |              |       |       |                          |   |
|                                                                   |                                            |                     |                               |    |         |              |       |       |                          |   |
|                                                                   |                                            |                     |                               |    |         |              |       |       |                          |   |
| http://choutatsusv01/ -                                           | CALS/EC - Internet Exp <mark>lo</mark> rer |                     |                               |    |         |              |       |       |                          | x |
| 島根県 電子調達<br>共同利用システム                                              | 入札情報サービス 電                                 | 2013年11月21日 18時43分  |                               |    | CALS/EC | 電子入札         | システム  | ~//   | )<br>لايا                | Ø |
| ○ 新規案件登録                                                          |                                            |                     | 入札案件一覧                        |    |         |              |       |       |                          | ^ |
| <ul> <li>○ 業務支援検索</li> <li>○ 調達案件検索</li> </ul>                    | 入札方<br>式:  全方式                             | 案件状況:全ての案件状態        |                               |    |         |              |       |       |                          |   |
| <ul> <li>         ・調達案件一覧         ・         ・         ・</li></ul> | 検索日<br>付: 検索条件なし<br>案件番                    | <b>★二/4</b> ##、10/# |                               |    |         |              |       |       | 表示案件 1-10<br>全案件数  10    |   |
| <ul> <li>         案件進捗一覧         の 担当確認     </li> </ul>           | 号 :<br>案件名<br>称 :                          | 370111122 1011      |                               |    |         |              |       |       | 1 🕑                      |   |
| <ul> <li>業者一覧</li> <li>紙業者一覧</li> </ul>                           | 案件表示順序:案件番号                                | ○昇順                 |                               |    |         |              |       |       | 最新表示<br>連続開札             |   |
| o 外部連携                                                            | 担当者 担当 太郎                                  | © ⊭≠418             |                               |    |         |              | 最新更新日 | 時     | 連続署名<br>2013.11.21 18:42 |   |
|                                                                   |                                            | 調速案件名称              | 入扎状況                          | 受付 |         | #L.<br>▼全て . | 結果    | 日時    | 入札/<br>見続書<br>金業         |   |
|                                                                   | ▲ 1 ○×一般競争入札工事                             |                     | 入礼(見積)                        | 表示 |         | 連続           | 道別」這続 | 表示    | 印刷<br>登録<br>表示           |   |
|                                                                   | 2 <u>ODI</u>                               |                     | 案件登録および<br>公示/公告済み            | 表示 |         |              |       | 表示    | 表示                       |   |
|                                                                   | 3 〇〇業務委託                                   |                     | 案件登録および公示/公告済み                | 表示 |         |              |       | 表示    | 表示                       |   |
|                                                                   |                                            |                     | 条件登録およひ<br>公示/公告済み<br>案件登録および | 表示 |         |              |       | 表示    | 表示                       |   |
|                                                                   | 3 <u>111</u> ≢                             |                     | 公示/公告済み                       |    |         |              |       | ax // | 3477                     | ~ |

島根県電子入札システム 操作マニュアル(工事) — 発注者編—

1.2.4. <u>案件進捗一覧を表示するには?</u>

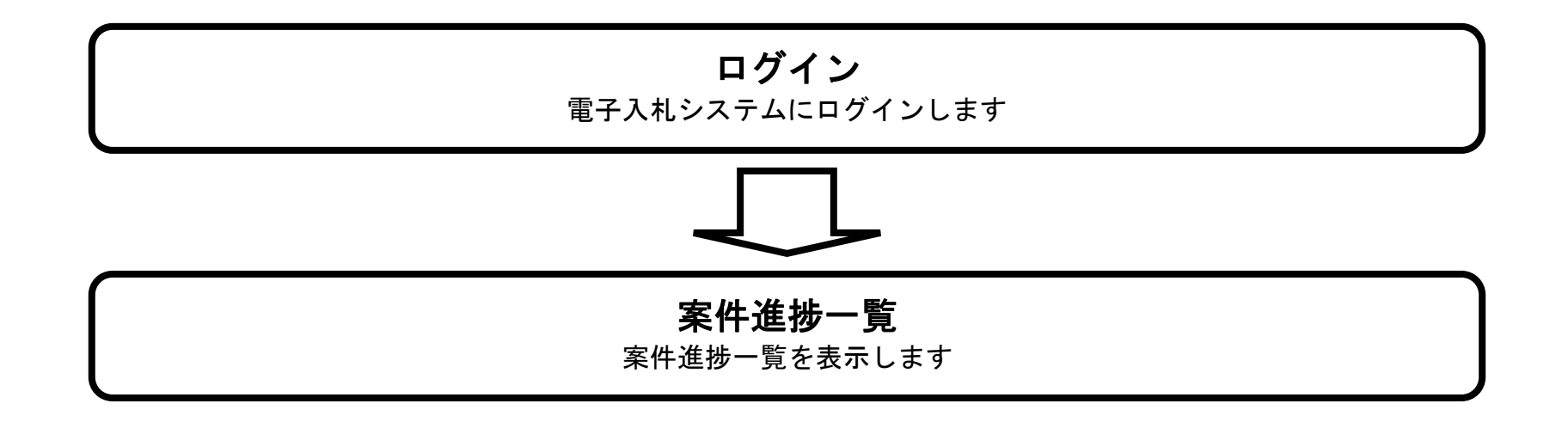

島根県電子入札システム 操作マニュアル(工事) — 発注者編—

# 1.2.4.1. <u>案件進捗一覧を表示するには?</u>

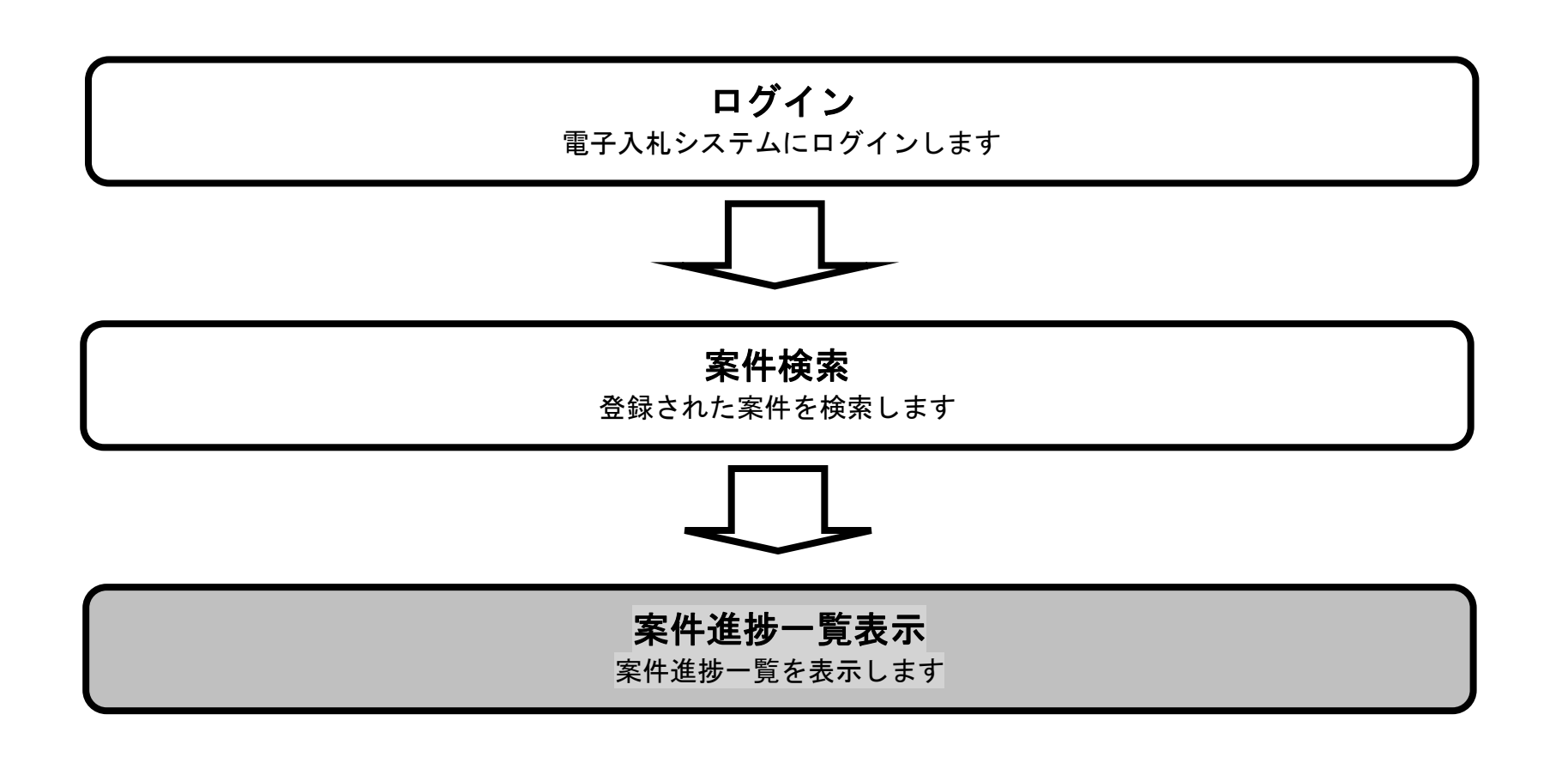

島根県電子入札システム 操作マニュアル(工事) —発注者編—

| 光改士摇铃声声王云十                                                                                                    |                                                                                                    |                                                                                                    |                                                              |                                                                              |                   |
|----------------------------------------------------------------------------------------------------|----------------------------------------------------------------------------------------------------|----------------------------------------------------------------------------------------------------|--------------------------------------------------------------|------------------------------------------------------------------------------|-------------------|
| 案務支援検索画面です。                                                                                                    |                                                                                                    |                                                                                                    |                                                              |                                                                              |                   |
| -                                                                                                    |                                                                                                    |                                                                                                    |                                                              |                                                                              |                   |
| 操作手順                                                                                                    |                                                                                                    |                                                                                                    |                                                              |                                                                              |                   |
| <b>件進捗一覧ボタン①</b> を押下します                                                                                                    |                                                                                                    |                                                                                                    |                                                              |                                                                              |                   |
|                                                                                                    | 0                                                                                                    |                                                                                                    |                                                              |                                                                              |                   |
|                                                                                                    |                                                                                                    |                                                                                                    |                                                              |                                                                              |                   |
|                                                                                                    |                                                                                                    |                                                                                                    |                                                              |                                                                              |                   |
|                                                                                                    |                                                                                                    |                                                                                                    |                                                              |                                                                              |                   |
|                                                                                                    |                                                                                                    |                                                                                                    |                                                              |                                                                              |                   |
|                                                                                                    |                                                                                                    |                                                                                                    |                                                              |                                                                              |                   |
|                                                                                                    |                                                                                                    |                                                                                                    |                                                              |                                                                              |                   |
|                                                                                                    |                                                                                                    |                                                                                                    |                                                              |                                                                              |                   |
|                                                                                                    |                                                                                                    |                                                                                                    |                                                              |                                                                              |                   |
|                                                                                                    |                                                                                                    |                                                                                                    |                                                              |                                                                              |                   |
| //choutatsusv01/ - CALS/EC - Internet Explorer                                                                                                    |                                                                                                    |                                                                                                    |                                                              |                                                                              |                   |
| //choutatsusv01/ - CALS/EC - Internet Explorer<br>県 電子調達<br>利用システム                                                                                                    | 2013年11月21日 17時51分                                                                                                    |                                                                                                    | CALS/EC                                                      | 電子入札システム                                                                     |                   |
| //choutatsusv01/ - CALS/EC - Internet Explorer<br>県 電子調達<br>利用システム<br>入札情報サービス                                                                                                  | 2013年11月21日 17時51分<br>電子入札システム 検証機能 質問回答                                                                                                    | 带动士运运车                                                                                                    | CALS/EC                                                      | 電子入札システム                                                                     | - 0<br>~k7        |
| //choutatsusv01/ - CALS/EC - Internet Explorer<br>県電子調達<br>利用システム<br>永札情報サービス<br>泉案件登録<br>秀支援検索                                                                                 | 2013年11月21日 17時51分<br>電子入札システム 検証機能 質問回答                                                                                                    | 業務支援検索                                                                                                    | CALS/EC                                                      | 電子入札システム                                                                     | - 0<br>~k7        |
| //choutatsusv01/ - CALS/EC - Internet Explorer<br>県電子調達<br>利用システム<br>泉案件登録<br>務支援検索<br>産案件検索                                                                                    | 2013年11月21日 17時51分<br>電子入札システム 検証機能 質問回答<br>部局 土木部<br>課・事務所 土木総務課<br>1014 年 1014 年朝                                                                                                    | 業務支援検索                                                                                                    | CALS/EC                                                      | 電子入札システム                                                                     | - 0<br>~kJ        |
| //choutatsusv01/ - CALS/EC - Internet Explorer<br>県 電子調達<br>利用システム<br><sup>現</sup> 案件登録<br>勝支援検索<br>産案件検索<br>産案件一覧<br>礼案件一覧                                                     | <u>2013年11月21日 17時51分</u><br>電子入札システム 検証機能 質問回答<br>部局 土木部<br>課・事務所 土木総務課<br>担当者 担当 太郎                                                                                                    | 業務支援検索                                                                                                    | CALS/EC                                                      | 電子入札システム                                                                     | <u>0</u>          |
| //choutatsusv01/ - CALS/EC - Internet Explorer<br>県電子調達<br>利用システム<br>私情報サービス<br>観案件登録<br>務支援検索<br>主案件一覧<br>東道歩一覧                                                                | 2013年11月21日 17時51分         電子入札システム 検証機能 質問回答         部局 土木部         課・事務所 土木総務課         担当者 担当 太郎         検索日付保融合日付)       検索日付         平成25年11月21日(木)       平成25年11月21日(木)                                                                                                    | 対総7日付)<br>年11月21日(木)                                                                                              | CALS/EC                                                      | 電子入札システム                                                                     | ~k7               |
| //choutatsusv01/ - CALS/EC - Internet Explorer<br>県電子調達<br>利用システム<br>永札情報サービス<br>泉案件登録<br>多支援検索<br>室案件一覧<br>礼案件一覧<br>礼案件一覧<br>1<br>筆確認<br>1                                     | 2013年11月21日 17時51分         電子入札システム 検証機能 質問回答         部局 土木部         課・事務所 土木総務課         担当者 担当 太郎         検索日付(開始日付)       検索日付         平成35年11月21日(木)       平成35年11         デア       デア                                                                                                    | <b>業務支援検索</b><br><sup> 対                                   </sup>                                                 | CALS/EC                                                      | 電子入札システム                                                                     | <u>-</u> 0<br>∧ルプ |
| //choutatsusv01/ - CALS/EC - Internet Explorer         県電子調達         利用システム         入札情報サービス         泉案件登録         多支援検索         業件一覧         北案件一覧         出案件一覧         出業者一覧 | 2013年11月21日 17時51分         電子入札システム 検証機能 質問回答         部局 土木部         課・事務所 土木総務課         担当者 担当 太郎         検索日付(開始日付)       検索日付         平成25年11月21日(木)       平成25年11月21日(木)         ア       平成25年11月21日(木)                                                                                                    | <b>業務支援検索</b><br><sup>対験了日付)</sup><br>年11月21日(木)                                                                  | CALSIEC                                                      | 電子入札システム                                                                     | ~kJ               |
| //choutatsusv01/ - CALS/EC - Internet Explorer<br>県電子調達<br>利用システム<br>泉案件登録<br>務支援検索<br>差案件検索<br>差案件一覧<br>料進捗一覧<br>単当確認<br>業者一覧<br>素者一覧<br>大部連携                                  | 2013年11月21日 17時51分         書子入札システム 検証機能 質問回答         部局       土木部         課・事務所       土木総務課         担当者       担当 太郎         検索日付(開始日付)       検索日付         平成25年11月21日(木)       平成25年11月21日(木)         実施予定案件       実施予定案件                                                                                                    | <b>業務支援検索</b><br><sup>対終了日付)</sup><br>年11月21日(木)                                                                  | CALS/EC                                                      | 最新表示                                                                         | ~k7               |
| //choutatsusv01/ - CALS/EC - Internet Explorer       県電子調達       利用システム       泉案件登録       多支援検索       室案件一覧       北信報サービス       1                                               | 2013年11月21日 17時51分         書子入礼システム 検証機能 質問回答         部局 土木部         課・事務所 土木総務課         担当者 担当 太郎         検索日付佛粉6日付)       検索日付         平成25年11月21日(木)       イマの25         実施予定案件         申請書等締切予定案件       週間スケジュール                                                                                                    | 業務支援検索 対終了日付)<br>年11月21日(木) 0 件 調達案件一覧                                                                            | CALS/EC<br>た回答案件数<br>入札説明書・案件内容                              | <ul> <li>電子入札システム</li> <li>最新表示</li> <li>0件</li> </ul>                       | ~kJ               |
| //choutatsusv01/ - CALS/EC - Internet Explorer         県電子調達         利用システム         泉紫件登録         多支援検索         室案件や覧         汽案件一覧         汽案件一覧         汽案者一覧         外部連携    | 2013年11月21日 17時51分         妻子入札システム       検証機能       質問回答         部局       土木部         課・事務所       土木総務課         担当者       担当 太郎         検索日付(開始日付)       検索日付         平成25年11月21日(木)       平成25         実施予定案件       運聞スケジュール         入札書締切予定案件       週間スケジュール                                                                     | 業務支援検索 (特級7日付)<br>年11月21日(木) 0件 調達案件一覧 0件 入札案件一覧                                                                  | た回答案件数         入札説明書·案件内容         非指名等の理由説明                  | 電子入札システム 最新表示 0件 0件                                                          | <u>-</u> 0        |
| //choutatsusv01/ - CALS/EC - Internet Explorer<br>県電子調達<br>利用システム<br>泉案件登録<br>務支援検索<br>業案件一覧<br>七案件一覧<br>単強縮認<br>業者一覧<br>米者一覧<br>業者一覧                                           | 2013年11月21日 17時51分         電子入札システム       検証機能       質問回答         部局       土木部         課・事務所       土木総務課         担当者       担当太郎         検索日付(開始日付)       検索日付         平成25年11月21日(木)       平成25         夏防       工         東施予定案件          申請書等締切予定案件       週間スケジュール         入札書締切予定案件       週間スケジュール         開礼予定案件       週間スケジュール | 業務支援検索            ・特勝7日付)         年111月21日(木)         ・         ・         ・                                       | 未回答案件数         入札説明書·案件内容         非指名等の理由説明         非落礼者理由説明 | 電子入札システム         最新表示         0件         0件         0件         0件         0件 | ~kJ               |
| //choutatsusv01/ - CALS/EC - Internet Explorer<br>県電子調達<br>利用システム<br>及札情報サービス<br>泉案件登録<br>防支援検索<br>産案件検索<br>産案件使覧<br>生進捗一覧<br>当強確認<br>業者一覧<br>小部連携                              | 2013年11月21日 17時51分         季子入礼システム 検証機能 質問回答         部局       土木部         課・事務所       土木総務課         理当者       担当太郎         検索日付(開始6日付)       検索日付         平成25年11月21日(木)       平成25         正       2         実施予定案件       週間スケジュール         人札書締切予定案件       週間スケジュール         別礼予定案件       週間スケジュール         見礼       ブンール           | 業務支援検索         (対終7日付)         年11月21日(木)         0件       調達案件一覧         0件       入札案件一覧         0件       入札案件一覧 | た日本学校<br>未回答案件数<br>入札説明書・案件内容<br>非指名等の理由説明<br>非落礼者理由説明       | <b>電子入札システム</b><br>最新表示<br>0件<br>0件<br>0件                                    | ~k3               |

島根県電子入札システム 操作マニュアル(工事) ― 発注者編―

1.2 - 31

| <b>画面説明</b><br>案件進捗を表                                                      | 示する画面です。                                                                                         |                             |                                         |                                                     |              |                 |                    |
|----------------------------------------------------------------------------|--------------------------------------------------------------------------------------------------|-----------------------------|-----------------------------------------|-----------------------------------------------------|--------------|-----------------|--------------------|
| 操作手順                                                                       |                                                                                                  |                             |                                         |                                                     |              |                 |                    |
| <ul> <li>ページインデ</li> <li>ページインデ</li> <li>例:表示件数</li> <li>・案件表示順</li> </ul> | デックスについて<br><b>ックスリンク①</b> 押下により表<br>が 10 件で <b>3リンク</b> 押下時は<br>序について<br>ン <b>の</b> 畑下により選択された多 | 示件数×ページインデ 31 から 40 件までが表   | ・<br>ックス番号の案<br>示されます                   | 件が表示されます。                                           |              |                 |                    |
| 取利衣小小ク                                                                     | ン ② 押下により 速沢 されに 案<br>デックスリンク ① 押下では 案                                                           | 代表示順序を再選択し                  | ても、選択内容                                 | 9。<br>は無効になります。                                     |              |                 |                    |
| http://choutatsusv01/                                                      | - CALS/EC - Internet Explorer                                                                    |                             |                                         |                                                     |              |                 |                    |
| 島根県 電子調達<br>共同利用システム                                                       |                                                                                                  | 2013年11月18日 16              | 時27分                                    |                                                     | CALS/EC      | 子入札システム         | Ø                  |
| 。                                                                          | 人礼情報サービス 電子入利                                                                                    | システム 検証機能 質問                | 「「「」「「」」「」「」」「」」「「」」「」」「」」「」」「」」「」」「」」「 |                                                     |              |                 | へルブ                |
| o 業務支援検索                                                                   | 入札方 全方式                                                                                          | 案件状況:全ての案件状                 | 余田                                      | 些抄扒沉一見                                              |              |                 |                    |
| <ul> <li>         ・調達案件検索         ・         ・         ・</li></ul>          | 式:<br>検索日<br>付:<br>案件番<br>号:<br>案件名<br>数:                                                        | 表示件数:10件                    |                                         |                                                     |              | 1               | 表示案件 1-9<br>全案件数 9 |
| <ul> <li>担当確認</li> <li>業者一覧</li> </ul>                                     | 177.<br>案件表示順序: 開札日付                                                                             | ● 早順                        |                                         |                                                     |              | 印刷              | 最新表示               |
| <ul> <li>         ・紙業者一覧         ・         ・         ・</li></ul>           | 担当者 担当太郎                                                                                         |                             |                                         |                                                     |              | 最新更新日時          | 2013.11.18 16:27   |
| 7 F BP AM 175                                                              | 番<br>号                                                                                           | 入札方式                        | 執行回数                                    | 案件状態                                                | 申諸書<br>受付業者数 | 入礼/見積書<br>受付業者数 | 辞退届<br>受付業者数       |
|                                                                            | 1 <u>O×I事</u>                                                                                    | 一般競争。<br>(標準型)              | 1                                       | 案件登録および<br>公示/公告済み                                  | 0            | 0               | 0                  |
|                                                                            | 2 <u>〇×工事</u>                                                                                    | 一般競争 (標準型)                  | 1                                       | 案件登録および<br>公示/公告済み                                  | 0            | 0               | 0                  |
|                                                                            | 3 <u>Oxiā</u>                                                                                    | 一般競争                        | 1                                       | 案件登録および<br>公示/公告済み                                  | 0            | 0               | 0                  |
|                                                                            | 4 001事                                                                                           | 一般競争                        | 1                                       | 案件登録および                                             | 0            | 0               | 0                  |
|                                                                            |                                                                                                  |                             |                                         | 公示/公告済み                                             |              |                 |                    |
|                                                                            | 5 0〇業務委託                                                                                         | 標準<br>プロポーザル                | 1                                       | 公示/公告済み<br>案件登録および<br>公示/公告済み                       | 0            | 0               | 0                  |
|                                                                            | 5     ①○業務委託       6     〇□工事                                                                    | 標準<br>プロポーザル<br>通常型<br>指名競争 |                                         | 公示/公告済み<br>案件登録および<br>公示/公告済み<br>案件登録および<br>二次/公告済み | 0            | 0               | 0                  |

島根県電子入札システム 操作マニュアル(工事) — 発注者編—

# 1.2.5. <u>業者一覧を表示するには?</u>

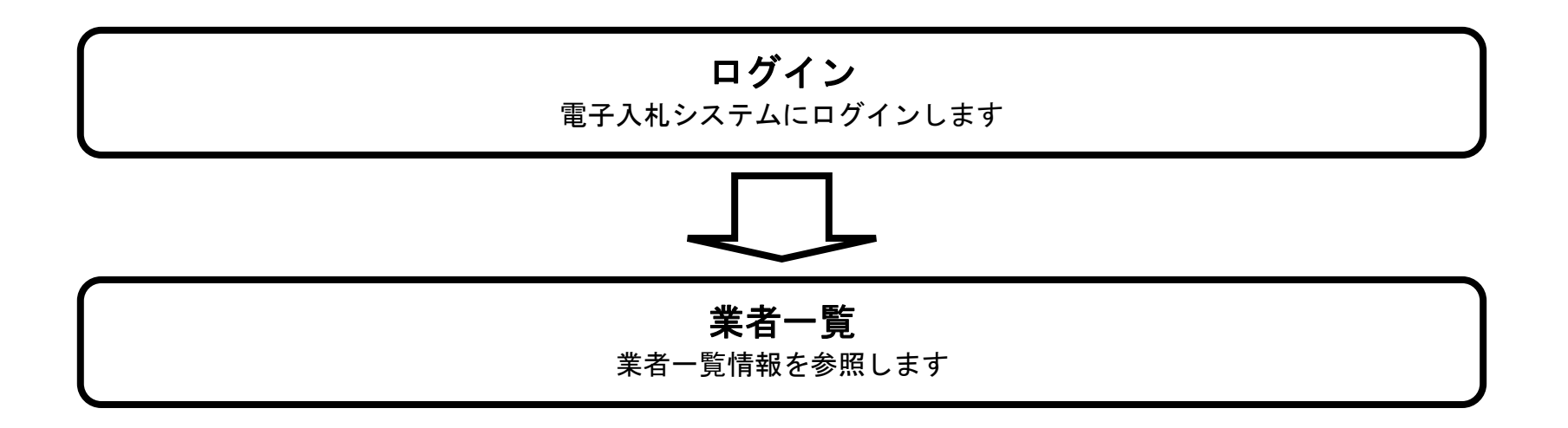

島根県電子入札システム 操作マニュアル(工事) —発注者編—

# 1.2.5.1. <u>業者一覧を表示するには?</u>

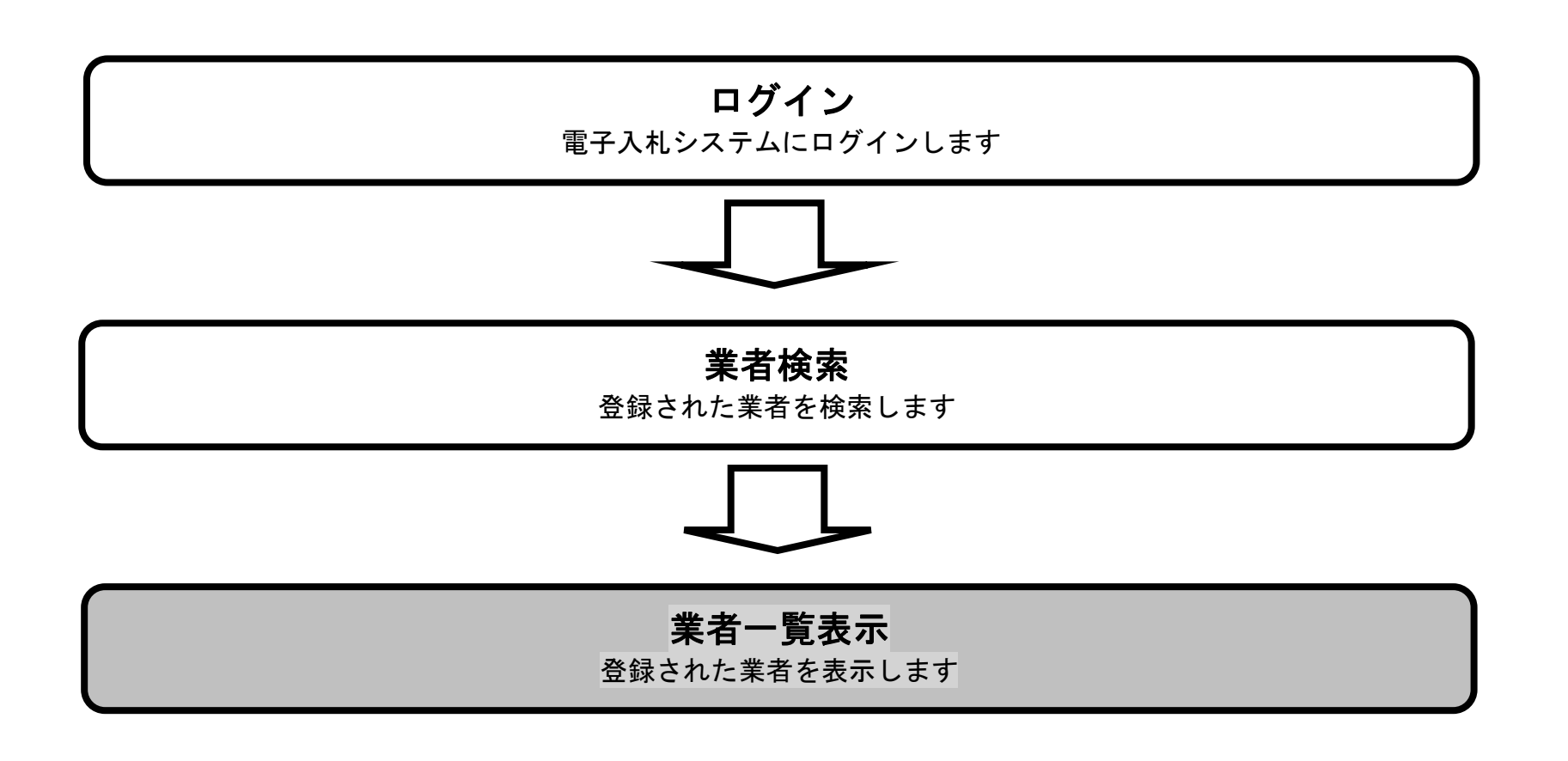

島根県電子入札システム 操作マニュアル(工事) —発注者編—

| 画面説明                                                                                                    |                                                                                                    |                                                                                                    |                                                                                                 |                                                              |                                      |                   |
|----------------------------------------------------------------------------------------------------|----------------------------------------------------------------------------------------------------|----------------------------------------------------------------------------------------------------|-------------------------------------------------------------------------------------------------|--------------------------------------------------------------|--------------------------------------|-------------------|
| 業務支援検索画面です。                                                                                                    |                                                                                                    |                                                                                                    |                                                                                                 |                                                              |                                      |                   |
|                                                                                                    |                                                                                                    |                                                                                                    |                                                                                                 |                                                              |                                      |                   |
|                                                                                                    |                                                                                                    |                                                                                                    |                                                                                                 |                                                              |                                      |                   |
| 操作手順                                                                                                    |                                                                                                    |                                                                                                    |                                                                                                 |                                                              |                                      |                   |
| <b>業者一覧ボタン①</b> を押下します。                                                                                                    |                                                                                                    |                                                                                                    |                                                                                                 |                                                              |                                      |                   |
|                                                                                                    |                                                                                                    |                                                                                                    |                                                                                                 |                                                              |                                      |                   |
|                                                                                                    |                                                                                                    |                                                                                                    |                                                                                                 |                                                              |                                      |                   |
|                                                                                                    |                                                                                                    |                                                                                                    |                                                                                                 |                                                              |                                      |                   |
|                                                                                                    |                                                                                                    |                                                                                                    |                                                                                                 |                                                              |                                      |                   |
|                                                                                                    |                                                                                                    |                                                                                                    |                                                                                                 |                                                              |                                      |                   |
|                                                                                                    |                                                                                                    |                                                                                                    |                                                                                                 |                                                              |                                      |                   |
|                                                                                                    |                                                                                                    |                                                                                                    |                                                                                                 |                                                              |                                      |                   |
|                                                                                                    |                                                                                                    |                                                                                                    |                                                                                                 |                                                              |                                      |                   |
|                                                                                                    |                                                                                                    |                                                                                                    |                                                                                                 |                                                              |                                      |                   |
| p://choutatsusv01/ - CALS/EC - Internet Explo                                                                                                    | orer                                                                                                    |                                                                                                    |                                                                                                 |                                                              |                                      |                   |
| p://choutatsusv01/ - CALS/EC - Internet Explo<br>根県 電子調達                                                                                                    | orer<br>2013年11日                                                                                                    | 21日 17時51分                                                                                                    |                                                                                                 | CALS/EC                                                      | : 電子入札システム                           |                   |
| p://choutatsusv01/ - CALS/EC - Internet Explo<br>限県 電子調達<br>同利用システム<br>入札情報サービス                                                                                                    | lorer<br>2013年11月:<br>電子入札システム 検証機能                                                                                                    | 21日 17時51分<br>質問回答                                                                                                    |                                                                                                 | CALS/EC                                                      | :電子入札システム                            | <u>- 日</u>        |
| p://choutatsusv01/ - CALS/EC - Internet Explo<br>根県 電子調達<br>司利用システム<br>新規案件登録                                                                                                    | lorer<br>2013年11月:<br>電子入札システム 検証機能                                                                                                    | 21日 17時51分<br>質問回答                                                                                                    | 業務支援検索                                                                                          | CALSIEC                                                      | :電子入札システム                            | <u>一</u> 回<br>へルプ |
| p://choutatsusv01/ - CALS/EC - Internet Explo<br>根県 電子調達<br>司利用システム<br>新規案件登録<br>業務支援検索<br>調達案件検索                                                                                      | lorer<br>2013年11月:<br>電子入札システム 検証機能<br>部局<br>課・事務所                                                                                                    | 21日 17時51分<br>質問回答<br>土木部<br>十大総務課                                                                                                    | 業務支援検索                                                                                          | CALS/EC                                                      | :電子入札システム                            | - D -             |
| tp://choutatsusv01/ - CALS/EC - Internet Explo<br>根県電子調達<br>司利用システム<br>新規案件登録<br>業務支援検索<br>調達案件検索<br>調達案件一覧                                                                            | lorer<br>2013年11月<br><b>電子入札システム 検証機能</b><br>部局<br>課・事務所<br>担当者                                                                                        | 21日 17時51分<br>質問回答<br>土木部<br>土木総務課<br>担当 太郎                                                                                                    | 業務支援検索                                                                                          | CALS/EC                                                      | : 電子入札システム<br>最新表示                   | ー 🗊               |
| :p://choutatsusv01/ - CALS/EC - Internet Explo<br>根県 電子調達<br>司利用システム<br>新規案件登録<br>業務支援検索<br>調達案件検索<br>調達案件一覧<br>入札案件一覧                                                                 | lorer<br>2013年11月<br><b>電子入札システム 検証機能</b><br>部局<br>課・事務所<br>担当者<br>検索日付(開始日付)                                                                          | 21日 17時51分<br>質問回答<br>土木部<br>土木総務課<br>担当 太郎<br>検索日付(                                                                                                    | 業務支援検索                                                                                          | CALS/EC                                                      | : 電子入札システム                           | <u>一</u> 回<br>へルプ |
| p://choutatsusv01/ - CALS/EC - Internet Explo<br>根県電子調達<br>司利用システム<br>新規案件登録<br>業務支援検索<br>調達案件検索<br>調達案件一覧<br>入札案件一覧<br>料単確認                                                           | lorer<br><u>2013年11月</u><br>電子入札システム 検証機能<br>部局<br>課・事務所<br>担当者<br>検索日付(開始日付)<br>平成25年11月21日(木)                                                        | 21日 178時51分<br>質問回答<br>土木部<br>土木総務課<br>担当 太郎<br>検索日付(<br>一一一一一一一一一一一一一一一一一一一一一一一一一一一一一一一一一一一一                                                                                | <b>業務支援検索</b><br>終7日付)<br>11月21日(木)                                                             | CALS/EC                                                      | : 電子入札システム                           | <u>一</u> 回<br>へルプ |
| p://choutatsusv01/ - CALS/EC - Internet Explo<br>根県電子調達<br>司利用システム<br>新規案件登録<br>業務支援検索<br>調達案件一覧<br>入札情報サービス<br>新規案件の覧<br>推動確認<br>業者一覧<br>紙業者一覧                                        | Norer<br>2013年11月<br>電子入札システム 検証機能<br>部局<br>課・事務所<br>担当者<br>検索日付佛始日付)<br>平成25年11月21日(木)<br>正一                                                          | 21日 178時51分<br>質問回答<br>土木部<br>土木総務課<br>担当 太郎<br>検索日付(<br>平成25年                                                                                                    | <b>業務支援検索</b><br>終7日付)<br>11月21日(木)                                                             | CALS/EC                                                      | : 電子入札システム                           | <u>ー</u> D        |
| p://choutatsusv01/ - CALS/EC - Internet Explo<br>根県 電子調達<br>司利用システム<br>新規案件登録<br>業務支援検索<br>調達案件一覧<br>入札案件一覧<br>案件並捗一覧<br>担当確認<br>業者一覧<br>紙業者一覧                                         | lorer<br>2013年11月<br>電子入札システム 検証機能<br>部局<br>課・事務所<br>担当者<br>検索日付(開始日付)<br>平成25年11月21日(木)<br>軍施予定案件                                                     | 21日 17時51分<br>質問回答<br>土木部<br>土木総務課<br>担当 太郎<br>検索日付(<br>平成25年                                                                                                    | <b>業務支援検索</b><br>終7日付)<br>11月21日(木)                                                             | CALS/EC                                                      | : 電子入札システム                           | <u></u>           |
| p://choutatsusv01/ - CALS/EC - Internet Explo<br>根県電子調達<br>引利用システム<br>私情報サービス<br>新規案件登録<br>業務支援検索<br>調達案件一覧<br>私主報一覧<br>私主報一覧<br>私業者一覧<br>私業者一覧                                        | lorer<br>2013年11月<br>電子入札システム 検証機能<br>部局<br>課・事務所<br>担当者<br>検索日付(開始日付)<br>平成35年11月21日(木)<br>更施予定案件<br>申請書等締切予定案件                                       | 21日 178時51分<br>質問回答<br>土木部<br>土木総務課<br>担当 太郎<br>検索日付(<br>平成25年<br>運開スケジュール                                                                                                   | <b>業務支援検索</b><br>終7日付)<br>11月21日(木)<br>0 件 調達案件一覧                                               | CALS/EC<br>未回答案件数<br>入札説明書・案件内容                              | : 電子入札システム<br>最新表示                   | <u>。</u><br>へんプ   |
| p://choutatsusv01/ - CALS/EC - Internet Explo<br>根県電子調達<br>引利用システム<br>私機種サービス<br>新規案件登録<br>業務支援検索<br>調達案件一覧<br>入札案件一覧<br>入札案件一覧<br>私業者一覧<br>紙業者一覧<br>新部連携                              | lorer<br>2013年11月<br>電子入札システム 検証機能<br>部局<br>課・事務所<br>担当者<br>検索日付(開始日付)<br>平成25年11月21日(木)<br>定施予定案件<br>申請書等締切予定案件<br>入札書締切予定案件                          | 21日 178時51分<br>質問回答<br>土木部<br>土木部<br>土木総務課<br>担当 太郎<br>検索日付伯<br>平成25年<br>運開スケジュール<br>週間スケジュール                                                                                | 業務支援検索 終7日付) 11月21日(木) 0 件 調達案件一覧 0 件 入札案件一覧                                                    | 未回答案件数         人札説明書·案件内容         非指名等の理由説明                  | : 電子入札システム<br>最新表示<br>0件<br>0件       | <u>~</u>          |
| tp://choutatsusv01/ - CALS/EC - Internet Explo<br>根県 電子調達<br>司利用システム<br>新規案件登録<br>業務支援検索<br>調達案件検索<br>調達案件検索<br>調達案件一覧<br>入札情報サービス<br>新規案件予覧<br>批業者一覧<br>紙業者一覧<br>外部連携                 | Norer<br>2013年11月<br>電子入札システム 検証機能<br>部局<br>課・事務所<br>担当者<br>検索日付(開始日付)<br>平成25年11月21日(木)<br>正<br>実施予定案件<br>申請書等締切予定案件<br>開札予定案件<br>開札予定案件              | 21日 178時51分<br>質問回答<br>土木部<br>土木部<br>土木総務課<br>担当 太郎<br>従衆日付(<br>平成25年<br>通聞スケジュール<br>週間スケジュール<br>週間スケジュール                                                                    | 業務支援検索 終7日付) 11月21日(木) 0 件 調達案件一覧 0 件 入札案件一覧 0 件 入札案件一覧 0 件 入札案件一覧                              | 未回答案件数         人札説明書·案件内容         非指名等の理由説明         非落札者理由説明 | : 電子入札システム<br>最新表示<br>0件<br>0件<br>0件 | ~.k3              |
| tp://choutatsusv01/ - CALS/EC - Internet Explo<br>根県 電子調達<br>③利用システム<br>新規案件登録<br>業務支援検索<br>調達案件体索<br>調達案件体容<br>調達案件の覧<br>私1案件一覧<br>入1、案件一覧<br>案件進捗一覧<br>担当確認<br>業者一覧<br>紙業者一覧<br>新部連携 | lorer<br>2013年11月<br>電子入札システム 検証機能<br>部局<br>課・事務所<br>担当者<br>検索日付(開始日付)<br>平成25年11月21日(木)<br>正<br>定<br>実施予定案件<br>申請書等締切予定案件<br>開札予定案件<br>開札予定案件         | 21日 178時51分         質問回答         土木部         土木総務課         担当 太郎         検索日付(<br>平成25年         週間スケジュール         週間スケジュール         週間スケジュール         週間スケジュール         週間スケジュール | 業務支援検索         終7日付)         11月21日(木)         0 件 調達案件一覧         0 件 入札案件一覧         0 件 入札案件一覧 | 未回答案件数         人札説明書·案件内容         非指名等の理由説明         非落札者理由説明 | : 電子入札システム<br>最新表示<br>0件<br>0件<br>0件 |                   |
| tp://choutatsusv01/ - CALS/EC - Internet Explo<br>根県 電子調達<br>司利用システム<br>新規案件登録<br>業務支援検索<br>調達案件一覧<br>入札案件一覧<br>入札案件一覧<br>和主確認<br>業者一覧<br>私業者一覧<br>外部連携                                | Norer<br>2013年11月<br>電子入札システム 検証機能<br>部局<br>課・事務所<br>担当者<br>検索日付(開始日付)<br>平成25年11月21日(木)<br>正<br>実施予定案件<br>申請書等締切予定案件<br>月礼予定案件<br>見礼予定案件<br>え示件数 10 V | 21日 178時51分<br>質問回答<br>土木部<br>土木部<br>土木総務課<br>担当 太郎<br>様衆日付(<br>平成25年<br>運開スケジュール<br>週間スケジュール<br>週間スケジュール                                                                    | 業務支援検索 終7日付) 11月21日(木) 0件 調達案件一覧 0件 入札案件一覧 0件 入札案件一覧 0件 入札案件一覧                                  | 未回答案件数         入札説明書·案件内容         非指名等の理由説明         非落札者理由説明 | : 電子入札システム<br>最新表示<br>0件<br>0件<br>0件 |                   |

島根県電子入札システム 操作マニュアル(工事) ― 発注者編―

1.2 - 35

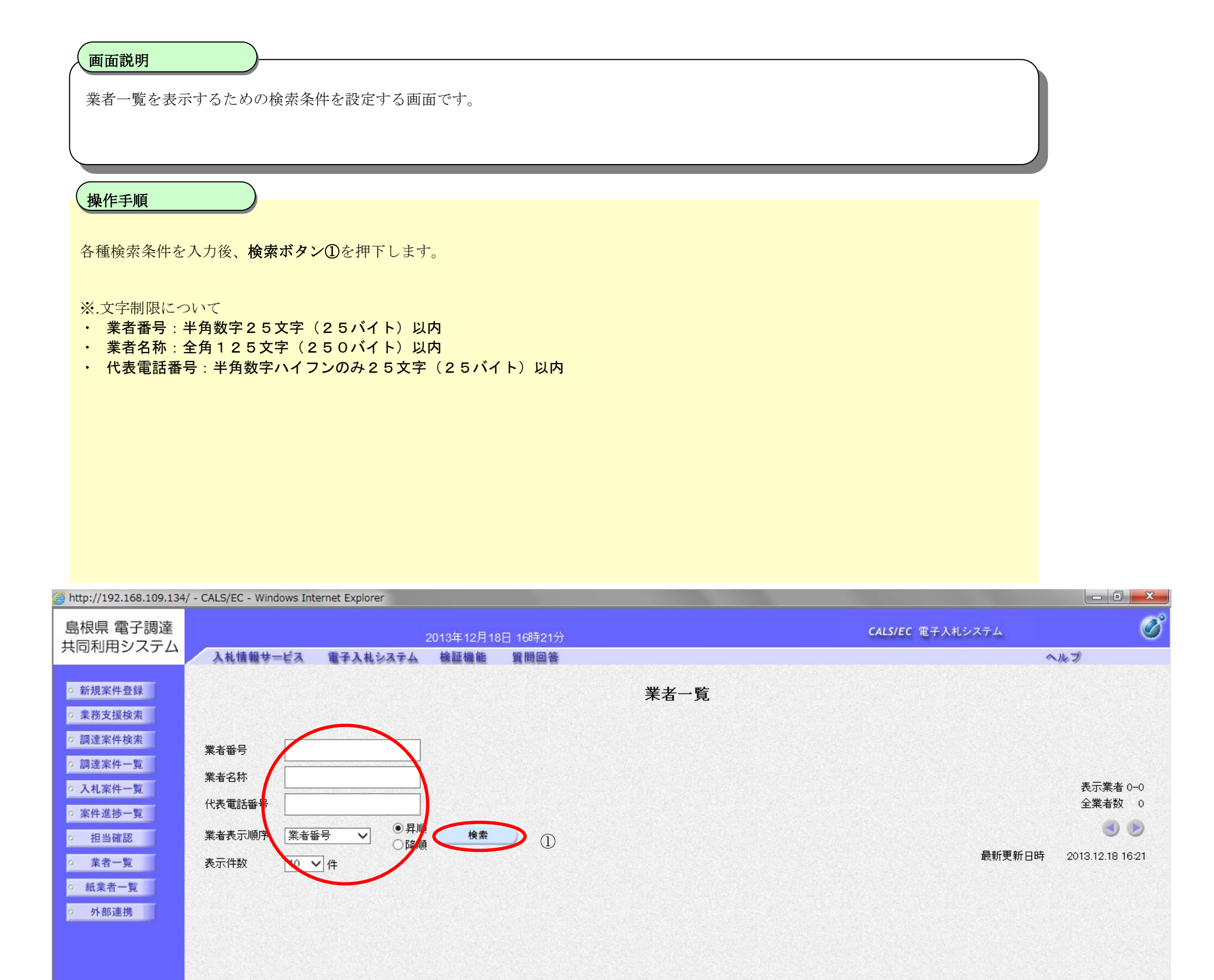

島根県電子入札システム 操作マニュアル(工事) —発注者編—

| 入 画面說明                                                                                                    |                                                                                                    |                                                                                                    |                                                                                                    | 1                                                                                                    |
|----------------------------------------------------------------------------------------------------|----------------------------------------------------------------------------------------------------|----------------------------------------------------------------------------------------------------|----------------------------------------------------------------------------------------------------|----------------------------------------------------------------------------------------------------|
|                                                                                                    |                                                                                                    |                                                                                                    |                                                                                                    |                                                                                                    |
| 業者一覧の表示                                                                                                    | 示画面です。                                                                                                    |                                                                                                    |                                                                                                    |                                                                                                    |
|                                                                                                    |                                                                                                    |                                                                                                    |                                                                                                    |                                                                                                    |
|                                                                                                    |                                                                                                    |                                                                                                    |                                                                                                    |                                                                                                    |
|                                                                                                    |                                                                                                    |                                                                                                    |                                                                                                    |                                                                                                    |
| 操作手順                                                                                                    |                                                                                                    |                                                                                                    |                                                                                                    |                                                                                                    |
|                                                                                                    |                                                                                                    |                                                                                                    |                                                                                                    |                                                                                                    |
| <b>.</b>                                                                                                    |                                                                                                    |                                                                                                    |                                                                                                    |                                                                                                    |
| 【補足説明】                                                                                                    |                                                                                                    |                                                                                                    |                                                                                                    |                                                                                                    |
| ・ハーシィンテ                                                                                                    | ックスについし<br>カ <b>スリンカ</b> ①畑下に上り表示 <u>他物</u> 又ページインデックス乗号の安 <u>休</u> か                                                                                                    | 、表示されます                                                                                                    |                                                                                                    |                                                                                                    |
| 例:表示件数が                                                                                                    | 10 件で $2$ リンク押下時は 21 から 30 件までが表示されます。                                                                                                    | - X / C 4 U X 9 .                                                                                                    |                                                                                                    |                                                                                                    |
|                                                                                                    |                                                                                                    |                                                                                                    |                                                                                                    |                                                                                                    |
|                                                                                                    |                                                                                                    |                                                                                                    |                                                                                                    |                                                                                                    |
| 【次の場作】                                                                                                    |                                                                                                    |                                                                                                    |                                                                                                    |                                                                                                    |
| ************************************                                                                                                    | を押下時の操作け登録利用者一覧画面に移ります 「194登録利用者                                                                                                    | 暫を表示するにけ?」を参昭します                                                                                                    | -                                                                                                    |                                                                                                    |
| 未已1147.7 V /                                                                                                    |                                                                                                    | 「見と私小うるには、」と参照しよう                                                                                                    | 0                                                                                                    |                                                                                                    |
|                                                                                                    |                                                                                                    |                                                                                                    |                                                                                                    |                                                                                                    |
|                                                                                                    |                                                                                                    |                                                                                                    |                                                                                                    |                                                                                                    |
|                                                                                                    |                                                                                                    |                                                                                                    |                                                                                                    |                                                                                                    |
|                                                                                                    |                                                                                                    |                                                                                                    |                                                                                                    |                                                                                                    |
|                                                                                                    |                                                                                                    |                                                                                                    |                                                                                                    |                                                                                                    |
|                                                                                                    |                                                                                                    |                                                                                                    |                                                                                                    |                                                                                                    |
|                                                                                                    |                                                                                                    |                                                                                                    |                                                                                                    |                                                                                                    |
| http://192.168.109.134                                                                                                    | / - CALS/EC - Windows Internet Explorer                                                                                                    |                                                                                                    |                                                                                                    |                                                                                                    |
| http://192.168.109.134<br>自由回 雷乙調法                                                                                                    | / - CALS/EC - Windows Internet Explorer                                                                                                    |                                                                                                    |                                                                                                    |                                                                                                    |
| http://192.168.109.134<br>島根県 電子調達<br>5回利用システム                                                                                                    | / - CALS/EC - Windows Internet Explorer<br>2013年12月18日 16時21分                                                                                                    | CALS/EC                                                                                                    | 電子入札システム                                                                                                    | - • • ×                                                                                                    |
| http://192.168.109.134<br>島根県 電子調達<br>も同利用システム                                                                                                    | / - CALS/EC - Windows Internet Explorer<br>2013年12月18日 16時21分<br>入札情報サービス 電子入札システム 検証機能 質問回答                                                                                                    | CALS/EC                                                                                                    | 電子入札システム                                                                                                    | ×                                                                                                    |
| http://192.168.109.134<br>島根県 電子調達<br>は同利用システム<br><sup>2 新規案件登録</sup>                                                                                                    | / - CALS/EC - Windows Internet Explorer<br>2013年12月18日 16時21分<br>入礼情報サービス 電子入札システム 検証機能 質問回答<br>業:                                                                                                    | CALS/EC<br>者一覧                                                                                                    | 電子入札システム                                                                                                    | ×                                                                                                    |
| http://192.168.109.134<br>島根県 電子調達<br>は同利用システム<br>シ新規案件登録<br>シ業務支援検索                                                                                                    | / - CALS/EC - Windows Internet Explorer<br>2013年12月18日 16時21分<br>入札情報サービス 電子入札システム 検証機能 質問回答<br>業:                                                                                                    | CALS/EC<br>者一覧                                                                                                    | 電子入札システム                                                                                                    | <u>- ロ ×</u><br>()<br>へルプ                                                                                                    |
| http://192.168.109.134<br>島根県 電子調達<br>は同利用システム<br>シ新規案件登録<br>シ業務支援検索<br>シ調達案件検索                                                                                                    | / - CALS/EC - Windows Internet Explorer<br>2013年12月18日 16時21分<br>入札信報サービス 電子入札システム 検証機能 質問回答<br>業:                                                                                                    | CALS/EC<br>者一覧                                                                                                    | 電子入札システム                                                                                                    | - 0 - X<br>()<br>~k7                                                                                                    |
| http://192.168.109.134<br>島根県 電子調達<br>は同利用システム<br>シ新規案件登録<br>シ業務支援検索<br>シ調達案件検索                                                                                                    | / - CALS/EC - Windows Internet Explorer<br>2013年12月18日 16時21分<br>入札情報サービス 電子入札システム 検証機能 質問回答<br>業<br>業者番号                                                                                                    | <i>CALS/EC</i><br>者一覧                                                                                                    | 電子入札システム                                                                                                    | ×                                                                                                    |
| http://192.168.109.134<br>島根県 電子調達<br>は同利用システム<br>シ新規案件登録<br>シ業務支援検索<br>シ調達案件検索<br>シ調達案件一覧                                                                                                    | / - CALS/EC - Windows Internet Explorer<br>2013年12月18日 16時21分<br>入札情報サービス 電子入札システム 検証機能 質問回答<br>業<br>業者番号<br>業者名称                                                                                                    | CALS/EC<br>者一覧                                                                                                    | 電子入札システム                                                                                                    | <u>してい</u><br>で<br>へんプ<br>ま二学半 1-10                                                                                                    |
| http://192.168.109.134<br>島根県 電子調達<br>転同利用システム<br>シ新規案件登録<br>シ業務支援検索<br>シ調達案件検索<br>シ調達案件一覧<br>シス札案件一覧                                                                                                    | / - CALS/EC - Windows Internet Explorer<br>2013年12月18日 16時21分<br>入札信報サービス 電子入札システム 検証機能 質問回答<br>業者番号<br>業者名称<br>代表電話番号                                                                                                    | CALS/EC<br>者一覧                                                                                                    | 電子入札システム                                                                                                    | <u>ー 回 ×</u><br>で<br>へルプ<br>表示業者 1-10<br>全業者数 12                                                                                                    |
| http://192.168.109.134<br>島根県 電子調達<br>は同利用システム<br>シ新規案件登録<br>シ業務支援検索<br>シ調達案件検索<br>シ調達案件一覧<br>シス札案件一覧<br>シス札案件一覧<br>シス札案件一覧                                                                                                    | / - CALS/EC - Windows Internet Explorer<br>2013年12月18日 16時21分<br>入礼情報サービス 電子入札システム 検証機能 質問回答<br>業<br>業者番号<br>業者名称<br>代表電話番科<br>                                                                                                    | CALS/EC<br>者一覧                                                                                                    | 電子入札システム                                                                                                    |                                                                                                    |
| http://192.168.109.134<br>高根県 電子調達<br>は同利用システム<br>シ新規案件登録<br>シ業務支援検索<br>シ調達案件検索<br>シ調達案件一覧<br>シス札案件一覧<br>シス札案件一覧<br>シュ担当確認                                                                                                    | / - CALS/EC - Windows Internet Explorer<br><u>2013年12月18日 16時21分</u><br>入礼情報サービス 電子入札システム 検証機能 質問回答<br>業者番号<br>業者名称<br>(代表電話番串<br>業者表示順序 業者番号 ) ●昇順<br>○降順 検索                                                                                                    | CALS/EC<br>者一覧                                                                                                    | 電子入札システム                                                                                                    |                                                                                                    |
| http://192.168.109.134<br>高根県 電子調達<br>は同利用システム<br>新規案件登録<br>2 新規案件登録<br>2 業務支援検索<br>2 調達案件検索<br>2 調達案件一覧<br>2 入札案件一覧<br>2 入札案件一覧<br>2 入札案件一覧<br>3 担当確認<br>3 業者一覧                                                                                                    | / - CALS/EC - Windows Internet Explorer<br>2013年12月18日 16時21分<br>入礼情報サービス 電子入札システム 検証機能 質問回答<br>業者番号<br>業者名称<br>代表電話番<br>業者表示順序 業者番号 ● 昇順<br>● 昇順<br>● 厚順<br>表示件数 ● 介                                                                                                    | CALS/EC<br>者一覧                                                                                                    | 電子入札システム                                                                                                    | 表示業者 1-10<br>全業者数 12                                                                                                    |
| http://192.168.109.134<br>高根県 電子調達<br>は同利用システム<br>シ新規案件登録<br>シ業務支援検索<br>シ調達案件検索<br>シ調達案件一覧<br>シス札案件一覧<br>シス札案件一覧<br>シ担当確認<br>シ業者一覧<br>シ紙業者一覧                                                                                                    | / - CALS/EC - Windows Internet Explorer         2013年12月18日 16時21分         入札情報サービス 電子入札システム 検証機能 質問回答         業者番号         業者名称         代表電話番号         業者表示順序       業者番号         素示件数       ● 屏順         文川<                                                                                                    | CALS/EC                                                                                                    | 電子入札システム                                                                                                    | 一回 ×<br>で                                                                                                    |
| http://192.168.109.134<br>高根県 電子調達<br>は同利用システム<br>シ新規案件登録<br>シ業務支援検索<br>シ調達案件検索<br>シ調達案件一覧<br>シス札案件一覧<br>シス札案件一覧<br>シス札案件一覧<br>シェオー覧<br>シェオー覧<br>シェオー覧<br>シェオー覧<br>シェオー覧                                                                                                    | A L ta Way L ta Way                                                                                                    | CALS/EC<br>者一覧<br>###M                                                                                                    | 電子入札システム<br>最新更新日間                                                                                                    | <ul> <li>・・・・・・・・・・・・・・・・・・・・・・・・・・・・・・・・・・・・</li></ul>                                                                                                    |
| http://192.168.109.134<br>高根県 電子調達<br>中国利用システム<br>新規案件登録<br>2 新規案件登録<br>2 新規案件検索<br>2 調達案件検索<br>2 調達案件検索<br>2 調達案件一覧<br>2 入札案件一覧<br>2 入札案件一覧<br>2 批当確認<br>2 業者一覧<br>3 紙業者一覧<br>3 所部連携                                                                                           | / - CALS/EC - Windows Internet Explorer         2013年12月18日 16時21分         入札情報サービス 電子入札システム 検証機能 質問回答         業者番号         業者名称         代表電話番号         業者表示順野       業者番号         資源順       使無         支示件数       ● 屏順         文子       ● 屏順         大大白精式会社       ※ 426                                                                                                    | CAL5/EC<br>者一覧<br><u>##t所</u><br>島根県松江市〇〇町1                                                                                                    | 電子入札システム<br>最新更新日日<br>代表 一郎                                                                                                    | 表示業者 1-10<br>全業者数 12<br>①<br>2013.12.18 16:21<br>代表電話番号<br>0000-00-0001                                                                                                    |
| http://192.168.109.134<br>高根県 電子調達<br>時間利用システム<br>5 新規案件登録<br>5 新規案件登録<br>5 新規案件登録<br>5 新規案件一覧<br>5 入札案件一覧<br>5 入札案件一覧<br>5 入札案件一覧<br>5 入札案件一覧<br>5 漁業者一覧<br>5 紙業者一覧<br>5 新連携                                                                                                   | / - CALS/EC - Windows Internet Explorer         2013年12月18日 16時21分         入札情報サービス 電子入札システム 検証機能 質問回答         業者報号         業者名称         代表電話番号         業者表示順野       業者番号         業者表示順野       業者番号         文(代数)       (中)         (大数)       (中)         (大数)       (中)         (大数)       (中)         (大数)       (中)         (大数)       (中)         (大数)       (中)         (大数)       (中)         (大数)       (中)         (大数)       (日)         (大数数)       (日)         (大数数)       (日)         (大数数)       (日)         (大数)       (日)         (大数)       (日)         (大数)       (日)         (大数)       (日)         (大数)       (日)         (大数)       (日)         (大数)       (日)         (大数)       (日)         (日)       (日)         (日)       (日)         (日)       (日)         (日)       (日)         (日)       (日)         (日)       (日)         (日)                                                                                                    | CALS/EC<br>者一覧<br><u>***4t所</u><br>島根県松江市〇〇町1<br>島根県松江市〇〇町2                                                                                                    | 電子入札システム<br>最新更新日<br>代表 一郎<br>代表 二郎                                                                                                    | <ul> <li>・・・・・・・・・・・・・・・・・・・・・・・・・・・・・・・・・・・・</li></ul>                                                                                                    |
| http://192.168.109.134<br>高根県 電子調達<br>は同利用システム<br><sup>2</sup> 新規案件登録<br><sup>2</sup> 業務支援検索<br><sup>3</sup> 調達案件検索<br><sup>3</sup> 調達案件検索<br><sup>3</sup> 調達案件一覧<br><sup>3</sup> 入札案件一覧<br><sup>3</sup> 入札案件一覧<br><sup>3</sup> 2 業者一覧<br><sup>3</sup> 紙業者一覧<br><sup>3</sup> 新課 | / - CALS/EC - Windows Internet Explorer         2013年12月18日 16時21分         入札信報サービス 電子入札システム 検証機能 質問回答         業者番号         業者名称         代表電話番号         業者表示順序         業者番号         文六件数         ● 年順         ● 年順         ● 日前         ● ないのののののののののののののののののののののののののののののののののののの                                                                                                    | CALS/EC<br>者一覧                                                                                                    | 電子入札システム<br>最新更新日日<br>またまでは、<br>低表 一郎<br>代表 二郎<br>代表 三郎                                                                                                    | <ul> <li>         ・・・・・・・・・・・・・・・・・・・・・・・・・・・・・</li></ul>                                                                                                    |
| http://192.168.109.134<br>高根県 電子調達<br>時可利用システム<br>5 新規案件登録<br>2 業務支援検索<br>2 調達案件検索<br>2 調達案件検索<br>2 調達案件一覧<br>5 入札案件一覧<br>5 担当確認<br>5 紙業者一覧<br>5 紙業者一覧<br>5 外部連携                                                                                                    | / - CALS/EC - Windows Internet Explorer         2013年12月18日 16時21分         入札情報サービス 電子入札システム 核証機能 質問回答         業者毎号         業者名称         代表電話番号         業者表示順時         業者番号         文元件数         ● 昇順         ● 原順         表示件数         ● 大田名         ● 「降順         ※若表示順時         ※若番号         ● 「降順         ● 「降順         ● 「日本         ※ 新春天の回り         「二人日1株式会社         32000000000000000000000000000000000000                                                                                                    | <b>工業者住所</b> 「日本日本日本日本日本日本日本日本日本日本日本日本日本日本日本日本日本日本日本                                                                                                    | 電子入札システム<br>最新更新日日<br>日<br>日<br>日<br>日<br>日<br>日<br>日<br>日<br>日<br>日<br>日<br>日<br>日<br>日<br>日<br>日<br>日                                                                                                    | <ul> <li>         ・・・・・・・・・・・・・・・・・・・・・・・・・・・・・</li></ul>                                                                                                    |
| http://192.168.109.134<br>高根県 電子調達<br>は同利用システム<br>シ新規案件登録<br>シ業務支援検索<br>シ調達案件検索<br>シ調達案件一覧<br>シス札案件一覧<br>シス札案件一覧<br>シス札案件一覧<br>シ<br>担当確認<br>シ業者一覧<br>シ<br>紙業者一覧<br>シ<br>外部連携                                                                                                    | / - CALS/EC - Windows Internet Explorer         2013年12月18日 16時21分         入札情報サービス 電子入札システム 検証機能 質問回答         業者報号         業者名称         代表電話番号         業者表示順野         業者報号         文(井敷)         (大概)         (大概)         (大(大概)         (大(大m))                                                                                                    | とれたりをC         者一覧         第一覧         「「「「」」」」」」」」」」」」」」」」」」」」」」」」」」」」」」」」」                                                                                                    | 電子入札システム<br>最新更新日日<br>日<br>日<br>日<br>日<br>日<br>日<br>日<br>日<br>日<br>日<br>日<br>日<br>日<br>日<br>日<br>日<br>日                                                                                                    | <ul> <li>         ・・・・・・・・・・・・・・・・・・・・・・・・・・・・・</li></ul>                                                                                                    |
| http://192.168.109.134<br>高根県 電子調達<br>時可利用システム<br><sup>2</sup> 新規案件登録<br><sup>2</sup> 業務支援検索<br><sup>2</sup> 調達案件検索<br><sup>2</sup> 調達案件検索<br><sup>2</sup> 調達案件一覧<br><sup>2</sup> 入札案件一覧<br><sup>2</sup> 担当確認<br><sup>2</sup> 業者一覧<br><sup>3</sup> 紙業者一覧<br><sup>3</sup> 外部連携   | / - CALS/EC - Windows Internet Explorer         2013年12月18日 168寺21分         入礼情報サービス 電子入札システム 検証機能 質問回答         業者番号         業者名称         代表電話番号         業者表示順解         業者報号         文(八表電話番号)         東京仲敦         (中)         (日)         (日)         (日)         (大電話番号)         (日)         (日) <td>CALS/EC         者一覧         集子していたいです。         島根県松江市〇〇町1         島根県松江市〇〇町2         島根県松江市〇〇町3         島根県松江市〇〇町4         島根県松江市〇〇町5         島根県〇〇町1-1</td> <td><ul> <li>電子入札システム</li> <li>最新更新日日</li> <li>低表 石郎</li> <li>代表 三郎</li> <li>代表 三郎</li> <li>代表 三郎</li> <li>代表 三郎</li> <li>代表 五郎</li> <li>島根 一郎</li> </ul></td> <td><ul> <li>         表示業者 1-10<br/>全業者数 12<br/>① 2013.12.18 16:21     </li> <li>         Control 12 (12)<br/>Control 12 (12)<br/>Con</li></ul></td> | CALS/EC         者一覧         集子していたいです。         島根県松江市〇〇町1         島根県松江市〇〇町2         島根県松江市〇〇町3         島根県松江市〇〇町4         島根県松江市〇〇町5         島根県〇〇町1-1                                                                                                    | <ul> <li>電子入札システム</li> <li>最新更新日日</li> <li>低表 石郎</li> <li>代表 三郎</li> <li>代表 三郎</li> <li>代表 三郎</li> <li>代表 三郎</li> <li>代表 五郎</li> <li>島根 一郎</li> </ul>                                                                                                    | <ul> <li>         表示業者 1-10<br/>全業者数 12<br/>① 2013.12.18 16:21     </li> <li>         Control 12 (12)<br/>Control 12 (12)<br/>Con</li></ul> |
| http://192.168.109.134<br>高根県 電子調達<br>中国利用システム<br>新規案件登録<br>第務支援検索<br>調達案件検索<br>調達案件一覧<br>入札案件一覧<br>2 入札案件一覧<br>2 入札案件一覧<br>3 洗業者一覧<br>3 紙業者一覧<br>3 外部連携                                                                                                    | / - CALS/EC - Windows Internet Explorer         2013年12月19日 16時21分         入礼情報サービス 電子入札システム 検証機能 質問回答         業         業者番号         業者名称         代表電話番者         業者表示順時         業者番号         文件如         ● 昇順         ● 月順         ● 京順         表示件数         ● 文目         第2000000000001         デストロ1株式会社         20000000000001         デストロ2株式会社         20000000000001         デストロ2株式会社         20000000000001         デストロ2株式会社         200000000000001         デストロ2株式会社         20000000000001         デスト島根県受注者の1(工事)         20000000000007         デスト島根県受注者の2(工事)                                                                                                    | とれたりをC         者一覧         第七覧         「日間」         「日間」 | <ul> <li>電子入札システム</li> <li>最新更新日報</li> <li>(代表 石郎)</li> <li>(代表 二郎)</li> <li>(代表 三郎)</li> <li>(代表 五郎)</li> <li>(代表 五郎)</li> <li>(代表 五郎)</li> <li>(代表 五郎)</li> <li>(代表 五郎)</li> <li>(代表 五郎)</li> <li>(代表 五郎)</li> <li>(代表 五郎)</li> <li>(代表 五郎)</li> <li>(代表 五郎)</li> <li>(代表 五郎)</li> <li>(代表 五郎)</li> <li>(代表 五郎)</li> <li>(代表 五郎)</li> <li>(代表 五郎)</li> <li>(代表 二郎)</li> </ul>                                                                                                    | <ul> <li>         ・・・・・・・・・・・・・・・・・・・・・・・・・・・・・</li></ul>                                                                                                    |
| http://192.168.109.134<br>高根県 電子調達<br>同利用システム<br>新規案件登録<br>2 業務支援検索<br>2 調達案件検索<br>2 調達案件検索<br>2 調達案件一覧<br>2 入札案件一覧<br>2 担当確認<br>2 業者一覧<br>3 紙業者一覧<br>3 外部連携                                                                                                    | / - CALS/EC - Windows Internet Explorer         2013年12月18日 16時21分         入礼懐報サービス 電子入札システム 検証機能 質問回答         業         業者番号         業者名称         (大電話番号)         業者表示/順序       業者番号         業者表示/順序       (中)         支穴件数       (中)         (大電話番号)       (中)         支示件数       (中)         (大電話番号)       (中)         (大電話番号)       (中)         (大電話番号)       (中)         (大電話番号)       (中)         (大電話番号)       (中)         (大電話番号)       (中)         (大電話番号)       (中)         (大電話番号)       (中)         (大電話番号)       (中)         (大電話番号)       (中)         (大電話       (日)         (大田町)       (日)         (大田町)       (日)         (大田町)       (日)         (大田町)       (日)         (大田町)       (日)         (日)       (日)         (日)       (日)         (日)       (日)         (日)       (日)         (日)       (日)         (日)       (日)         (20000000000000)       (日) <td>CALS/EC         者一覧         集一覧         集場         集場県松江市〇〇町1         島根県松江市〇〇町2         島根県松江市〇〇町4         島根県松江市〇〇町5         島根県〇〇町1-1         島根県〇〇町2-2         阜根県〇〇町2-2         阜根県〇〇町2-3</td> <td><ul> <li>電子入札システム</li> <li>最新更新日記</li> <li>最新更新日記</li> <li>代表 千郎</li> <li>代表 二郎</li> <li>代表 三郎</li> <li>代表 三郎</li> <li>代表 五郎</li> <li>島根 一郎</li> <li>島根 二郎</li> <li>鳥根 二郎</li> </ul></td> <td><ul> <li>         表示業者 1-10<br/>全業者数 12<br/>① 2     </li> <li>         ① 12<br/>② 12<br/>② 12<br/>③ 12<br/>③ 12<br/>③ 12<br/>③ 12<br/>③ 12<br/>③ 12<br/>③ 12<br/>③ 12<br/>③ 12<br/>○ 0000-00-0001<br/>○ 0000-00-0001<br/>○ 0000-00-0002<br/>○ 0000-00-0003<br/>○ 0000-00-0003<br/>○ 0000-00-0003<br/>○ 0000-00-0003<br/>○ 0000-00-0004<br/>○ 0000-119-1234<br/>⑤ 000-229-1234<br/>⑤ 000-339-1234     </li> </ul></td>                                                                                                    | CALS/EC         者一覧         集一覧         集場         集場県松江市〇〇町1         島根県松江市〇〇町2         島根県松江市〇〇町4         島根県松江市〇〇町5         島根県〇〇町1-1         島根県〇〇町2-2         阜根県〇〇町2-2         阜根県〇〇町2-3                                                                                                    | <ul> <li>電子入札システム</li> <li>最新更新日記</li> <li>最新更新日記</li> <li>代表 千郎</li> <li>代表 二郎</li> <li>代表 三郎</li> <li>代表 三郎</li> <li>代表 五郎</li> <li>島根 一郎</li> <li>島根 二郎</li> <li>鳥根 二郎</li> </ul>                                                                                                    | <ul> <li>         表示業者 1-10<br/>全業者数 12<br/>① 2     </li> <li>         ① 12<br/>② 12<br/>② 12<br/>③ 12<br/>③ 12<br/>③ 12<br/>③ 12<br/>③ 12<br/>③ 12<br/>③ 12<br/>③ 12<br/>③ 12<br/>○ 0000-00-0001<br/>○ 0000-00-0001<br/>○ 0000-00-0002<br/>○ 0000-00-0003<br/>○ 0000-00-0003<br/>○ 0000-00-0003<br/>○ 0000-00-0003<br/>○ 0000-00-0004<br/>○ 0000-119-1234<br/>⑤ 000-229-1234<br/>⑤ 000-339-1234     </li> </ul>                                                                                                    |
| http://192.168.109.134<br>高根県 電子調達<br>は同利用システム<br>5 新規案件登録<br>5 業務支援検索<br>5 調達案件検索<br>5 調達案件一覧<br>5 入札案件一覧<br>5 入札案件一覧<br>5 漁業者一覧<br>5 紙業者一覧<br>5 新連携                                                                                                    | / - CALS/EC - Windows Internet Explorer         2013年12月18日 16時21分         入礼信報サービス 電子入札システム 検証機能 質問回答         業者番号         業者名称         代表電話番号         業者表示順時       業者番号         大作物       ● 屏順         ● 床順         支配の000000001       万2.101株式会社         200000000002       万2.101株式会社         2000000000005       「利用取消申〕 テスト04株式会社         2000000000005       「利用取消申〕 テスト04株式会社         2000000000005       「利用取消申〕 テスト04株式会社         2000000000005       「利用取消申〕 テスト04株式会社         2000000000005       「利用取消申〕 テスト04株式会社         2000000000005       「利用取消申〕 テスト04株式会社         2000000000005       「利用取消申〕 テスト04株式会社         2000000000005       「利用取消申〕 テスト04株式会社         2000000000005       「利用取消申〕 テスト05株式会社         2000000000005       「利用取消申〕 テスト05株式会社         2000000000005       「人」 島振県受注者03(工事)         2000000000005       「人」 島振県受注者03(工事)                                                                                                    | まれしの町1         島根県松江市〇〇町1         島根県松江市〇〇町2         島根県松江市〇〇町3         島根県松江市〇〇町5         島根県〇〇町2-2         島根県〇〇町3-3         自物県〇〇町3-3         自物県〇〇町3-3                                                                                                    | <ul> <li>電子入札システム</li> <li>最新更新日記</li> <li>(代表 石郎)</li> <li>(代表 二郎)</li> <li>(代表 三郎)</li> <li>(代表 五郎)</li> <li>(代表 五郎)</li> <li>(代表 五郎)</li> <li>(長根 二郎)</li> <li>(日本)</li> <li>(日本)</li> <li>(日本)</li> <li>(日本)</li> <li>(日本)</li> <li>(日本)</li> <li>(日本)</li> <li>(日本)</li> <li>(日本)</li> </ul>                                                                                                    | <ul> <li>         ・・・・・・・・・・・・・・・・・・・・・・・・・・・・・</li></ul>                                                                                                    |
| http://192.168.109.134<br>高根県 電子調達<br>は同利用システム<br>5 新規案件登録<br>5 業務支援検索<br>5 調達案件検索<br>5 調達案件一覧<br>5 入札案件一覧<br>5 注当確認<br>5 業者一覧<br>5 紙業者一覧<br>5 外部連携                                                                                                    | / - CALS/EC - Windows Internet Explorer         2013年12月18日 16時21分         入礼信報サービス 電子入札システム 検証機能 質問回答         業者毎号         業者名称         (代表電話番串)         業者表示順時       業者番号         大作物       ● 角順         ● 角順       ● 南順         表示作物       ● 角順         ● 今月       ● 本名名         第2000000000001       デス上01株式会社         2000000000002       デス上01株式会社         2000000000002       デス上02株式会社         2000000000005       デス上島振県受注者01(工事)         2000000000007       デス上島振県受注者02(工事)         200000000008       デス上島振県受注者02(工事)         200000000009       デス上島振県受注者03(工事)         2000000000005       「川田取消申1) テスト島振県受注者03(工事)         2000000000005       「川田取消申1) テスト島振県受注者03(工事)                                                                                                    | 本子氏         者一覧         集一覧         基根県松江市〇〇町1         島根県松江市〇〇町2         島根県松江市〇〇町4         島根県〇〇町2-2         島根県〇〇町3-3         島根県〇〇町4-4         自根県〇〇町4-4         自根県〇〇町4-4         自根県〇〇町4-4         自根県〇〇町4-4         自根県〇〇町4-5                                                                                                    | 電子入札システム<br>最新更新日日<br>(代表 一郎)<br>(代表 一郎)<br>(代表 三郎)<br>(代表 三郎)<br>(代表 五郎)<br>(代表 五郎)<br>(代)<br>(代)<br>(代)<br>()<br>(代)<br>()<br>()<br>()<br>()<br>()<br>()<br>()<br>()<br>()<br>( | <ul> <li>         表示業者 1-10<br/>全業者数 12<br/>① 12<br/>② 12<br/>② 12<br/>③ 12<br/>③ 12<br/>③ 12<br/>③ 12<br/>③ 12<br/>③ 12<br/>③ 12<br/>③ 12<br/>③ 12<br/>③ 12<br/>○ 12<br/>○ 12<br/>○ 12<br/>○ 12<br/>○ 0000-00-0001<br/>○ 0000-00-0001<br/>○ 0000-00-0002<br/>○ 0000-00-0002<br/>○ 0000-00-0003<br/>○ 0000-00-0003<br/>○ 0000-00-0004<br/>○ 0000-119-1234<br/>○ 000-229-1234<br/>○ 000-339-1234<br/>○ 000-339-1234<br/>○ 04-0004-0004<br/>○ 04-0004-0004</li></ul>                                                                                                    |

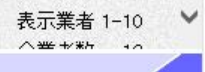

島根県電子入札システム 操作マニュアル(工事)―発注者編―

# 1.2.5.2. <u>紙業者一覧を表示するには?</u>

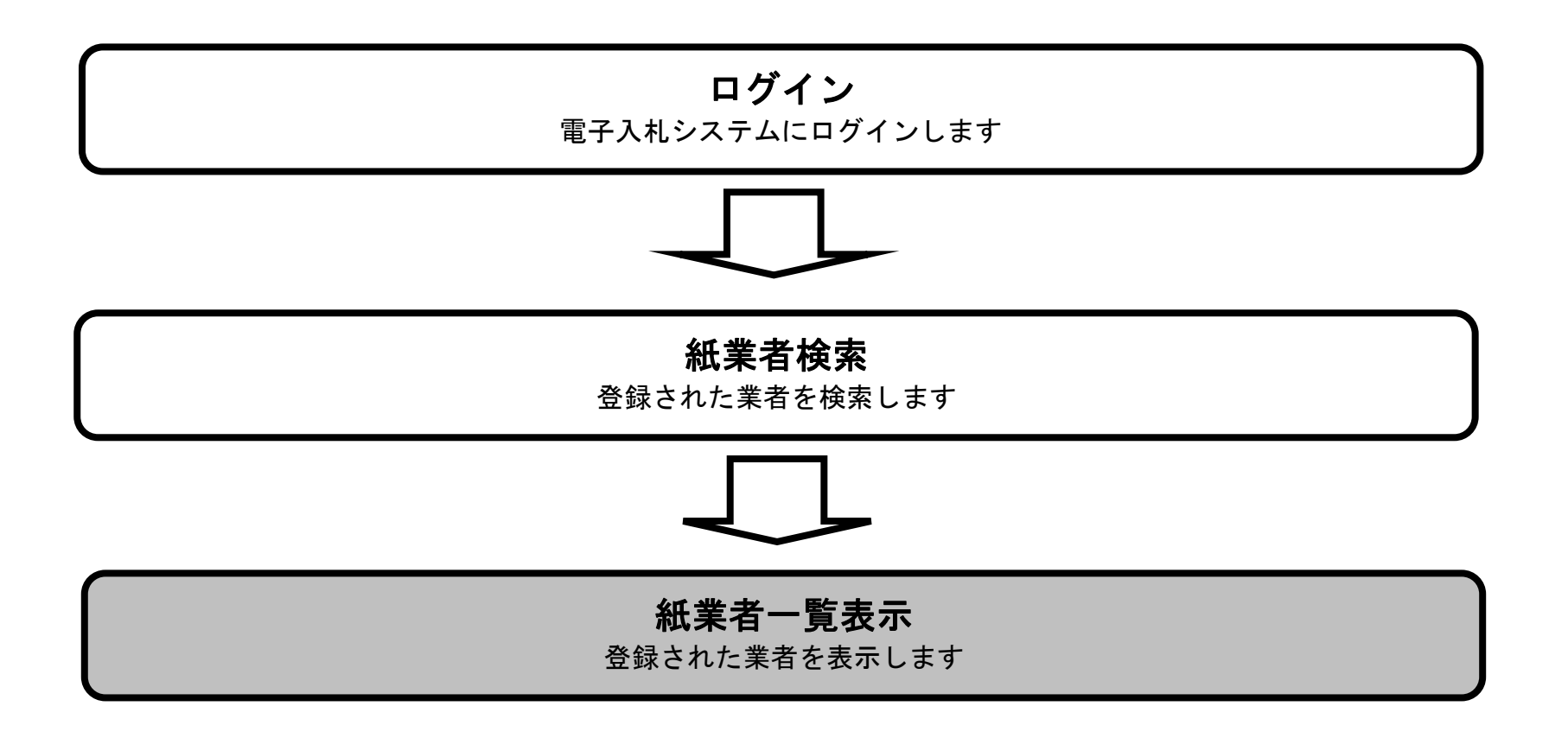

島根県電子入札システム 操作マニュアル(工事) —発注者編—

| 画面說明                                                                                                    |                                                                                                    |                                                                                                    |                     |
|----------------------------------------------------------------------------------------------------|----------------------------------------------------------------------------------------------------|----------------------------------------------------------------------------------------------------|---------------------|
| 業務支援検索画面です。                                                                                                    |                                                                                                    |                                                                                                    |                     |
|                                                                                                    |                                                                                                    |                                                                                                    |                     |
|                                                                                                    |                                                                                                    |                                                                                                    |                     |
| 操作手順                                                                                                    |                                                                                                    |                                                                                                    |                     |
| 紙業者一覧ボタン①を押下し                                                                                                    | します。                                                                                                    |                                                                                                    |                     |
|                                                                                                    |                                                                                                    |                                                                                                    |                     |
|                                                                                                    |                                                                                                    |                                                                                                    |                     |
|                                                                                                    |                                                                                                    |                                                                                                    |                     |
|                                                                                                    |                                                                                                    |                                                                                                    |                     |
|                                                                                                    |                                                                                                    |                                                                                                    |                     |
|                                                                                                    |                                                                                                    |                                                                                                    |                     |
|                                                                                                    |                                                                                                    |                                                                                                    |                     |
|                                                                                                    |                                                                                                    |                                                                                                    |                     |
|                                                                                                    |                                                                                                    |                                                                                                    |                     |
|                                                                                                    |                                                                                                    |                                                                                                    |                     |
| @ http://192.168.109.134/ - CALS/EC - Wind                                                                                                    | ows Internet Explorer                                                                                                    |                                                                                                    |                     |
| ⊘ http://192.168.109.134/ - CALS/EC - Winder<br>島根県 電子調達<br>共同利用システム                                                                                                    | ows Internet Explorer<br>2013年12月24日 08時38分                                                                                                    | CALS/EC 電子入札システム                                                                                                    | - I ×               |
| ◎ http://192.168.109.134/ - CALS/EC - Winder<br>島根県 電子調達<br>共同利用システム<br>入札信報サー                                                                                                    | iows Internet Explorer<br>2013年12月24日 08時38分<br>-ビス 電子入札システム 検証機能 質問回答<br>-ビス 電子入札システム 検証機能 質問回答                                                                                                    | CALS/EC 電子入札システム<br>                                                                                                    | - 0 ×               |
| <ul> <li>➢ http://192.168.109.134/ - CALS/EC - Winde</li> <li>島根県 電子調達</li> <li>共同利用システム</li> <li>入札信報サー</li> <li>○ 新規案件登録</li> <li>○ 業務支援検索</li> </ul>                                                                                                    | lows Internet Explorer<br>2013年12月24日 08時38分<br>ービス 電子入札システム 検証機能 質問回答<br>業務支援検<br>1000                                                                                                    | CALS/EC 電子入札システム<br>索                                                                                                    | - 0 ×               |
| <ul> <li>http://192.168.109.134/ - CALS/EC - Winde</li> <li>島根県 電子調達</li> <li>共同利用システム</li> <li>新規案件登録</li> <li>業務支援検索</li> <li>調達案件検索</li> </ul>                                                                                                    | lows Internet Explorer<br><u>2013年12月24日 08時38分</u><br>-ビス 電子入札システム 検証機能 質問回答<br>業務支援検:<br>部局 土木部<br>課・事務所 土木総務課<br>担当者 担当 大郎                                                                                                    | CALS/EC 電子入札システム<br>索<br>最新表示                                                                                                    | - 0 ×               |
| <ul> <li>http://192.168.109.134/ - CALS/EC - Winde</li> <li>島根県 電子調達</li> <li>共同利用システム</li> <li>新規案件登録</li> <li>第務支援検索</li> <li>調達案件一覧</li> <li>入札案件一覧</li> </ul>                                                                                                    | lows Internet Explorer<br><u>2013年12月24日 08時38分</u><br><b>ビス 電子入札システム 検証機能 質問回答</b><br><b>業務支援検</b><br>部局 土木部<br>課・事務所 土木総務課<br>担当者 担当 太郎                                                                                                    | CALS/EC 電子入札システム<br>索<br>最新表示                                                                                                    | - 0 ×               |
| <ul> <li>http://192.168.109.134/ - CALS/EC - Wind</li> <li>島根県 電子調達<br/>共同利用システム<br/>入札情報サー</li> <li>新規案件登録</li> <li>第規案件投案</li> <li>調達案件検索</li> <li>調達案件一覧</li> <li>入札案件一覧</li> <li>案件進捗一覧</li> </ul>                                                                                    | 2013年12月24日 08時38分         ごろ 電子入札システム 検証機能 質問回答         ごろ 電子入札システム 検証機能 質問回答         業務支援検         部局       土木部         課・事務所       土木総務課         担当者       担当 太郎         検索日付(開始日付)       検索日付(終了日付)         平成25年12月24日(火)       平成25年12月24日(火)                                                                                                    | CALS/EC 電子入札システム<br>索<br>最新表示                                                                                                    | - 0 ×               |
| <ul> <li>➢ http://192.168.109.134/ - CALS/EC - Windel</li> <li>島根県 電子調達<br/>共同利用システム</li> <li>入札情報サ=</li> <li>新規案件登録</li> <li>業務支援検索</li> <li>調達案件検索</li> <li>調達案件一覧</li> <li>入札案件一覧</li> <li>江北案件一覧</li> <li>担当確認</li> <li>業者一覧</li> </ul>                                               | ows Internet Explorer<br>2013年12月24日 08時38分<br>-ビス 電子入札システム 検証機能 質問回答<br>定義 電子入札システム 検証機能 質問回答<br>定義 電子入札システム 検証機能 質問回答<br>定義 電子入札システム 検証機能 質問回答<br>定義 電子入札システム 検証機能 質問回答<br>定義 電子入札システム 検証機能 質問回答<br>定義 電子入札システム 検証機能 質問回答<br>定義 電子入札システム 検証機能 質問回答                                                                                                    | CALS/EC 電子入札システム<br>索<br>最新表示                                                                                                    | - 0 ×<br>()<br>へルプ  |
| <ul> <li>➢ http://192.168.109.134/ - CALS/EC - Wind</li> <li>島根県 電子調達</li> <li>共同利用システム</li> <li>入札信報サー</li> <li>第規案件登録</li> <li>第弦案件検索</li> <li>調達案件一覧</li> <li>入札案件一覧</li> <li>ス札案件一覧</li> <li>狙当確認</li> <li>業者一覧</li> <li>紙業者一覧</li> </ul>                                             | ows Internet Explorer<br><u>2013年12月24日 08時38分</u><br><b>ごえ 電子入札システム 検証機能 質問回答</b><br><b>業務支援検</b><br>部局 土木部<br>課・事務所 土木総務課<br>担当者 担当 太郎<br>検索日付(開始日付) 検索日付(終了日付)<br>平成25年12月24日(火) デア ~ 平成25年12月24日(火) チ                                                                                                    | CALS/EC 電子入札システム<br>索<br>最新表示                                                                                                    | - 0 ×               |
| <ul> <li>http://192.168.109.134/ - CALS/EC - Wind</li> <li>島根県 電子調達</li> <li>共同利用システム</li> <li>新規案件登録</li> <li>新規案件登録</li> <li>調達案件検索</li> <li>調達案件検索</li> <li>調達案件一覧</li> <li>入札案件一覧</li> <li>ス札案件一覧</li> <li>第者一覧</li> <li>紙業者一覧</li> <li>新部連携</li> </ul>                               | dows Internet Explorer<br>2013年12月24日 08時38分<br>ビス 電子入札システム 検証機能 質問回答<br>定義 電子入札システム 検証機能 質問回答<br>業務支援検<br>部局 土木部<br>課・事務所 土木総務課<br>担当者 担当 太郎<br>検索日付(開始日付) 検索日付(終了日付)<br>平成25年12月24日(火) 一 一 平成25年12月24日(火)<br>実施予定案件<br>申請書等締切予定案件 週間ス5ジュール 0 件 副達案                                                                                                    | CALS/EC 電子入札システム         索         最新表示         上回答案件数         十一覧       入札説明書・案件内容         1 件                                                                                                    | - D ×               |
| <ul> <li>➢ http://192.168.109.134/ - CALS/EC - Winds</li> <li>島根県 電子調達<br/>共同利用システム</li> <li>入札信報サー</li> <li>新規案件登録</li> <li>第初支援検索</li> <li>調達案件検索</li> <li>調達案件一覧</li> <li>入札案件一覧</li> <li>ス札案件一覧</li> <li>狙当確認</li> <li>業者一覧</li> <li>紙業者一覧</li> <li>外部連携</li> </ul>                   | Bows Internet Explorer           2013年12月24日 08時38分)           -ビス 電子入札システム 検証機能 質問回答           デジステム 検証機能 質問回答           第一番           部局         土木部           課・事務所         土木総務課           担当者         担当 太郎           検索日付(開始日付)         検索日付(終了日付)           平成25年12月24日(火)         デア           実施予定案件         車請書等締切予定案件 週間スケジュール         0 件 調達案           入札書締切予定案件         週間スケジュール         0 件 入札案                         | CALS/EC 電子入札システム         索       最新表示         最新表示       日本回答案件数         作一覧       入札説明書・案件内容       1 件         俳一覧       非指名等の理由説明       1 件                                                         | - □ ×<br>℃          |
| <ul> <li>➢ http://192.168.109.134/ - CALS/EC - Winds</li> <li>島根県 電子調達</li> <li>共同利用システム</li> <li>私植報サー</li> <li>新規案件登録</li> <li>第務支援検索</li> <li>調達案件一覧</li> <li>入札案件一覧</li> <li>入札案件一覧</li> <li>紅北市町</li> <li>案件進捗一覧</li> <li>担当確認</li> <li>業者一覧</li> <li>紙業者一覧</li> <li>新部連携</li> </ul> | tows Internet Explorer<br>2013年12月24日 08時38分<br>-ビス 電子入札システム 検証機能 質問回答<br>定況 電子入札システム 検証機能 質問回答<br>第局 土木部<br>課・事務所 土木総務課<br>担当者 担当 太郎<br>検索日付(開始日付) 検索日付(終了日付)<br>平成25年12月24日(火) ① ② 平成25年12月24日(火) ③<br>実施予定案件<br>申請書等締切予定案件 週間スケジュール 0 件 副達案<br>入札書締切予定案件 週間スケジュール 0 件 入札案                                                                                                    | CALS/EC 電子入札システム         索       最新表示         最新表示          上回答案件数       人札説明書・案件内容         作一覧       入札説明書・案件内容       1 件         俳一覧       非指名等の理由説明       1 件         俳一覧       非落礼者理由説明       1 件 | - 0 ×<br>©          |
| <ul> <li>http://192.168.109.134/ - CALS/EC - Wind</li> <li>島根県 電子調達</li> <li>共同利用システム</li> <li>新規案件登録</li> <li>新規案件登録</li> <li>調達案件検索</li> <li>調達案件一覧</li> <li>入札案件一覧</li> <li>ス札告報サー</li> <li>第者一覧</li> <li>紙業者一覧</li> <li>所部連携</li> </ul>                                               | 2013年12月24日 08時38分           ごえ 電子入札システム 検証機能 質問回答           ごろ 電子入札システム 検証機能 質問回答           第一番         質問回答           部局         土木部           課・事務所         土木総務課           担当者         担当 太郎           検索日付(開始日付)         検索日付(終了日付)           平成25年12月24日(火)         ア         平成25年12月24日(火)         ア           実施予定案件         週間スケジュール         0 件         調達案           人札書締切予定案件         週間スケジュール         0 件         入札累存   | た口容案件数       最新表示         作一覧       入札説明書・案件内容       1 件         俳一覧       非指名等の理由説明       1 件         俳一覧       非指礼者理由説明       1 件                                                                   | <u>- 0 ×</u><br>んたう |
| <ul> <li>http://192.168.109.134/ - CALS/EC - Winds</li> <li>島根県 電子調達<br/>共同利用システム</li> <li>新規案件登録</li> <li>新規案件登録</li> <li>第初支援検索</li> <li>調達案件一覧</li> <li>入札案件一覧</li> <li>注当確認</li> <li>業者一覧</li> <li>紙業者一覧</li> <li>外部連携</li> </ul>                                                     | Bits       2013年12月24日 08時38分         ごろ 電子入札システム 検証機能 質問回答       算問回答         デス 電子入札システム 検証機能 質問回答       変形支援依         部局       土木部         課・事務所       土木総務課         担当者       担当 太郎         検索日付(開始日付)       検索日付(終了日付)         平成25年12月24日(火)       デア       平成25年12月24日(火)       デ         実施予定案件       週間スケジュール       0 件       運産系         入札書締切予定案件       週間スケジュール       0 件       入札案         表示件数       10 🗸 件       10 🗸 件 | たれたジェアレンションションションションションションションションションションションションション                                                                                                    | ► 0 ×<br>~ ルフ       |

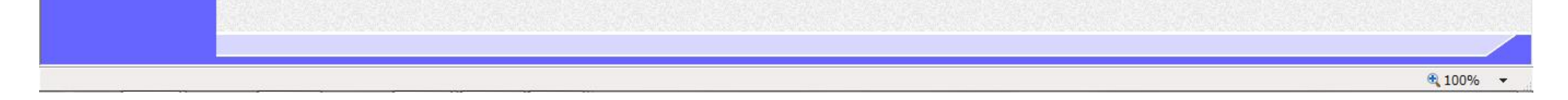

島根県電子入札システム 操作マニュアル(工事)―発注者編―

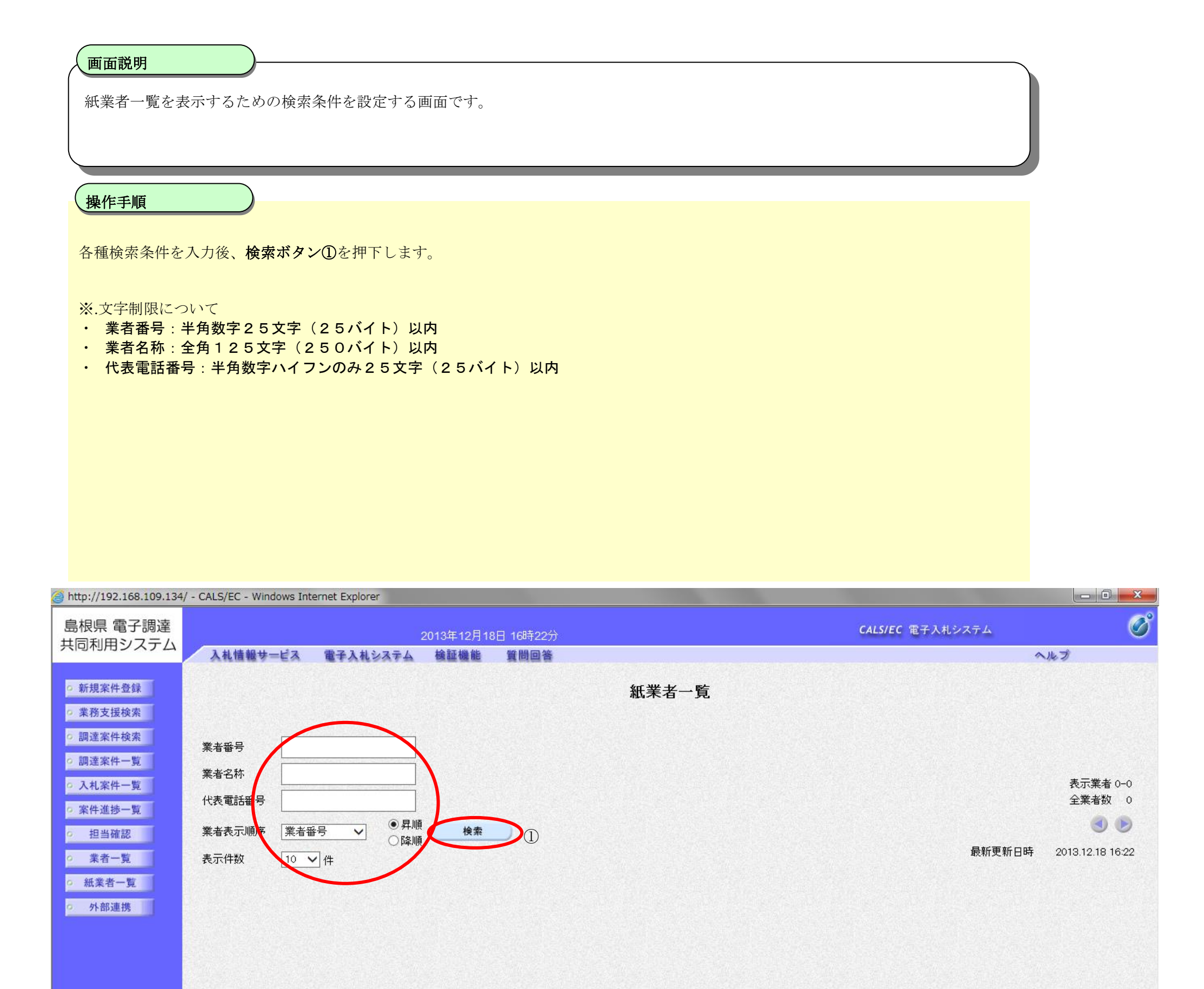

島根県電子入札システム 操作マニュアル(工事) — 発注者編—

|                                                                                                    |                                                                                                    |                                                                                                    |                                                                                                    | <b>\</b>                                                                                                    |
|----------------------------------------------------------------------------------------------------|----------------------------------------------------------------------------------------------------|----------------------------------------------------------------------------------------------------|----------------------------------------------------------------------------------------------------|----------------------------------------------------------------------------------------------------|
|                                                                                                    |                                                                                                    |                                                                                                    |                                                                                                    |                                                                                                    |
| 紙業者一覧の                                                                                                    | 表示画面です。                                                                                                    |                                                                                                    |                                                                                                    |                                                                                                    |
|                                                                                                    |                                                                                                    |                                                                                                    |                                                                                                    |                                                                                                    |
|                                                                                                    |                                                                                                    |                                                                                                    |                                                                                                    |                                                                                                    |
|                                                                                                    |                                                                                                    |                                                                                                    |                                                                                                    |                                                                                                    |
| 操作手順                                                                                                    |                                                                                                    |                                                                                                    |                                                                                                    |                                                                                                    |
|                                                                                                    |                                                                                                    |                                                                                                    |                                                                                                    |                                                                                                    |
|                                                                                                    |                                                                                                    |                                                                                                    |                                                                                                    |                                                                                                    |
| 【補足説明】                                                                                                    |                                                                                                    |                                                                                                    |                                                                                                    |                                                                                                    |
| ・ページインラ                                                                                                    | デックスについて                                                                                                    |                                                                                                    |                                                                                                    |                                                                                                    |
| ページインデッ                                                                                                    | ·クスリンク①押下により表示件数×ページインデックス番号の案件が表示                                                                                                    | 示されます。                                                                                                    |                                                                                                    |                                                                                                    |
| 例:表示件数力                                                                                                    | <sup>3</sup> 10 件で <b>3 リンク</b> 押下時は 31 から 40 件までが表示されます。                                                                                                    |                                                                                                    |                                                                                                    |                                                                                                    |
|                                                                                                    |                                                                                                    |                                                                                                    |                                                                                                    |                                                                                                    |
| 「<br>ゆの<br>把<br>に<br>た                                                                                                    |                                                                                                    |                                                                                                    |                                                                                                    |                                                                                                    |
| 【次の操作】<br><b>業老女毎川</b> いの                                                                                                    | なな細下時の撮作け登録利田老一覧両面に投ります 「1949 登録利田老一                                                                                                    | - 暫を表示するには9」を参照し                                                                                                    | キオ                                                                                                    |                                                                                                    |
| 未日石柳リマン                                                                                                    | 2171時の採用な空政利用者 見画面に移りより。11.2.4.3 空政利用者                                                                                                    | 見て衣小りるには:」で参照し                                                                                                    | - J 9 0                                                                                                    |                                                                                                    |
|                                                                                                    |                                                                                                    |                                                                                                    |                                                                                                    |                                                                                                    |
|                                                                                                    |                                                                                                    |                                                                                                    |                                                                                                    |                                                                                                    |
|                                                                                                    |                                                                                                    |                                                                                                    |                                                                                                    |                                                                                                    |
|                                                                                                    |                                                                                                    |                                                                                                    |                                                                                                    |                                                                                                    |
|                                                                                                    |                                                                                                    |                                                                                                    |                                                                                                    |                                                                                                    |
|                                                                                                    |                                                                                                    |                                                                                                    |                                                                                                    |                                                                                                    |
|                                                                                                    |                                                                                                    |                                                                                                    |                                                                                                    |                                                                                                    |
|                                                                                                    |                                                                                                    |                                                                                                    |                                                                                                    |                                                                                                    |
| http://102.100.100.50                                                                                                    | CALS/EC Windows Internet Evaluer                                                                                                    |                                                                                                    |                                                                                                    |                                                                                                    |
| http://192.168.100.50/                                                                                                    | - CALS/EC - Windows Internet Explorer                                                                                                    |                                                                                                    |                                                                                                    |                                                                                                    |
| http://192.168.100.50/<br>象島根県                                                                                                    | - CALS/EC - Windows Internet Explorer<br>                                                                                                    | CALS/EC 1                                                                                                    | 電子入札システム                                                                                                    | - 0 ×                                                                                                    |
| http://192.168.100.50/                                                                                                    | - CALS/EC - Windows Internet Explorer<br>2014年01月27日 15時16分<br>入札情報サービス 電子入札システム 検証機能 質問回答                                                                                                    | CALS/EC 1                                                                                                    | 電子入札システム                                                                                                    | - 0 ×                                                                                                    |
| http://192.168.100.50/<br>会。島根県<br><sup>Shimane</sup><br>Prefecture                                                                                                    | - CALS/EC - Windows Internet Explorer<br>2014年01月27日 15時16分<br>入礼情報サービス 電子入札システム 検証機能 質問回答<br>紅桜セー・B                                                                                                    | CALS/EC                                                                                                    | 電子入札システム                                                                                                    | - 0 ×                                                                                                    |
| http://192.168.100.50/<br><b>於</b> 島根県<br>Shimane<br>Prefecture                                                                                                    | - CALS/EC - Windows Internet Explorer<br>2014年01月27日 15時16分<br>入札信報サービス 電子入札システム 検証機能 質問回答<br>紙業者一覧                                                                                                    | CALS/EC 名                                                                                                    | 電子入札システム                                                                                                    | - 0 ×                                                                                                    |
| <ul> <li>http://192.168.100.50/</li> <li></li></ul>                                                                                                    | - CALS/EC - Windows Internet Explorer<br>2014年01月27日 15時16分<br>入礼情報サービス 電子入札システム 検証機能 質問回答<br>紙業者一覧                                                                                                    | CALS/EC 1                                                                                                    | 電子入札システム                                                                                                    | - 0 ×                                                                                                    |
| <ul> <li>http://192.168.100.50/</li> <li></li></ul>                                                                                                    | - CALS/EC - Windows Internet Explorer<br>2014年01月27日 15時16分<br>入礼情報サービス 電子入札システム 絵証機能 質問回答<br>紙業者一覧<br>業者番号                                                                                                    | CALS/EC 1                                                                                                    | 電子入札システム                                                                                                    | - 0 ×                                                                                                    |
| <ul> <li>http://192.168.100.50/</li> <li></li></ul>                                                                                                    | - CALS/EC - Windows Internet Explorer<br>2014年01月27日 15時16分<br>入礼情報サービス 電子入札システム 検証機能 質問回答<br>紙業者一覧<br>業者留号<br>業者名称 テスト ×                                                                                                    | CALS/EC 1                                                                                                    | 電子入札システム                                                                                                    | <u>- □ ×</u><br>()<br>へルプ<br>表示業者 1-10                                                                                                    |
| <ul> <li>http://192.168.100.50/</li> <li></li></ul>                                                                                                    | - CALS/EC - Windows Internet Explorer<br>2014年01月27日 15時16分<br>入礼情報サービス 電子入札システム 検証機能 質問回答<br>紙業者一覧<br>業者番号<br>業者名称 テスト ×<br>代表電話番号                                                                                                    | CALS/EC 名                                                                                                    | 電子入札システム                                                                                                    | <ul> <li>□ ×</li> <li>○</li> <li>へルプ</li> <li>表示業者 1-10<br/>全業多数 11</li> </ul>                                                                                                    |
| <ul> <li>http://192.168.100.50/</li> <li></li></ul>                                                                                                    | - CALS/EC - Windows Internet Explorer<br>2014年01月27日 15時16分<br>入礼情報サービス 電子入礼システム 検証機能 質問回答<br>紙業者一覧<br>業者名称 テスト ×<br>代表電話番号                                                                                                    | CALS/EC 1                                                                                                    | 電子入札システム                                                                                                    | ■ ■ × ● ■ × ● ● × ● ● × <p< td=""></p<>                                                                                                    |
| <ul> <li>http://192.168.100.50/</li> <li></li></ul>                                                                                                    | - CALS/EC - Windows Internet Explorer<br>2014年01月27日 15時16分<br>入礼情報サービス 電子入礼システム 絵証機能 質問回答<br>紙業者一覧<br>業者番号<br>業者名称 テスト ×<br>代表電話番号<br>業者表示順序 業者番号 ●<br>業者番号 ●<br>業者番号 ●<br>() 保順 検索                                                                                                    | CALS/EC 1                                                                                                    | 電子入札システム                                                                                                    | <ul> <li>一回、X</li> <li>べルブ</li> <li>表示業者 1-10</li> <li>全業表数 11</li> <li>①12</li> <li>②14.01.27, 15:15</li> </ul>                                                                                                    |
| <ul> <li>http://192.168.100.50/</li> <li></li></ul>                                                                                                    | - CALS/EC - Windows Internet Explorer<br>2014年01月27日 15時16分<br>入礼情報サービス 電子入礼システム 検証機能 質問回答<br>紙業者一覧<br>業者番号<br>業者名称 テスト ×<br>代表電話番号<br>業者表示順序 業者番号 ●<br>素示件数 10 ♥ 件                                                                                                    | CALS/EC 1                                                                                                    | 電子入札システム                                                                                                    | <ul> <li>一回 ×</li> <li>べんづ</li> <li>表示業者 1-10<br/>全業者数 11<br/>(12)</li> <li>2014.01.27 15:15</li> </ul>                                                                                                    |
| <ul> <li>http://192.168.100.50/</li> <li>         Shimane<br/>Prefecture     </li> <li>         新規案件登録     </li> <li>         第務支援検索     </li> <li>         調達案件検索         調達案件人換案     </li> <li>         調達案件人一覧     </li> <li>         入札案件一覧     </li> <li>         文札工業件一覧     </li> <li>         工業者一覧     </li> <li>         紙業者一覧     </li> <li>         外部連携     </li> </ul> | - CALS/EC - Windows Internet Explorer<br>2014年01月27日 15時16分<br>入礼情報サービス 電子入礼システム 徐証機能 質問回答<br>紙業者一覧<br>業者番号<br>業者名称 テスト ×<br>代表電話番号<br>業者表示順序 業者番号 ● 屛順 検索<br>表示件数 10 ● 件                                                                                                    | CALS/EC 1                                                                                                    | 電子入札システム                                                                                                    | 表示業者 1-10<br>全業<br>変数<br>11<br>12<br>2014.01 27 15:15                                                                                                    |
| <ul> <li>http://192.168.100.50/</li> <li></li></ul>                                                                                                    | - CALS/EC - Windows Internet Explorer<br>2014年01月27日 15時16分<br>入れ情報サービス 電子入札システム 検証機能 質問回答<br>紙業者一覧<br>業者名称 テスト ×<br>代表電話番号<br>業者表示順序 業者番号 ● 昇順 検索<br>表示件数 10 ↓ 件                                                                                                    | CALS/EC 1                                                                                                    | 電子入札システム<br>①<br>最新更新日時<br>代表者氏名                                                                                                    | 表示業者 1-10<br>全業者数 11<br>2014.01.27 15:15<br>代表電話番号                                                                                                    |
| <ul> <li>http://192.168.100.50/</li> <li></li></ul>                                                                                                    | - CALS/EC - Windows Internet Explorer<br>2014年01月27日 15時16分<br>入札情報サービス 電子入札システム 後証機能 質問回答<br>紙業者一覧<br>業者名称 テスト ×<br>代表電話番号<br>業者表示順序 業者番号 ● の昇順<br>● 昇順<br>● 保順<br>表示件数 10 ● 件<br><u>業者番号</u> <u>業者名</u><br>20001000000001 [21日取消中] テスト01指式会社                                                                                                    | CALS/EC 1<br>気                                                                                                    | 電子入札システム ①<br>最新更新日時 代表者氏名 代表 一郎 仏忠 二 □00                                                                                                    | 表示業者 1-10<br>全業ま数 11<br>① 12<br>2014.0127 15:15<br>代表電話番号<br>0000-00-0001<br>0000 00 0000                                                                                                    |
| <ul> <li>http://192.168.100.50/</li> <li></li></ul>                                                                                                    | - CALS/EC - Windows Internet Explorer<br>2014年01月27日 15時16分<br>入札懐報サービス 電子入札システム 絵証機能 質問回答<br>紙業者一覧<br>業者番号<br>業者名称 テスト<br>火表電話番号<br>業者表示順序 業者番号 ●<br>業者表示順序 業者番号 ●<br>全耳順 検索<br>合降順 検索<br>表示件数 10 ● 件<br><u>業者略</u><br>2000100000001 <u>F 用取消中】 テスト 01株式会社</u><br>20001000000001 <u>F 用取消中】 テスト 02株式会社</u><br>20001000000001 [F1用取消中】 テスト 02株式会社                                                                                                    | CALS/EC 1<br>を<br>を<br>を<br>を<br>を<br>を<br>の<br>の<br>の<br>に<br>の<br>の<br>の<br>の<br>の<br>の<br>の<br>の<br>の<br>の<br>の<br>の<br>の                                                                                                    | <ul> <li>電子入札システム         <ul> <li>①</li> <li>最新更新日時</li> <li>代表者氏名</li> <li>代表一郎</li> <li>代表二郎</li> <li>代表二郎</li> <li>代表二郎</li> </ul> </li> </ul>                                                                                                    | 表示業者 1-10<br>全業者数 11<br>全業者数 11<br>12<br>2014.01.27 15:15<br>代表電話番号<br>0000-00-0001<br>0000-00-0002<br>0000-00-0003                                                                                                    |
| <ul> <li>http://192.168.100.50/</li> <li></li></ul>                                                                                                    | - CALS/EC - Windows Internet Explorer<br>2014年01月27日 15時16分<br>入礼情報サービス 電子入礼システム 検証機能 質問回答<br>低業者号<br>業者名称 テスト ×<br>代表電話番号<br>業者表示順序 葉者番号 ●<br>素示件数 10 ● 俳順 検索<br>表示件数 10 ● 俳順<br>を素<br>2001000000001 「1用取消中」テスト01株式会社<br>20001000000001 「1用取消中」テスト04株式会社<br>2000100000004 [11用取消中] テスト04株式会社                                                                                                    | CALS/EC 3<br>高<br>高 根 県 松 江 市 〇 町 1<br>高 根 県 松 江 市 〇 町 3<br>高 根 県 松 江 市 〇 町 3<br>高 根 県 松 江 市 〇 町 4                                                                                                    | <ul> <li>電子入札システム</li> <li>①</li> <li>最新更新日時</li> <li>代表 一郎</li> <li>代表 一郎</li> <li>代表 二郎</li> <li>代表 四郎</li> <li>代表 四郎</li> </ul>                                                                                                    | 表示業者 1-10<br>全業考数 11<br>全業考数 11<br>2014.01.27 15:15                                                                                                    |
| <ul> <li>http://192.168.100.50/</li> <li>         Shimane Prefecture     </li> <li>         新規案件登録     </li> <li>         第務支援検索     </li> <li>         調達案件検索     </li> <li>         調達案件一覧     </li> <li>         入札案件一覧     </li> <li>         文化業者一覧     </li> <li>         紙業者一覧     </li> <li>         新課     </li> </ul>                                                      | - CALS/EC - Windows Internet Explorer<br>2014年01月27日 15時16分<br>入礼情報サービス 電子入札システム 絵証機能 質問回答<br>低業者番号<br>業者番号<br>業者名称 テスト ×<br>代表電話番号<br>業者表示順序 業者番号 ●<br>素示件数 10 ♥ 件<br><u>茶箱客</u> <u><u>条</u>者卷号<br/>20001000000001 [5月照2首中] テスト01株式会社<br/>20001000000001 [5月照2首中] テスト01株式会社<br/>20001000000001 [5月照2首中] テスト01株式会社<br/>20001000000001 [5月照2首中] テスト01株式会社<br/>20001000000001 [5月照2首中] テスト01株式会社<br/>20001000000001 [5月照2首中] テスト04株式会社</u>                                                                                                    | 業者住所         島根県松江市〇〇町1         島根県松江市〇〇町3         島根県松江市〇〇町4         島根県松江市〇〇町5                                                                                                    | <ul> <li>電子入札システム</li> <li>①</li> <li>最新更新日時</li> <li>代表 一郎</li> <li>代表 二郎</li> <li>代表 三郎</li> <li>代表 四郎</li> <li>代表 五郎</li> <li>代表 五郎</li> </ul>                                                                                                    | 表示業者 1-10<br>全業差数 11<br>全業差数 11<br>12<br>2014.0127 15:15                                                                                                    |
| <ul> <li>http://192.168.100.50/</li> <li>         Sinmare Prefecture     </li> <li>         新規案件登録         書業務支援検索         調達案件検索         調達案件一覧         ス札案件一覧         又札業件一覧         系件進捗一覧         紙業者一覧         紙業者一覧         所部連携         </li> </ul>                                                                                                    | - CALS/EC - Windows Internet Explorer<br>2014年01月27日 15時16分<br>入礼情報サービス 全子入礼システム 检証機能 質問回答<br>低業者部号<br>業者部号<br>業者名称 テスト ×<br>代表電話番号<br>業者表示順序 業者番号 ●<br>素示件数 10 ● 件<br><u>茶箱客</u> <u>★者名将</u><br>20001000000001 [5月照2月中】テスト01株式会社<br>20001000000002 [31月照2月中】テスト03株式会社<br>20001000000001 [31月照2月中】テスト03株式会社<br>20001000000001 [31月照2月中】テスト03株式会社<br>20001000000001 [31月照2月中】テスト03株式会社<br>20001000000001 [31月照2月中】テスト03株式会社<br>20001000000001 [31月照2月中】テスト03株式会社<br>20001000000001 [31月照2月中】テスト05株式会社<br>20001000000001 [31月照2月中】テスト05株式会社                                                                                                    | XALS/FC           第           第           1           1           1           1           1           1           1           1           1           1           1           1           1           1< | <ul> <li>電子入札システム</li> <li>①</li> <li>最新更新日時</li> <li>代表 一郎</li> <li>代表 二郎</li> <li>代表 二郎</li> <li>代表 二郎</li> <li>代表 二郎</li> <li>代表 五郎</li> <li>民根 一郎</li> </ul>                                                                                                    | <ul> <li>         表示業者 1-10         全業表数 11         全業表数 11         2014.01.27 15:15     </li> <li> <b>代表電話母号</b> </li> <li>         0000-00-0001     </li> <li>         0000-00-0002     </li> <li>         0000-00-0003     </li> <li>         0000-00-0004     </li> <li>         0000-00-0005     </li> <li>         0000-119-1234 5     </li> </ul>                                                                                                    |
| <ul> <li>http://192.168.100.50/</li> <li>         Spinnare Prefecture     </li> <li>         新規案件登録     </li> <li>         第務支援検索     </li> <li>         調達案件検索     </li> <li>         調達案件一覧     </li> <li>         入札案件一覧     </li> <li>         文札案者一覧     </li> <li>         紙業者一覧     </li> <li>         新課業者一覧     </li> </ul>                                                 | - CALS/EC - Windows Internet Explorer<br>2014年01月27日 15時16分<br>入礼情報サービス 全子入札システム 检証機能 質問回答<br>紙業者の<br>業者部号<br>業者名称 テスト ×<br>代表電話番号<br>業者表示順序 業者番号 ●<br>高中順<br>合降順<br>合降順<br>大日本<br>大日本<br>大日本<br>大日本<br>全子人の日本会社<br>20001000000001<br>「近用取消中】テストの日本会社<br>20001000000000<br>「近用取消中】テストの日本会社<br>20001000000000<br>「近月取消中】テストの日本会社<br>20001000000000<br>「近月取消中】テストの日本会社<br>20001000000000<br>「近月取消中】テストの日本会社<br>20001000000000<br>「近月取消中】テストの日本会社<br>20001000000000<br>「近月取消中】テストの日本会社<br>20001000000000<br>「近月取消中】テストの日本会社<br>20001000000000<br>「近月取消中】テストの日本会社<br>200010000000000<br>「近月取消中】テストの日本会社<br>200010000000000<br>「近月取消中】テストの日本会社<br>2000100000000000<br>「近月取消中】テストの日本会社<br>2000100000000000000<br>「近月取消中】テストの日本会社<br>20001000000000000000000000000000000000                                                                                                    | 業者住所           島根県松江市〇〇町1           島根県松江市〇〇町2           島根県松江市〇〇町3           島根県松江市〇〇町4           島根県松江市〇〇町5           島根県〇〇町1-1           島根県〇〇町2-2                                                                                                    | <ul> <li>電子入札システム</li> <li>①</li> <li>最新更新日時</li> <li>代表 一郎</li> <li>代表 二郎</li> <li>代表 二郎</li> <li>代表 三郎</li> <li>代表 三郎</li> <li>代表 五郎</li> <li>島根 一郎</li> <li>島根 二郎</li> <li>二郎</li> </ul>                                                                                                    | <ul> <li>         ・・・・・・・・・・・・・・・・・・・・・・・・・・・・・</li></ul>                                                                                                    |
| <ul> <li>http://192.168.100.50/</li> <li>         Shimane Prefecture     </li> <li>         新規案件登録     </li> <li>         第務支援検索     </li> <li>         調達案件検索     </li> <li>         調達案件一覧     </li> <li>         入札案件一覧     </li> <li>         文札工業中一覧     </li> <li>         紅葉者一覧     </li> <li>         紙業者一覧     </li> <li>         新部連携     </li> </ul>                      | - CALS/EC - Windows Internet Explorer<br>2014年01月27日 15時16分<br>入礼懐報サービス 電子入札システム 絵証機能 質問回答<br>紙業者研<br>業者部号<br>業者名称 テスト ×<br>代表電話番号<br>業者表示順序 業者番号 ●<br>素示件数 10 ● 件<br><u>X4箇</u> <u>X468</u><br><u>X468</u><br><u>X</u> | X4LS/EC           第           第           1           1           1           1           1           1           1           1           1           1           1           1           1           1           1              | <ul> <li>電子入札システム         <ul> <li>①</li> <li>最新更新日時</li> <li>低表 一郎</li> <li>代表 二郎</li> <li>代表 三郎</li> <li>代表 三郎</li> <li>代表 三郎</li> <li>代表 三郎</li> <li>代表 三郎</li> <li>代表 三郎</li> <li>長根 一郎</li> <li>島根 二郎</li> <li>島根 三郎</li> <li>島根 三郎</li> <li>島根 三郎</li> <li>島根 三郎</li> <li>島根 三郎</li> <li>島根 三郎</li> </ul> </li> </ul>                                                                                                    | <ul> <li>         表示業者 1-10         全業差数 11         全業差数 11         12         2014.01 27 15:15         </li> <li> <b>K表電話番号</b>         0000-00-0001         0000-00-0002         0000-00-0003         0000-00-0004         0000-00-0005         0000-119-1234 5         0000-229-1234 5         0000-339-1234 5         0000-339-1234 5         0000-00-004         0000-229-1234 5         0000-339-1234 5         0000-00-004         0000-339-1234 5         0000-0004         0000-0004         0000-0004         0000-0004         0000-0004         0000-0004         0000-0004         0000-0004         0000-0004         0000-0004         0000-0004         0000-0004         0000-0004         0000-0004         0000-0004         0000-0004         0000-0004         0000-0004         0000-0004         0000-0004         0000-0004         0000-0004         0000-0004         0000-0004         0000-0004         0000-0004         0000-0004         0000-0004         0000-0004         0000-0004         0000-0004         0000-0004         0000-0004         0000-0004         0000-0004         00004         0004         0004         0004         0004         004         004         004         004         004         004         004         004         004         004         004         004         004         004         004         004         004         004         004         004         004         004          004         004         04</li></ul> |
| <ul> <li>http://192.168.100.50/</li> <li></li></ul>                                                                                                    | - CALS/EC - Windows Internet Explorer<br>2014年01月27日 15時16分<br>入礼懐報サービス 電子入札システム 絵証機能 質問回答<br>紙業者部号<br>業者部号<br>業者名称 テスト ×<br>代表電話番号<br>業者表示順序 業者醫号 ●<br>素示件数 10 ● 件<br><u> 本都客</u> <u> 本都名</u><br>20001000000001 [5/用取消中] テスト 01株式会社<br>20001000000001 [5/用取消中] テスト 02株式会社<br>200010000000005 [5/用取消中] テスト 02株式会社<br>20001000000005 [5/用取消中] テスト 05株式会社<br>2000100000006 [5/1用取消中] テスト 05株式会社<br>2000100000006 [5/1用取消中] テスト 05株式会社<br>200010000006 [5/1用取消中] テスト 05株式会社<br>200010000006 [5/1月取消中] テスト 05株式会社<br>200010000006 [5/1月取消中] テスト 05株式会社<br>20001000006 [5/1月取消中] テスト 05株式会社<br>20001000006 [5/1月取消中] テスト 05株式会社<br>20001000006 [5/1月取消中] テスト 05株式会社<br>20001000006 [5/1月取消中] テスト 05株式会社<br>20001000006 [5/1月取消中] テスト 05株式会社<br>20001000006 [5/1月取消中] テスト 05株式会社<br>20001000006 [5/1月取消中] テスト 05株式会社<br>20001000006 [5/1月取消中] テスト 15歳県受注者04(1下5)<br>20001000006 [5/1月取消中] テスト 15歳県受注者05(1下5)                                                                                                    | ※利止所           第次県松江市〇〇町1           島根県松江市〇〇町1           島根県松江市〇〇町3           島根県松江市〇〇町5           島根県〇〇町3-3           島根県〇〇町4-4           島根県〇〇町5-5                                                                                                    | <ul> <li>電子入札システム         <ul> <li>①</li> <li>最新更新日時</li> <li>低表 一郎</li> <li>代表 一郎</li> <li>代表 二郎</li> <li>代表 三郎</li> <li>代表 五郎</li> <li>民根 一郎</li> <li>島根 二郎</li> <li>島根 二郎</li> <li>島根 二郎</li> <li>島根 二郎</li> <li>島根 二郎</li> <li>島根 二郎</li> <li>島根 二郎</li> <li>島根 二郎</li> <li>島根 二郎</li> <li>島根 二郎</li> <li>島根 二郎</li> <li>島根 二郎</li> <li>島根 二郎</li> <li>島根 二郎</li> <li>島根 二郎</li> <li>島根 二郎</li> </ul> <ul> <li>長根 二郎</li> </ul> <ul> <li>長根 二郎</li> </ul> <ul> <li>長根 二郎</li> <li>島根 二郎</li> <li>島根 二郎</li> <li>島根 二郎</li> <li>島根 二郎</li> </ul> <ul> <li>長根 五郎</li> <li>長根 五郎</li> <li>長田</li> <li>長田</li> <li>王郎</li> <li>長田</li> <li>王郎</li> <li>長田</li> <li>王郎</li> <li>王郎</li> <li>王郎</li> <li>王郎</li> <li>王郎</li> <li>王郎</li> <li>王郎</li> <li>王郎</li> <li>王郎</li> <li>王郎</li> <li>王郎</li> <li>王郎</li> <li>王郎</li> <li>王郎</li> <li>王郎</li> <li>王郎</li> <li>王郎</li> <li>王郎</li> <li>王郎<td><ul> <li>         表示業者 1-10         全業者数 1-10         全業者数 11         全業者数 11         2014.01.27 15:15     </li> <li>         COULT ON TO TO TO TO TO TO TO TO TO TO TO TO TO</li></ul></td></li></ul></li></ul> | <ul> <li>         表示業者 1-10         全業者数 1-10         全業者数 11         全業者数 11         2014.01.27 15:15     </li> <li>         COULT ON TO TO TO TO TO TO TO TO TO TO TO TO TO</li></ul>                                                                                                    |

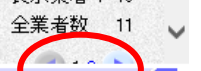

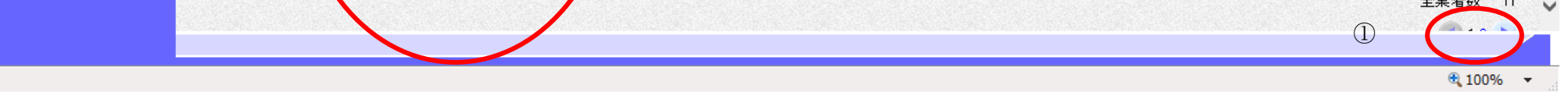

島根県電子入札システム 操作マニュアル(工事) ― 発注者編―

1.2.5.3. 登録利用者一覧を表示するには?

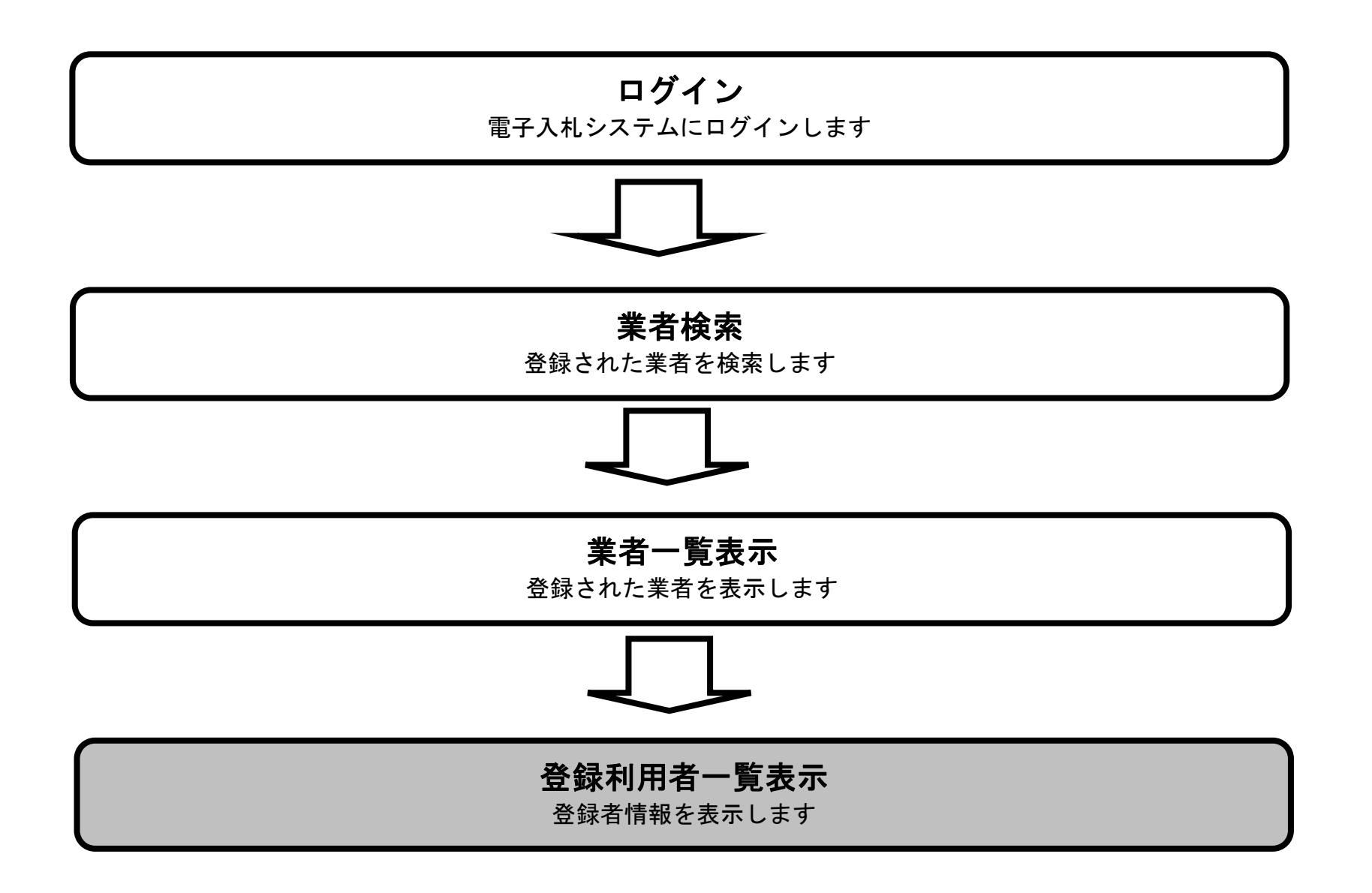

島根県電子入札システム 操作マニュアル(工事) — 発注者編—

#### 登録利用者一覧を表示するには?

#### 画面説明

検索条件をもとに登録された業者を表示する画面です。

#### 操作手順

業者名称リンク①を押下します。

http://192.168.109.134/ - CALS/EC - Windows Internet Explorer 島根県 電子調達 Ø CALS/EC 電子入札システム 2013年12月18日 16時21分 共同利用システム 入札情報サービス 電子入札システム 検証機能 質問回答 へルプ ○ 新規案件登録 業者一覧 ◎ 業務支援検索 ○ 調達案件検索 業者番号 ○ 調達案件一覧 業者名称 入札案件一覧 表示業者 1-10 全業者数 12 代表電話番号 ○ 案件進捗一覧 ●昇順 12 🕨 業者表示順序 業者番号 検索 V • 担当確認 ○降順 最新更新日時 2013.12.18 16:21 ○ 業者一覧 表示件数 10 ∨件 ○ 紙業者一覧 • 外部連携 業者番号 業者名称 業者住所 代表者氏名 代表電話番号 島根県松江市〇〇町1 代表 一郎 0000-00-0001 320000000000002 <u>テスト02株式会社</u> 島根県松江市〇〇町2 代表 二郎 0000-00-0002 32000000000003 【利用取消中】 テスト03株式会社 島根県松江市〇〇町3 代表 三郎 0000-00-0003 島根県松江市〇〇町4 320000000000004 【利用取消中】 テスト04株式会社 代表 四郎 0000-00-0004 320000000000005 【利用取消中】 テスト05株式会社 島根県松江市〇〇町5 代表 五郎 0000-00-0005 000-119-1234 320000000000006 テスト島根県受注者01(工事) 島根県〇〇町1-1 島根 一郎 5 000-229-1234 320000000000007 <u>テスト島根県受注者02(工事)</u> 島根 二郎 島根県〇〇町2-2 5 000-339-1234 島根県〇〇町3-3 島根 三郎 320000000000008 <u>テスト島根県受注者03(工事)</u> 5 島根 四郎 320000000000009【利用取消中】テスト島根県受注者04(工事) 島根県〇〇町4-4 04-0004-0004 320000000000010 【利用取消中】 テスト島根県受注者05(工事) 島根県〇〇町5-5 島根 五郎 05-0005-0005 表示業者 1-10

△坐 +/米5 → △

島根県電子入札システム 操作マニュアル(工事) 一発注者編-

#### 登録利用者一覧を表示するには?

#### 画面説明

登録者情報を表示する画面です。

#### 操作手順

閉じるボタン②を押下すると、登録利用者一覧画面(ポップアップ)が閉じます。

【補足説明】

登録されている業者が存在しない場合(紙業者等)は、①の部分(登録者情報)は表示されません。

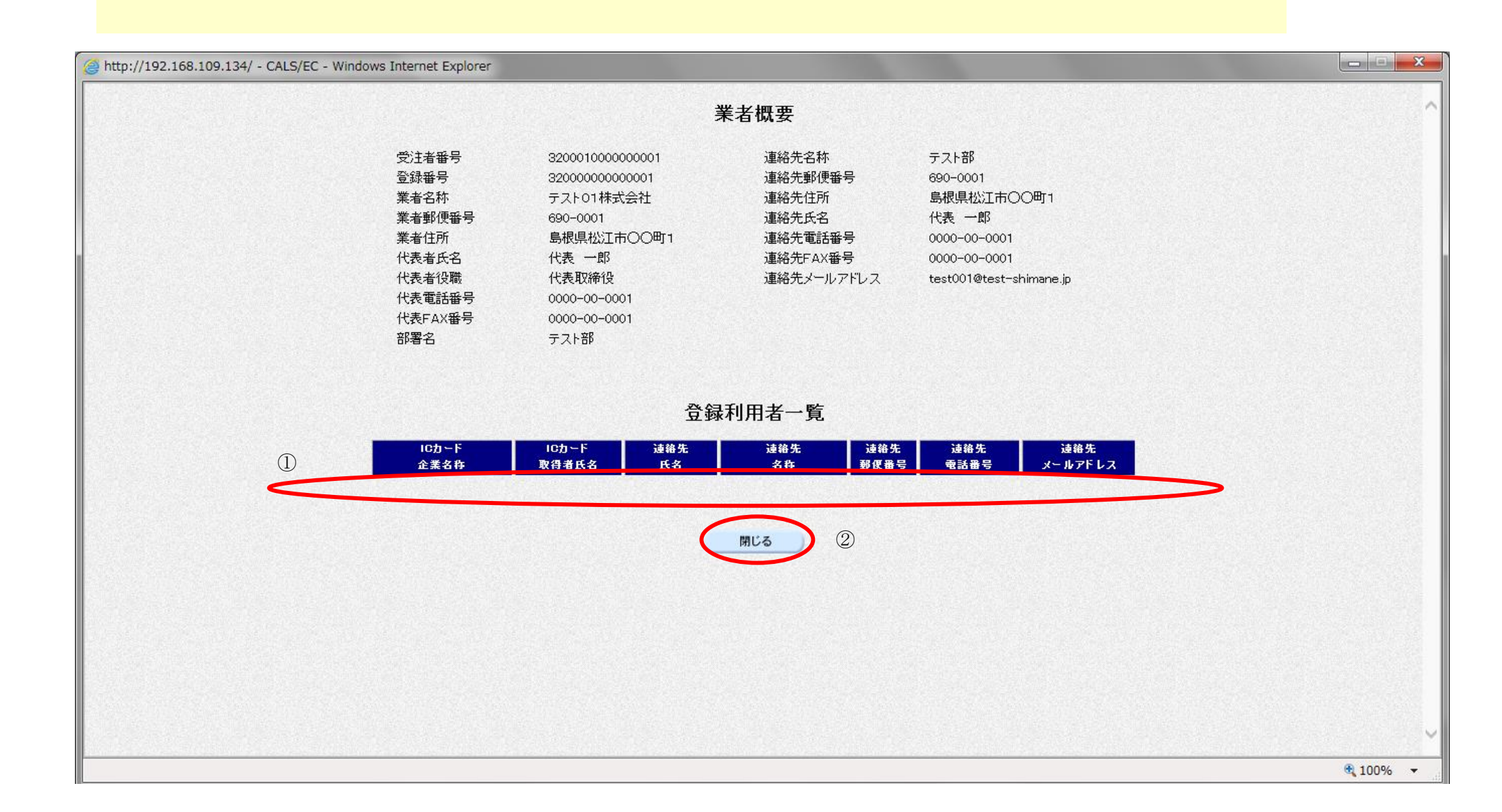

島根県電子入札システム 操作マニュアル(工事) — 発注者編—